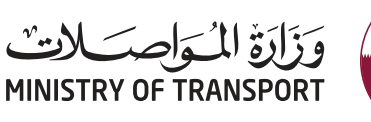

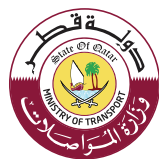

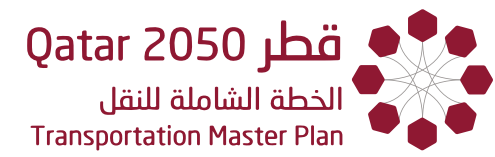

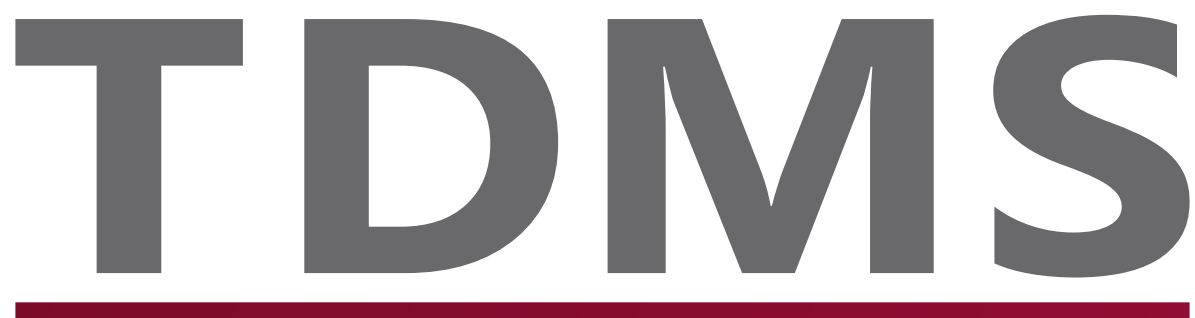

**TRANSPORTATION DATA MANAGEMENT SYSTEM** Book Five: The Intelligence - Data Collection

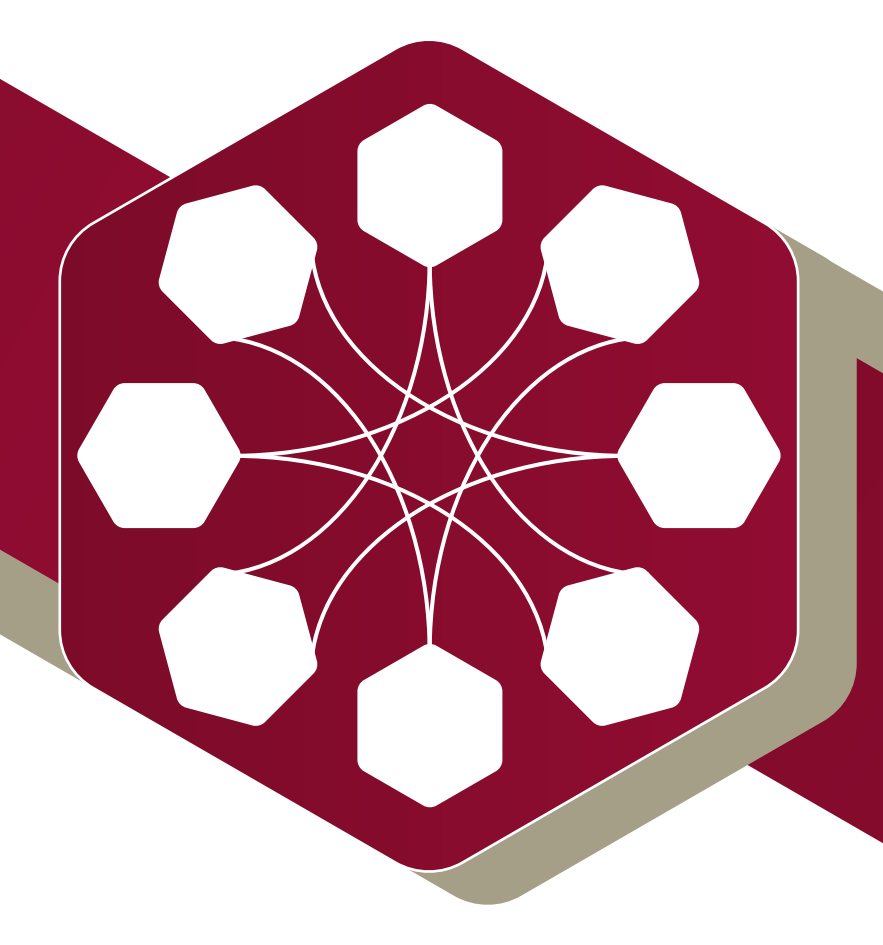

## **User Manual**

**VERSION 1.0** 

Integrated & Sustainable Transport for All

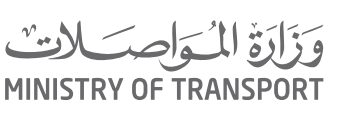

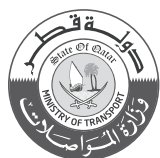

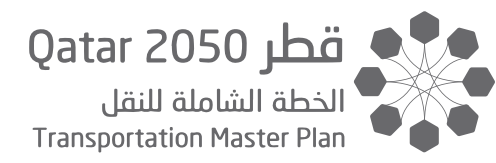

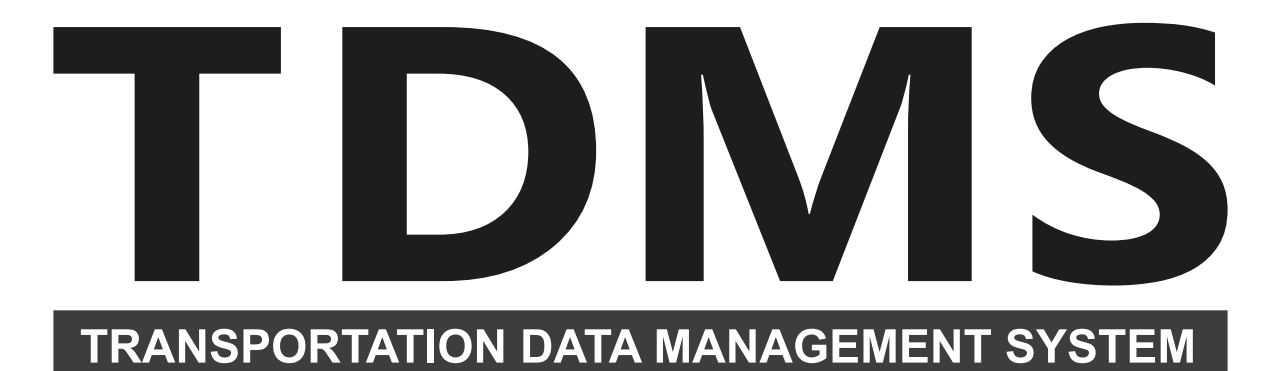

**Book Five: The Intelligence - Data Collection** 

# **User Manual**

**VERSION 1.0** 

Integrated & Sustainable Transport for All

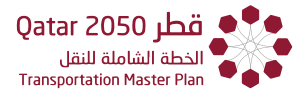

#### ملاحظة:

يرجــى العلــم أن أي إشـارة أو ذكـر لــ "وزارة المواصـلات والاتصـالات" واختصارهـا "MOTC" فـي هــذا التقريـر، أصبحت تشير حالياً إلى "وزارة المواصلات" و اختصارها "MOT".

#### Note:

Please note that any reference or mention of the "Ministry of Transport and Communications" and its abbreviation "MOTC" in this report, now refers to the "Ministry of Transport" and its abbreviation "MOT".

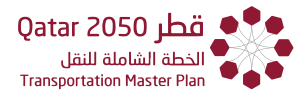

## DISCLAIMER

The Ministry of Transport and Communications (MOTC) of Qatar has developed this document with upmost due diligence, using information, statistics and survey data available at the time of writing and following the International Best Practices.

The use of content contained herein and its supplementary data for any work purpose, does not relieve the user from exercising due diligence and sound engineering practice per the International Best Practices, nor does it entitle the user to claim or receive any kind of compensation for damages or loss that might be attributed to such use.

Without any minimum liability to MOTC, under no circumstances does MOTC warrant or certify the contents of this document to be free of errors or deficiencies of any kind.

Access to this Version (1.0) document is available from MOTC head office and via their official website.

Future changes, amendments and versions of this document will be made available on the MOTC website. Users are therefore advised to check with MOTC that they have the most current and up to date version.

**Note:** New findings, technologies, and topics related to transportation planning, design, operation, and maintenance will be used by MOTC to update the reports. Users are encouraged to provide feedback through the MOTC website. Feedback will be reviewed, assessed, and possibly included in the next version.

Copyright © 2020. All rights reserved.

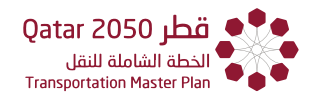

تنويه

قامت وزارة المواصلات والاتصالات بإعداد هذا التقرير وفقاً لأحدث الممارسات العالمية في هذا المجال وبناءً على المعلومات والإحصائيات والبيانات المتوفرة عند كتابة هذا التقرير. وعليه وجب التأكيد على أن وزارة المواصلات والاتصالات، وتحت أي ظرف من الظروف، لا تجيز أو تتعهد أو تُصادق على أن تكون المعلومات المتضمنة في هذا التقرير خالية من أي نوع من الأخطاء أو العيوب.

إن استخدام هذا التقرير لأي عمل، لا يعفي المستخدم من اتباع أحدث الممارسات العالمية، والأساليب الهندسية الصحيحة والمتبعة وفقاً لأحدث التقنيات العالمية، كما أنه لا يخول للمستخدم المطالبة أو استلام أي نوع من التعويض عن الأضرار أو الخسائر التي يمكن أن تُعزى إلى هذا الاستخدام.

قامت وزارة المواصلات والاتصالات في دولة قطر بتوفير النسخة الأولى من هذا التقرير كنسخة مطبوعة وعلى الموقع الرسمي لوزارة المواصلات والاتصالات.

بالنسبة إلى التغييرات أو التعديلات المستقبلية، فسوف تقوم الوزارة بتوفيرها على الموقع الرسمي للوزارة. وعليه يتوجب على المستخدمين التحقق بشكل متواصل بأن لديهم أحدث إصدار من هذا التقرير.

ملاحظة: ستقوم وزارة المواصلات والاتصالات بمواصلة تحديث وتعديل هذا التقرير مع الأخذ بعين الاعتبار النظريات الجديدة وأحدث الأساليب التكنولوجية والمواضيع المُستجدة التي تتعلق بتخطيط وتحليل وتصميم أنظمة النقل والمرور.

إن وزارة المواصلات والاتصالات تشجع المستخدمين على تقديم الملاحظات والاقتراحات والتعليقات وردود الأفعال وذلك من خلال الموقع الرسمي للوزارة حيث سوف يتم مراجعة هذه الملاحظات والاقتراحات ومن ثم تقييمها وإمكانية إدراجها ضمن الإصدار القادم من التقرير.

حقوق النشر © 2020. كل الحقوق محفوظة.

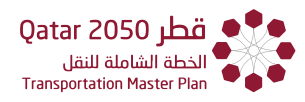

# CONTENTS

| Acroi | nyms a    | nd Abbreviations                         | V    |
|-------|-----------|------------------------------------------|------|
| Gloss | sary      | vi                                       |      |
| Chap  | ter 1     | Introduction                             | 1-1  |
| 1.1   | What is a | a Transportation Data Management System? | 1-1  |
| 1.2   | TDMS In   | terface and main Modules                 | 1-1  |
| 1.3   | Data Cor  | ntained in the System                    | 1-3  |
| 1.4   | Function  | nalities within the TDMS system          | 1-5  |
| Chap  | ter 2     | System Login and Dashboard               | 2-1  |
| 2.1   | System L  | Login                                    | 2-1  |
| 2.2   | Landing   | Page                                     | 2-1  |
| 2.3   | Dashboa   | ard and Main Menu                        | 2-4  |
| 2.4   | Help, Up  | bload and Expand                         | 2-8  |
| Chap  | ter 3     | Search Tool                              | 3-1  |
| 3.1   | Overviev  | Ν                                        | 3-1  |
| 3.2   | Search b  | by Attribute                             | 3-1  |
| 3.3   | Search b  | by Location                              | 3-5  |
| 3.4   | Search b  | by Attribute: Traffic Count Surveys      |      |
| 3.5   | Search b  | by Location                              |      |
| 3.5.  | .1 Searc  | ch by Location: Traffic Count Surveys    | 3-13 |
| 3.5.  | .2 Searc  | ch by Location - Interview-based         |      |
| Chap  | ter 4     | GIS Portal                               | 4-1  |
| 4.1   | Overviev  | N                                        | 4-1  |
| 4.2   | Мар Ме    | nu                                       | 4-2  |
| 4.3   | Displayir | ng Layers                                | 4-12 |
| Chap  | ter 5     | Interview-Based Tools                    | 5-1  |
| 5.1   | Overviev  | N                                        | 5-1  |
| 5.2   | Origin D  | estination Summary                       | 5-3  |
| 5.3   | Pivot Tal | ble                                      | 5-6  |
| 5.4   | Travel Ti | me Surveys                               | 5-11 |

#### CONTENTS

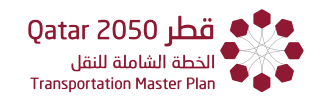

| [  | 5.5   | Airp | ort D    | eparture/Arrival                          | 5-13 |
|----|-------|------|----------|-------------------------------------------|------|
| 5  | 5.6   | Cycl | list Int | terview                                   | 5-16 |
| 5  | 5.7   | Ped  | estria   | n Survey                                  | 5-17 |
| 5  | 5.8   | Hot  | el Inte  | erview                                    | 5-18 |
| 5  | 5.9   | Pub  | lic Tra  | ansportation                              | 5-20 |
| [  | 5.10  | Roa  | d-Sid    | e Interviews (RSI) Private Vehicles       | 5-21 |
| 5  | 5.11  | Sea  | port A   | Arrival                                   | 5-23 |
| 5  | 5.12  | Stat | ed Pr    | eference                                  | 5-25 |
| [  | 5.13  | Park | king     |                                           | 5-27 |
| Cł | napt  | ter  | 6        | Traffic Count Tools                       | 6-1  |
| 6  | 5.1   | Ove  | rview    | ·                                         | 6-1  |
| (  | 5.2   | Auto | omate    | ed Traffic Counts                         | 6-2  |
| (  | 5.3   | Turr | ning N   | Aovement Counts                           | 6-4  |
| 6  | 5.4   | Mar  | nual C   | lassified Counts                          | 6-6  |
| Cł | napt  | ter  | 7        | Accidents' Data and Heatmap               | 7-1  |
| Cł | napt  | ter  | 8        | Scheduling for Upcoming Surveys           | 8-1  |
| 8  | 3.1   | Ove  | rview    |                                           | 8-1  |
| 8  | 3.2   | Арр  | roach    | n to Schedule a New Survey                | 8-2  |
|    | 8.2.  | 1    | Sched    | ule Traffic Count Survey on Existing Site |      |
|    | 8.2.2 | 2    | Sched    | ule Traffic Count Survey on a New Site    |      |
|    | 8.2.3 | 3    | Sched    | ule Interview Based Survey                |      |
| 8  | 3.3   | Арр  | roach    | n to See Details of Survey Works          | 8-7  |
|    | 8.3.  | 1    | Editin   | g the Details of a Survey                 |      |

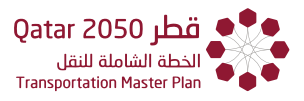

### TABLES

Table 3-1: Attribute availability for each survey type for the 'Search by Attribute' function...3-3 Table 3-2: Criteria Availability for Each Survey Type for the "Search by Location" Function...3-5

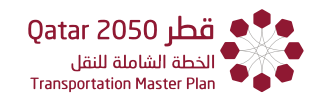

## FIGURES

| Figure 1-1: TDMS Main Interface                                                       | 1-1  |
|---------------------------------------------------------------------------------------|------|
| Figure 1-2: Dashboard Module                                                          | 1-2  |
| Figure 1-3: Interview- Based Data Analysis Module                                     | 1-2  |
| Figure 1-4: Traffic Count Data Information Module                                     | 1-3  |
| Figure 1-5: Functionalities within the TDMS system                                    | 1-5  |
| Figure 2-1: Login Page                                                                | 2-1  |
| Figure 2-2: MOTC Applications Page                                                    | 2-3  |
| Figure 2-3: Map view                                                                  | 2-4  |
| Figure 2-4: Dashboard Layout                                                          | 2-5  |
| Figure 2-5: Dashboard Module: Multi-Year Summary                                      | 2-6  |
| Figure 2-6: Dashboard Module: Single Year Summary                                     | 2-7  |
| Figure 2-7: Dashboard Module: Single Year Summary (Interview Based Survey Count)      | 2-8  |
| Figure 3-1: Main menu options                                                         | 3-1  |
| Figure 3-2: Accessing the Search by Attribute function                                | 3-2  |
| Figure 3-3: Search by Attribute Survey and Municipality Drop Down Menus               | 3-2  |
| Figure 3-4: Search by Attribute - Interview-Based Example                             | 3-4  |
| Figure 3-5: Search by Location for TAZ Areas (Selection on the Map)                   | 3-6  |
| Figure 3-6: Search by Location for TAZ area (using search tool)                       | 3-6  |
| Figure 3-7: Search by Location: Traffic Count Data                                    | 3-7  |
| Figure 3-8: Shape Select Tools                                                        | 3-7  |
| Figure 3-9: Search by Location: Traffic Count Data (using the Buffer Select Tool)     | 3-8  |
| Figure 3-10: Search by Location: Interview-Based Example Destination                  | 3-9  |
| Figure 3-11: Search by Attribute: Traffic Count Surveys – Example 1                   | 3-10 |
| Figure 3-12: Search by Attribute: Traffic Count Surveys – Example 2                   | 3-11 |
| Figure 3-13: Search by Attribute: Traffic Count Surveys – Example 3                   | 3-12 |
| Figure 3-14: Search by Location: Traffic Count Surveys - Plotted Sites                | 3-13 |
| Figure 3-15: Search by Location: Traffic Count Surveys – Drawing a Region of Interest | 3-14 |
| Figure 3-16: Search by Location: Traffic Count Surveys – Site Details                 | 3-15 |
| Figure 3-17: Search by Location - Traffic Count Surveys – Search in a Zone            | 3-16 |
| Figure 3-18: Search by Location and Selection from Origin - Interview-Based Surveys   | 3-17 |
| Figure 3-19: Origin/Destination Plots for Household Interview-Based Surveys           | 3-18 |
| Figure 4-1: Map Interface                                                             | 4-1  |
| Figure 4-2: Mapping tools                                                             | 4-2  |
| Figure 4-3: Measurement popup box                                                     | 4-2  |
| Figure 4-4: Using the Area measurement tool                                           | 4-3  |
| Figure 4-5: Using the Distance measurement tool                                       | 4-3  |

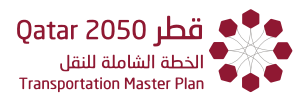

| Figure 4-6: Using the Location tool                              | 4-3  |
|------------------------------------------------------------------|------|
| Figure 4-7: Bookmark popup box                                   | 4-4  |
| Figure 4-8: Map Menu: Bookmark                                   | 4-4  |
| Figure 4-9: Map Menu: Printing Tool                              | 4-5  |
| Figure 4-10: GIS Portal Printout                                 | 4-6  |
| Figure 4-11: Draw Tool                                           | 4-7  |
| Figure 4-12: Shape Types                                         | 4-7  |
| Figure 4-13: Legend Tool                                         | 4-8  |
| Figure 4-14: List of Characteristics of Selection                | 4-9  |
| Figure 4-15: Tabular Result: Selection                           | 4-11 |
| Figure 4-16: Layers of Available Information/Data                | 4-12 |
| Figure 4-17: Map Menu: Displaying Layers                         |      |
| Figure 4-18: Map Menu: Adjusting Opacity Levels                  | 4-14 |
| Figure 5-1: Interview-based: Pivot Table and Graph               | 5-1  |
| Figure 5-2: GIS Thematic Maps Feature                            | 5-2  |
| Figure 5-3: Steps Leading to the Origin Destination Summary page | 5-4  |
| Figure 5-4: Origin Destination Trip Summary                      | 5-5  |
| Figure 5-5: Pivot Table – Example 1                              | 5-6  |
| Figure 5-6: Pivot Table – Example 2                              | 5-8  |
| Figure 5-7: Pivot Table – Visualization                          | 5-9  |
| Figure 5-8: Pivot Table – Example 3                              | 5-10 |
| Figure 5-9: Travel Time Surveys                                  | 5-11 |
| Figure 5-10: Airport Arrival or Departure                        | 5-14 |
| Figure 5-11: Results of Airport Arrival Example                  | 5-15 |
| Figure 5-12: Results of Cyclist Interview Example                | 5-16 |
| Figure 5-13: Results of Pedestrian Interview Example             | 5-17 |
| Figure 5-14: Results of Hotel Visitor Interview Example          | 5-19 |
| Figure 5-15: Results of Public Transport Interview Example       | 5-20 |
| Figure 5-16: Results of RSI - Private Vehicles Interview Example |      |
| Figure 5-17: Results of Sea Port Arrival Interview Example       | 5-23 |
| Figure 5-18: Results of SP Interview Example                     |      |
| Figure 5-19: Results of Parking Interview Example                | 5-27 |
| Figure 6-1: Traffic Count Survey: High Level Preview             | 6-1  |
| Figure 6-2: ATC - Traffic Volume Summary                         | 6-2  |
| Figure 6-3: ATC - Vehicle Classification Summary                 | 6-3  |
| Figure 6-4: ATC - Traffic Speed Profile                          | 6-3  |
| Figure 6-5: TMC - High Level Preview                             | 6-4  |
| Figure 6-6: TMC - Graphical Summary                              | 6-6  |

| Figure 6-7: MCC - High Level Preview                                       | 6-6 |
|----------------------------------------------------------------------------|-----|
| Figure 6-8: MCC - Volume and Vehicle Classification Summarized Information | 6-7 |
| Figure 6-9: Sample PDF Report for Traffic Count Surveys                    | 6-9 |
| Figure 7-1: Accidents Data (Mock-up for Illustration only)                 | 7-1 |
| Figure 8-1: Schedule Traffic Count Survey on an Existing Site              | 8-2 |
| Figure 8-2: Schedule Traffic Count Survey on a New Site                    | 8-5 |
| Figure 8-3: Schedule Interview Based Survey                                | 8-6 |
| Figure 8-4: Approach to see the Details of the Survey Work                 | 8-8 |
| Figure 8-5: Editing the Details of a Survey                                | 8-9 |

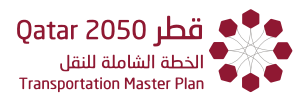

### ACRONYMS AND ABBREVIATIONS

| AM     | Ante Meridiem                                    |
|--------|--------------------------------------------------|
| ATC    | Automatic Traffic Count                          |
| CBD    | Central Business District                        |
| CSV    | Comma Separated Values                           |
| ESRI   | Environmental Systems Research Institute         |
| GIS    | Geographic Information System                    |
| HHI    | Household Interview Interviews                   |
| LTPD   | Land Transport Planning Department               |
| МСС    | Manual Classified Count                          |
| MD     | Mid-Day                                          |
| MOTC   | Ministry of Transport and Communications (Qatar) |
| MS     | Microsoft                                        |
| PDF    | Portable Document Format                         |
| PM     | Post Meridiem                                    |
| POI    | Point of Interest                                |
| PTI    | Planning time Index                              |
| QID    | Qatar Identification Number                      |
| QTGPRM | Qatar Trip Generation and Parking Rates Manual   |
| ROW    | Right of Way                                     |
| RSI    | Roadside Interview                               |
| TAZ    | Transportation Analysis Zone                     |
| TDMS   | Transportation Data Management Software          |
| ТМС    | Turning Movement Count                           |
| TTI    | Travel Time Index                                |
| SSO    | Single sign-on                                   |
| DPI    | Dots Per Inch                                    |

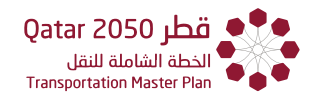

## GLOSSARY

**TDMS Administrator** - TDMS administrator can define system (site) settings for an entire application instance. They can add, edit and delete user accounts and have access to all content even in private user areas as they can log in as any user, e.g. to assist with troubleshooting issues.

**Single sign-on** - Single sign-on (SSO) describes the process to log in to one application and switch to another connected application without having to log in again. TDMS and QTGPRS are often connected via SSO.

**Heatmap** - A heatmap is a graphical representation of data that uses a system of color-coding to represent different values.

**Scatter plot (scatterplot, scatter graph, scatter chart)** - A scatter plot is a graphical tool that shows a set of points plotted on a horizontal and vertical axis whether or not there is a correlation between two variables.

**Pivot table -** A pivot table is a table of statistics that summarizes the data of a more extensive table. This summary might include sums, averages, or other statistics, which the pivot table groups together in a meaningful way.

# CHAPTER 1

Introduction

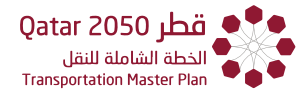

## CHAPTER 1 INTRODUCTION

#### 1.1 WHAT IS A TRANSPORTATION DATA MANAGEMENT SYSTEM?

The Transportation Data Management System (TDMS) is a web-based software application that hosts transportation and traffic data. It is a critical tool for those engaged in planning, design, analysis and management of transportation systems, including their networks and facilities.

For decision makers and managers to be able to make timely and well-informed decisions, a TDMS provides strong visualization tools and supports high-level analysis and reporting. It provides the user with the facilities to undertake more bespoke analysis, and to interrogate, select and export data subsets from a single repository, that yields major benefits for transportation modelers, analysts and designers.

#### 1.2 TDMS INTERFACE AND MAIN MODULES

The TDMS is a web-based information portal for transportation and traffic professionals requiring fast and reliable access to spatially referenced data. The TDMS is hosted using ESRI Geographic Information System (GIS) software, with the ability to retrieve data and analyze information in an intuitive yet flexible way.

The TDMS Main Interface can be seen in **(Figure 1-1)**, it includes a Search tool (**chapter 3**), GIS Portal (**chapter 4**) and main menu (**Section 0**).

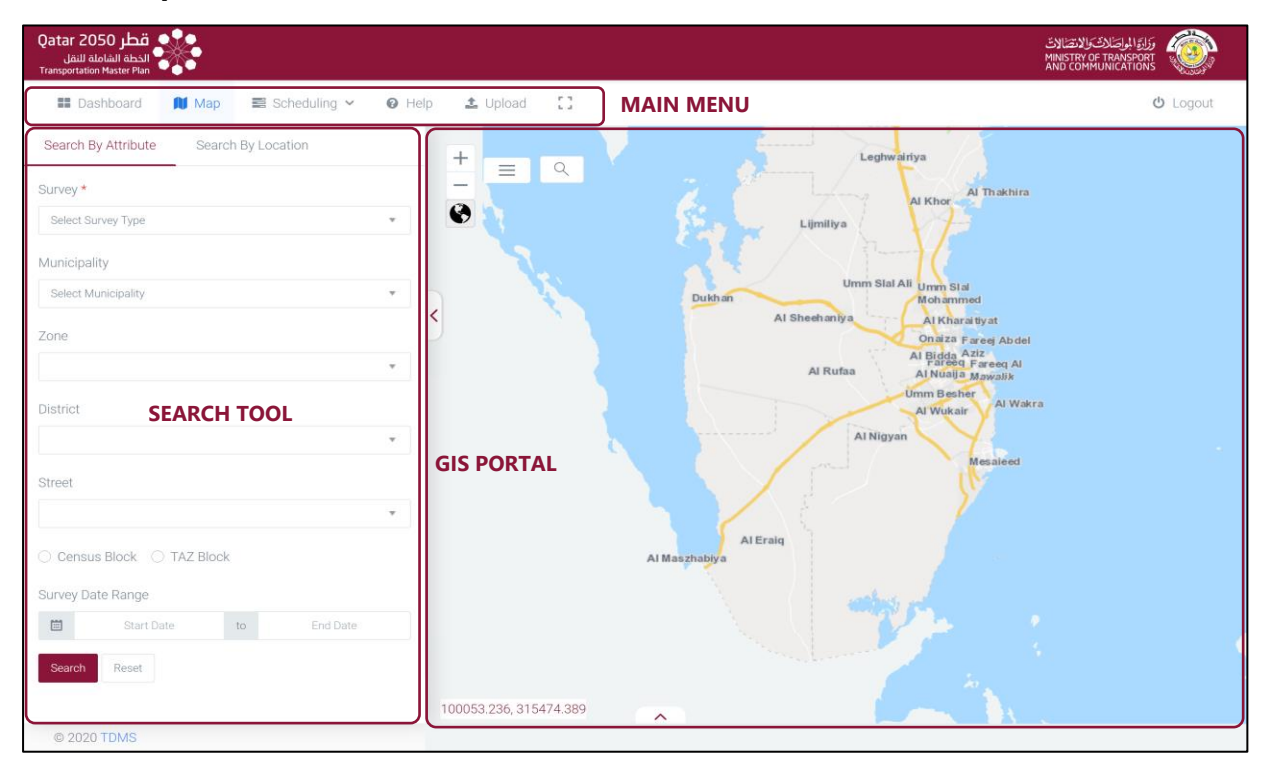

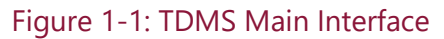

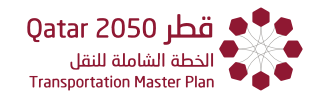

The TDMS consists of three main modules:

1. A Dashboard module (**Figure 1-2**) which provides a high-level view of the available information for each survey type per year.

| قطر Qatar 2050<br>الخطة الشاملة للنقل<br>Transportation Master Plan     |              |                |         |          |               |                                                                                    |                   | زَارَةَ الجُواصَلاتَ وَالانصَّالاتَ<br>MINISTRY OF TRANSPOR<br>AND COMMUNICATION: | í 🎯    |
|-------------------------------------------------------------------------|--------------|----------------|---------|----------|---------------|------------------------------------------------------------------------------------|-------------------|-----------------------------------------------------------------------------------|--------|
| Dashboard                                                               | 🛍 Map        | 📰 Scheduling 🗸 | 🕜 Help  | 🛓 Upload | 11            |                                                                                    |                   |                                                                                   | Logout |
| Dashboard                                                               | d for sur    | vey data stati | stics   |          |               |                                                                                    |                   | ,                                                                                 | ALL V  |
| Traffic Based                                                           | Survey Count |                |         |          | Ho            | use Hold Inter                                                                     | view Survey Count |                                                                                   |        |
| 900<br>800<br>700<br>500<br>500<br>800<br>300<br>200<br>100<br>0<br>200 | 11 2012      | ATC MCC TMC    | 2016 20 | 17 2018  | Surveys Count | 10000<br>9000<br>8000<br>7000<br>6000<br>5000<br>4000<br>3000<br>2000<br>1000<br>0 | 2017              | 2018<br>Year                                                                      |        |
| © 2019 TDMS                                                             |              |                |         |          |               |                                                                                    |                   |                                                                                   |        |

Figure 1-2: Dashboard Module

2. An Interview-based Data Analysis module (**Figure 1-3**) which provides a pivot table tool, from which attributes are selected and tabular or graphical analysis is produced.

| tar 2050 الخطة الشاملة للنقل<br>sportation Master Plan |       |                   |                |                      |            |            |                  |          |                |           | لتصلات<br>MINISTR<br>AND CO | إصلات والا<br>v of tran<br>MMUNICA | وَرَارَوَالَم<br>isport<br>itions |
|--------------------------------------------------------|-------|-------------------|----------------|----------------------|------------|------------|------------------|----------|----------------|-----------|-----------------------------|------------------------------------|-----------------------------------|
| Dashboard                                              | 🕅 Map | 📰 Schedi          | uling 🗸 🔞 I    | lelp 🧘 Uploa         | d ii       |            |                  |          |                |           |                             |                                    | ሪ Log                             |
| Household                                              | - Si  | elect Saved Profi | les 🔻 Apply    | <b>O</b> Reset       | 🛍 Delete   | Cave Save  | 🕀 Print          | 🖹 Export | <b>«</b> Share | Configure | Origin                      | Ŧ                                  | ♥ Мар                             |
| Table                                                  | Ŧ     | Member *          | Income Range * | Member Nationality * | Member Ger | nder • Men | nber Age Group 🔹 |          |                |           |                             |                                    |                                   |
| Count                                                  | •     |                   |                |                      |            |            |                  |          |                |           |                             |                                    |                                   |
| ‡ ↔                                                    |       |                   |                |                      |            |            |                  |          |                |           |                             |                                    |                                   |
|                                                        |       |                   |                |                      |            | Totals     |                  |          |                |           |                             |                                    | 235,728                           |

Figure 1-3: Interview- Based Data Analysis Module

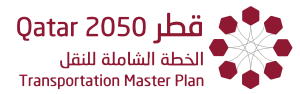

3. Traffic Count Data Information module (**Figure 1-4**) from which peak hour summaries and detailed count data are accessible.

| قطر Qatar 2050<br>الدُطة الشاملة للنقل<br>Transportation Master Plan |                                 |               |                                |                             |                                                                                                    |
|----------------------------------------------------------------------|---------------------------------|---------------|--------------------------------|-----------------------------|----------------------------------------------------------------------------------------------------|
| 🖬 Dashboard 🛛 🕅                                                      | Map 📑 Schedulin                 | g 🗸 🕜 Help    | 1 Upload                       |                             | ර් Logout                                                                                                    |
| ATC Site Information                                                 |                                 | Generate Repo | ort   ExportRecent Survey Data | + + ceraich                 |                                                                                                    |
| Site Number                                                          | Municipality                    | Zone          | District                       |                             |                                                                                                    |
| P1_ATC010004_E                                                       | Doha Municipality               | 1             | Al Jasra                       | 0                           | Al Corniche Al Corniche                                                                                                    |
| Longitude (x)                                                        | Latitude (y)                    | Direction     | No of lanes                    |                             | Abdulla Bin Jac                                                                                                    |
| 231840.693<br>Posted speed<br>80                                     | 393022.083<br>AADT<br>6288      | Eastbound     | 1                              | Al Rayyan Koad Al Rayyan Ko | Al Jasra Bond Al Tarbya Al Tarbya Al |
| ATC ADT Yearly Trend                                                 | 1                               |               | ATC Class Yearly Trend         |                             | ATC Speed Yearly Trend                                                                                                    |
| 7000<br>6000<br>5000<br>3000<br>2000<br>1000<br>0                    | 2018<br>October<br>Survey Month |               | Dercentage                     | Percentage<br>2018<br>Year  | Avg Speed 85th Percentile Posted Speed                                                                                                    |
| Survey<br>Select Survey                                              |                                 | •             | Display Result                 |                             |                                                                                                    |
| © 2020TDMS                                                           |                                 |               |                                |                             |                                                                                                    |

Figure 1-4: Traffic Count Data Information Module

The three modules are further described in detail in the remaining chapters of this manual.

#### 1.3 DATA CONTAINED IN THE SYSTEM

At the heart of the system is a centralized database containing a wide range of survey datasets which can be roughly divided in Traffic Survey (items 1 through 4), Interview-based surveys (items 4 through 19) as follow:

- 1. Automatic Traffic Counts (ATCs).
- 2. Manual Classified Counts (MCCs).
- 3. Turning Movements Counts (TMCs).
- 4. Travel Time Surveys.

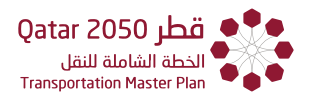

- 5. Airport: Arriving Passenger Surveys.
- 6. Airport: Departing Passenger Surveys.
- 7. Cyclist Surveys.
- 8. Hotel Visitor Surveys.
- 9. Household Interview (HHI) Surveys.
- 10. Laborer surveys
- 11. Parking Interview Surveys.
- 12. Pedestrian Surveys.
- 13. Public Transport On-board Surveys.
- 14. Roadside Interview Surveys Commercial.
- 15. Roadside Interview Surveys Private.
- 16. Port Crossing Surveys (Arrivals).
- 17. Port Crossing Surveys (Departures).
- 18. Port Crossing Surveys (Commercial).
- 19. Stated Preference Surveys.
- 20. Rail/Bus Routes Inventory.
- 21. Accidents Data Inventory.

The following data layers can also be visualized directly using the GIS interface:

- 1. Road Network.
- 2. Public Transportation: Rail network alignment and stations.
- 3. Public Transportation: Buses and type of stops.
- 4. Points of Interest (POI).
- 5. Land Uses.
- 6. Boundaries (Municipality, Zones, Census blocks, Districts, TAZ, etc).
- 7. Right of Way (ROW).
- 8. Central Business District (CBD).
- 9. ATC Counts: AM, MD, PM.
- 10. MCC Counts: AM, MD, PM.
- 11. TMC Counts: AM, MD, PM.
- 12. Traffic Collisions (Sample Data).
- 13. Travel Time Data.

To provide spatial context for the data, the following background mapping is also available:

- 1. Basemap.
- 2. CGIS Satellite Imagery Layer.
- 3. Hybrid Map.

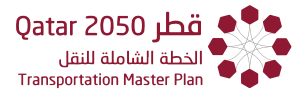

#### 1.4 FUNCTIONALITIES WITHIN THE TDMS SYSTEM

The following is a summary of each of the functionalities within the TDMS system. Each functionality is reviewed in detail in the corresponding chapter.

#### Chapter 2: System Login and Landing Page

- User registration.
- Visualization of summary for all years, and summary for a given year.

#### Chapter 3: Search Tool

- Search by Attribute.
- Search by location.

#### Chapter 4: GIS Portal

• Change Basemap type, Draw, Edit, Print Map.

#### Chapter 5: Interview-based Tools

• Pivot Table, Filters, Print Report, Save.

#### Chapter 6: Traffic Counts Tools

- Summary of annual data.
- Peak hour tabular and graphical summary.
- Export raw counts.

#### Chapter 7: Accidents' Data and Heatmap

- Visualize accident pointers.
- Visualize heatmap.

#### Chaper 8: Scheduling for Upcoming Surveys

• Define type of survey, define location to be surveyed.

#### Figure 1-5: Functionalities within the TDMS system

# CHAPTER 2

# System Login and Dashboard

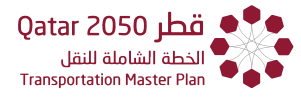

### CHAPTER 2 SYSTEM LOGIN AND DASHBOARD

#### 2.1 SYSTEM LOGIN

Consultants, developers, investors, scholars, government agencies and their employees can request access to the TDMS. To do this, they must first register with MOTC.

Once registered, users may then use the assigned username and password to access TDMS via the Ministry of Transport and Communications (MOTC) webpage by using a single sign-on (SSO).

#### 2.2 LANDING PAGE

After successful sign-in using SSO log in (using the information provided by MOTC), the user will be directed to log in again (as per **Figure 2-1**).

| وَزَارَةَ المواصَلَاتُ وَالاَتْصَالَاتُ<br>MINISTRY OF TRANSPORT<br>AND COMMUNICATIONS |                  |
|----------------------------------------------------------------------------------------|------------------|
|                                                                                        |                  |
| Username                                                                               |                  |
| Password                                                                               |                  |
| New Registration                                                                       | Forgot password? |
| Sign in                                                                                |                  |
|                                                                                        |                  |
| العربية                                                                                |                  |

Figure 2-1: Login Page

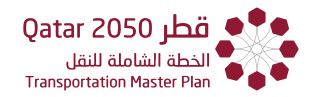

#### New registration

Consultants, developers, investors, scholars, government agencies and their employees can request access to the TDMS software. To do this, please contact MOTC to register.

#### Forgot your password?

Should a user forget their password, the system provides a link to the 'forgot password?' facility. This requires either the users Qatari identification number (QID) or a combination of the users email address plus telephone number (as provided during registration with MOTC) to access/reset the password.

#### Language

The language of the login page can also be changed to English or Arabic by selecting on this icon  $\boxed{\[equal]}$ .

Once the user has entered their log in details, the user will be directed to the MOTC applications page. From here, the user can access either the TDMS or the Qatar Trip Generation and Parking Rates Software (QTGPRS) as seen in **Figure 2-2** 

Solution Note: Further applications may be added to this page in the future by MOTC.

Again, the user also has the option to switch the language between English and Arabic (located in the top right corner of the landing page).

For the purposes of this manual, the user needs to select the TDMS application icon or login button (both will work).

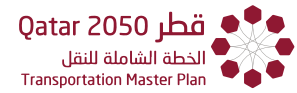

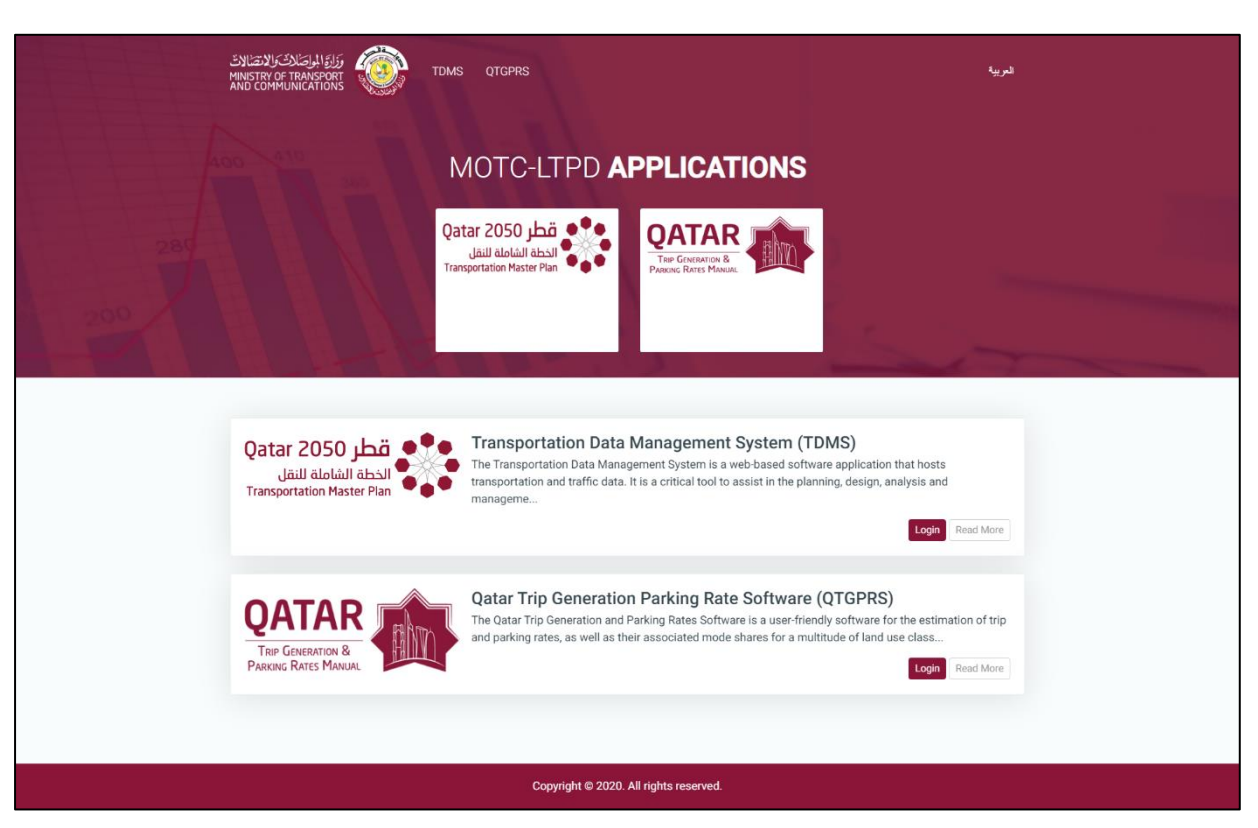

Figure 2-2: MOTC Applications Page

#### User level functionalities

The user level will be set automatically, this will determine the functions applied to the username and password combination. The TDMS administrator located at the MOTC can grant and/or revoke permissions to/from a specific user.

A list of the functions that may or may not be included in the user's profile is given as follows:

- Dashboard
- View Traffic Survey Data
- View Interview Survey Data
- Export Traffic Survey Data
- Upload Traffic Survey Data (Only available to System Administrators)
- Upload Interview Survey Data (Only available to System Administrators)
- Create a New Survey Schedule
- View Survey Schedule
- Modify Survey Schedule
- Configure Pivot Tables

Should the user notice a missing functionality that they would like to have access to, then they are advised to contact MOTC.

Solution and the purposes of this user guide, all functionalities are described.

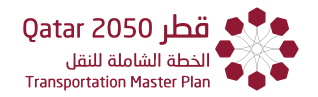

#### 2.3 DASHBOARD AND MAIN MENU

Once the user has selected the TDMS application (or log in button), the user will see the following (default) "**Map**" view (Figure 2-3).

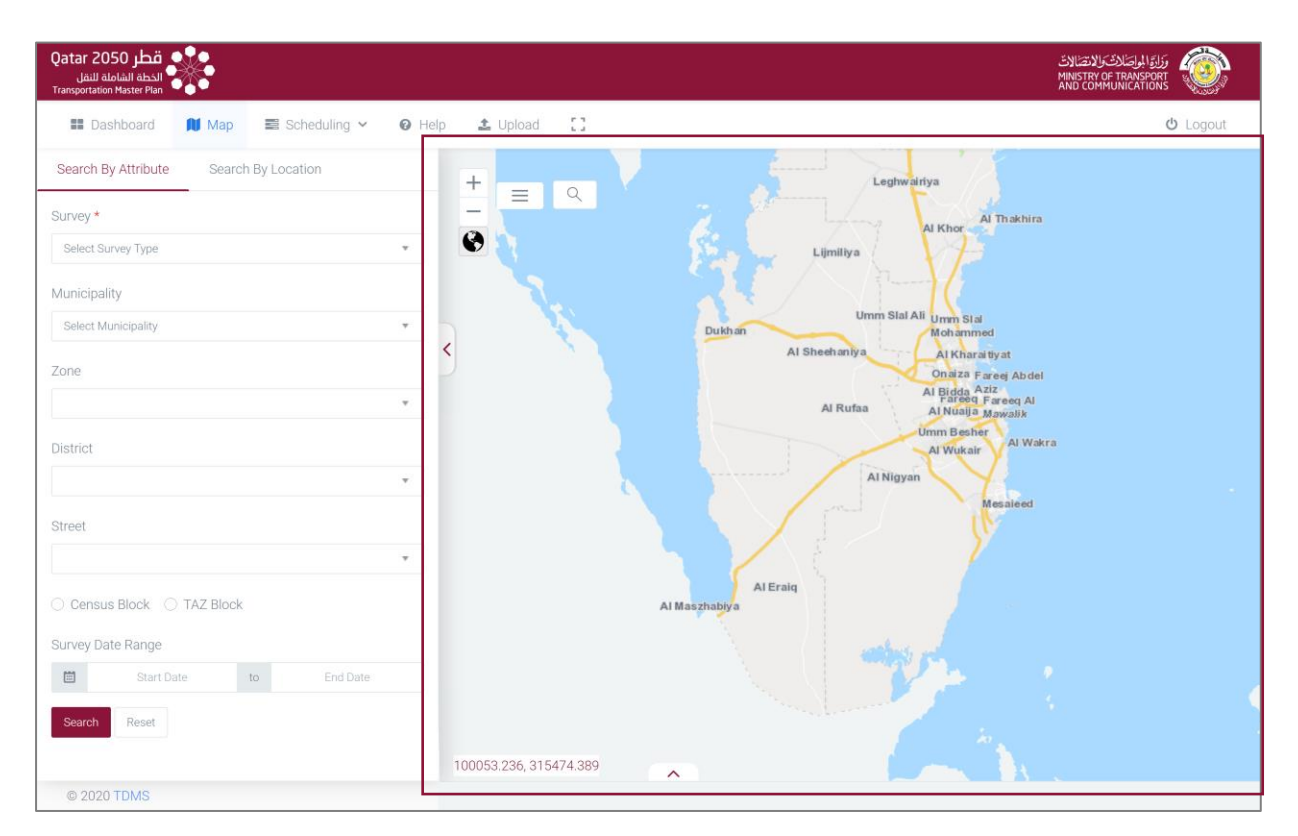

Figure 2-3: Map view

To reset the map and cancel any survey searches, the user can select the map icon Map and it will take the user back to the default "Map" view.

The dashboard can be accessed from the top left corner of the TDMS main menu (**Figure 2-4**), the main menu also gives access to the following functions:

- "Map", (refer to chapter 3and chapter 4)
- "Scheduling" (refer to chapter 8),
- "Help" (refer to Section 2.4),
- "Upload" (refer to Section 2.4),
- "Expand" (refer to Section 2.4).

The aim of the dashboard is to offer the users with a general statistical summary of the historical datasets. The data is organized according to the type of survey or traffic count from which they

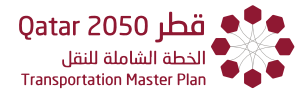

were derived. Further details on accessing and interrogating the data are provided from **chapter 3**to **chapter 7**.

| Qatar 2050 مطر<br>الذيفة المامانة النقل<br>Transportation Master Plan |                        |                                       |                                                                                                    | المواصّلات والانتشالات<br>MINISTRY OF TRANSI<br>AND COMMUNICAT | الله<br>ORT ONS |
|-----------------------------------------------------------------------|------------------------|---------------------------------------|----------------------------------------------------------------------------------------------------|----------------------------------------------------------------|-----------------|
| 📰 Dashboard 削 Map 🗟 Scheduling 🗸 🔞 H                                  | elp 🛓 Upload 门         |                                       |                                                                                                    |                                                                | ப் Logout       |
| Search By Attribute Search By Location                                | +                      |                                       | Leghwairiya                                                                                                    | 15                                                             |                 |
| Survey *                                                              |                        |                                       |                                                                                                    | Al Thakhira                                                    |                 |
| Select Survey Type                                                    | <u>_0</u>              | See Tore                              | Lijmiliya                                                                                                    |                                                                |                 |
| Municipality                                                          | St.                    |                                       |                                                                                                    |                                                                |                 |
| Select Municipality +                                                 |                        | Dukhan                                | Umm Slal Ali Umm<br>Mohar                                                                                        | Stal<br>nmed                                                   |                 |
| Zone                                                                  | D A                    | · · · · · · · · · · · · · · · · · · · | Onaiz                                                                                                    | araitiyat<br><sup>3</sup> Fareej Ab del                        |                 |
| 📰 Dashboard 🔲 N                                                       | lap 📑 Sch              | eduling 🗸                             | 🕑 Help                                                                                                    | 🛓 Upload                                                       | 11              |
| Street                                                                |                        |                                       | ( proved )                                                                                                    | Mesaleed                                                       |                 |
| *                                                                     |                        |                                       |                                                                                                    |                                                                |                 |
| O Census Block O TAZ Block                                            |                        | Al Eraio<br>Al Maszhabiya             |                                                                                                    |                                                                |                 |
| Survey Date Range                                                     |                        |                                       |                                                                                                    |                                                                |                 |
| 📋 Start Date to End Date                                              |                        |                                       |                                                                                                    |                                                                |                 |
| Search Reset                                                          |                        |                                       | and the second of the second second second second second second second second second second second second second |                                                                |                 |
|                                                                       | 100053.236, 315474.389 |                                       |                                                                                                    |                                                                |                 |
| © 2020 TDMS                                                           |                        |                                       |                                                                                                    |                                                                |                 |

Figure 2-4: Dashboard Layout

Once the user has selected the dashboard icon, the Dashboard will appear providing survey data statistic bar charts (**Figure 2-5**). The heights of the bars within the chart relate to the number of surveys available for multiple years and provides the user with an overview of the available survey data.

For more detailed summaries of any given year, the user can click on the drop-down menu (located to the right of the screen) to see which years are available and to see specific information for a given year.

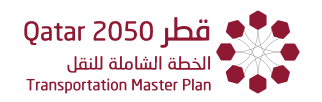

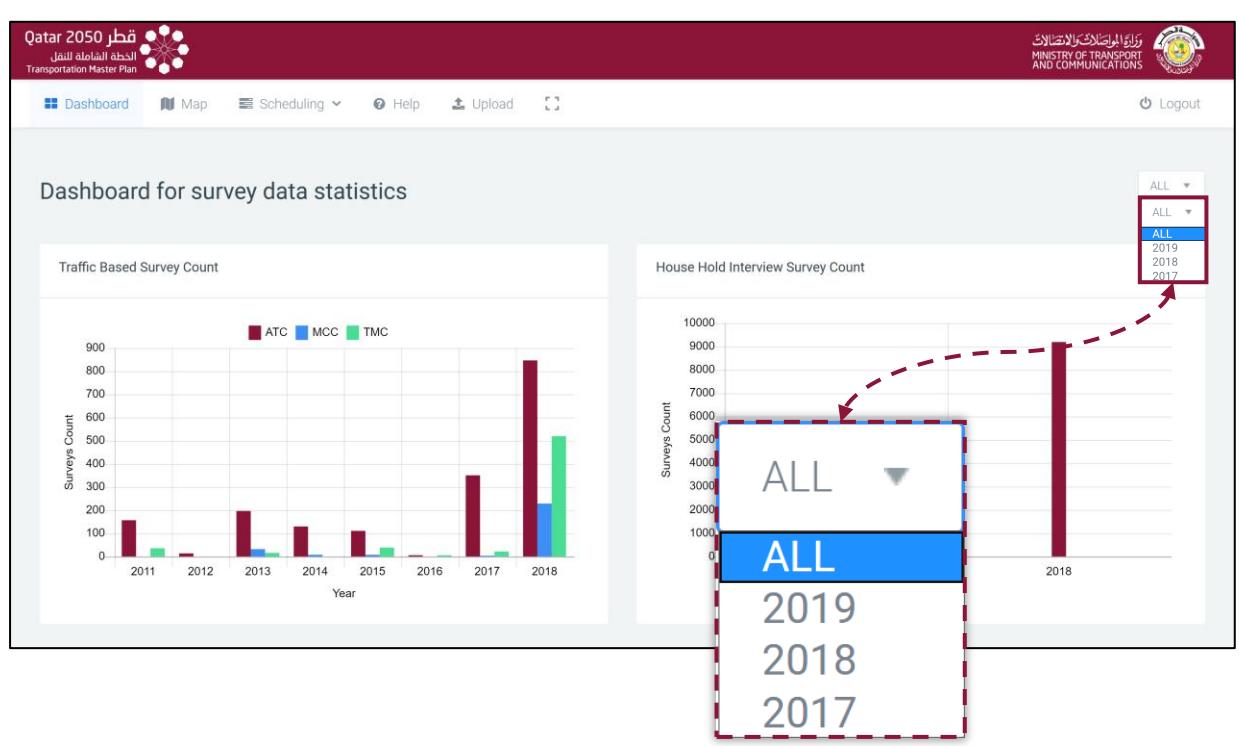

Figure 2-5: Dashboard Module: Multi-Year Summary

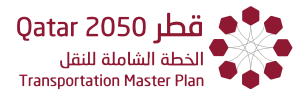

After selecting a single year, the user will gain access to pie charts showing the proportion of each survey type for that chosen year (**Figure 2-6**).

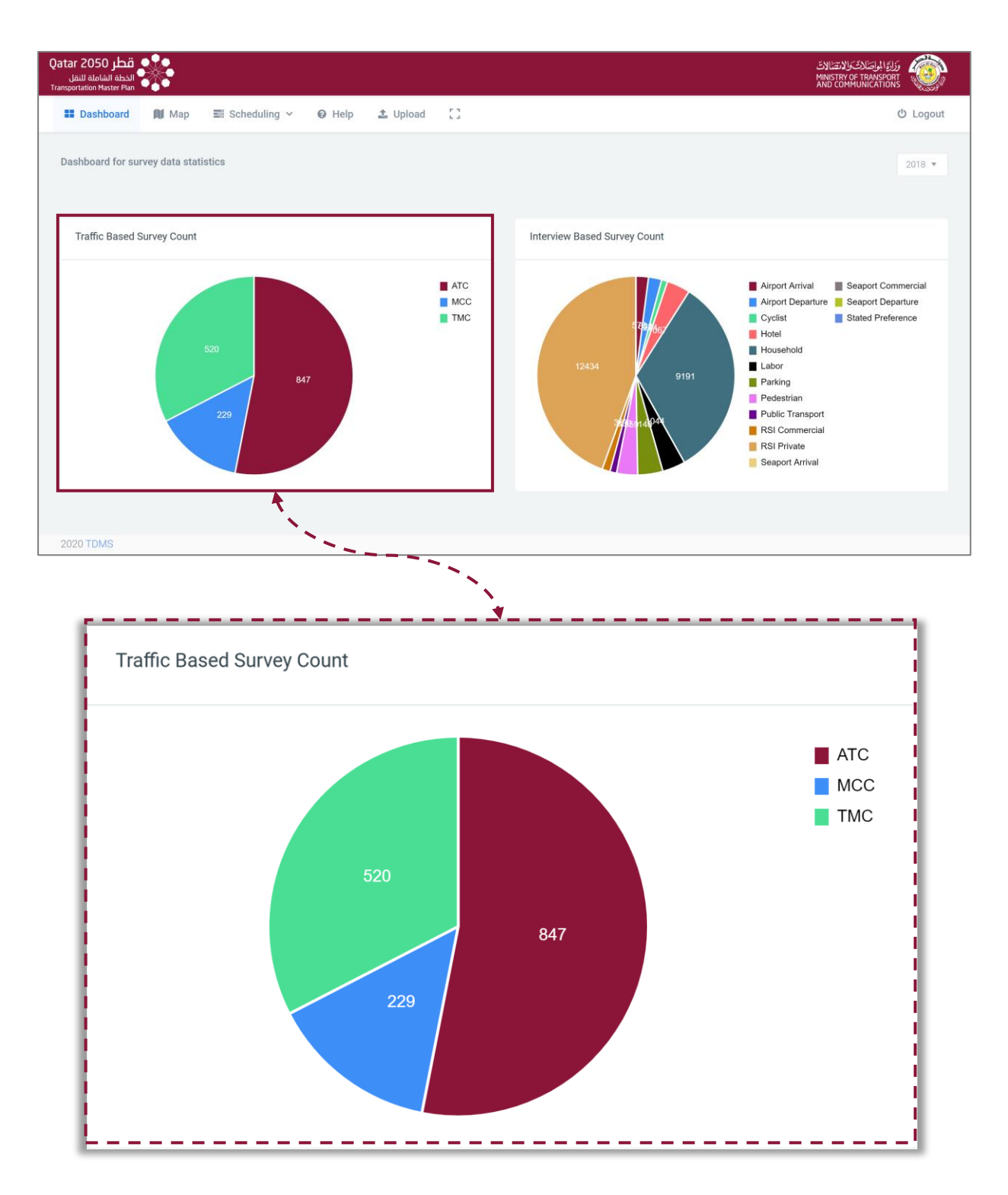

Figure 2-6: Dashboard Module: Single Year Summary

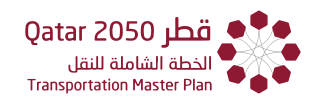

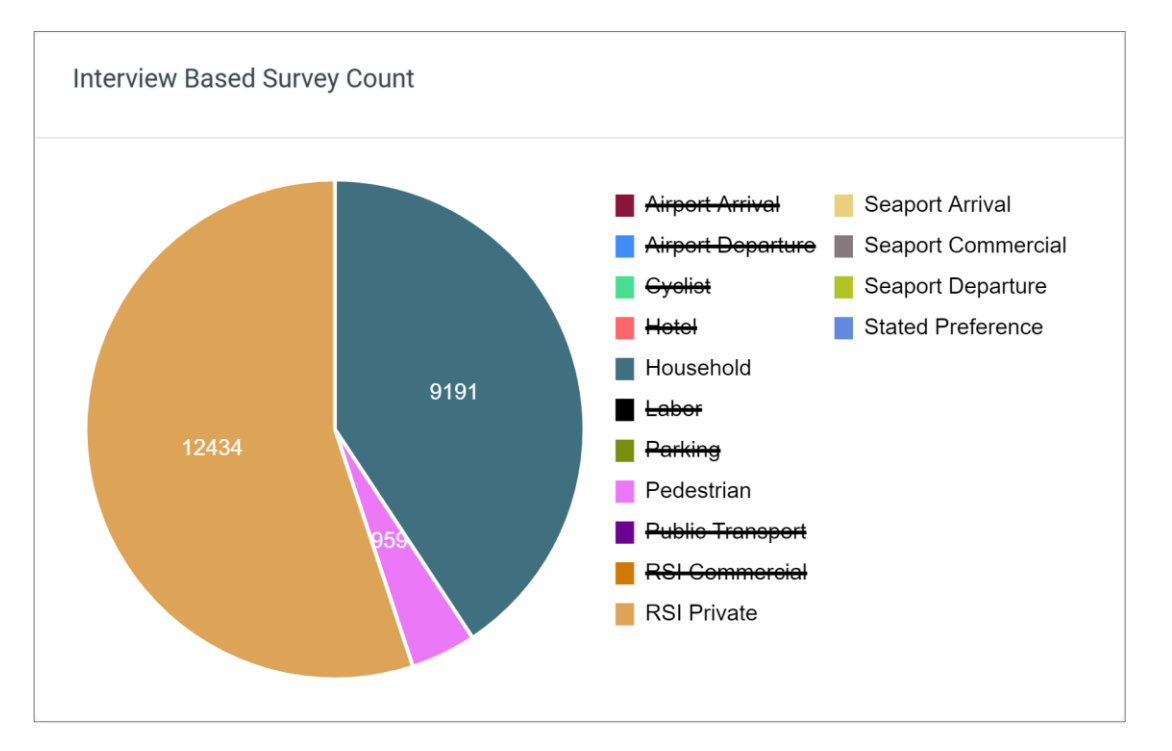

Figure 2-7: Dashboard Module: Single Year Summary (Interview Based Survey Count)

It should be noted that clicking on the type of survey shown in the legend, this will include or exclude its data as shown in **Figure 2-7**. This figure demonstrates the same graph contained in **Figure 2-6**; however, with some of the data excluded.

#### 2.4 HELP, UPLOAD AND EXPAND

The remaining features on the Dashboard are the help, upload and expand buttons. The following provides a brief description of these:

- "**Help**", clicking on this will take the user to this TDMS User Manual. The Table of Content is displayed in the left panel which is collapsible for ease of use.
- "Upload", is a function that is only available to the system administrators and will not
- **Expand**, by clicking on this button is on the Dashboard, the user chooses to expand the screen to full screen view. To go back or restore the normal view the user can either click on this button is or press "**Esc**" (Escape) on the keyboard.

# CHAPTER 3

Search Tool
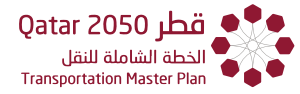

# CHAPTER 3 SEARCH TOOL

# 3.1 OVERVIEW

The Search Tool offers the user a unified querying environment which can be used to interrogate any of the survey types. A search can be based on data attributes (**Section 3.2**) or on location (**Section 3.5**). For this task, the user shall first select the map icon as shown in **Figure 3-1**.

| قطر Qatar 2050<br>الخطة الشاملة للنقل<br>Transportation Master Plan |      |                       |                        |          |   |
|---------------------------------------------------------------------|------|-----------------------|------------------------|----------|---|
| Dashboard                                                           | Map  | 📑 Scheduling 🗸        | <ul><li>Help</li></ul> | 🌲 Upload | 0 |
|                                                                     | Figu | Jre 3-1: Main menu op | otions                 |          |   |

# 3.2 SEARCH BY ATTRIBUTE

Looking to the left of the map display (**Figure 3-2**), the "**Search by Attribute**" function requires the selection of the survey type, the municipality and the unit of spatial analysis (district, census zone, or Transportation Analysis Zone (TAZ)) as shown in **Figure 3-3**. The "Search by Attribute" requires the user to click the search button for the results to be displayed, this is not the case with the "Search by Location" which automatically displays the results upon selection of the type of survey. A date range may also be chosen; however, this is optional.

Solution Note: The municipalities available to choose are as follows:

- Doha,
- Al Rayyan,
- Al Wakra,
- Umm Slal,
- Al Daayen,
- Al Khor and Al Thakira,
- Al Shamal,
- Al Sheehaniya

chapter 3 Search Tool

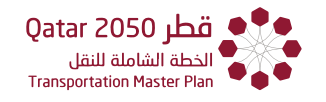

| مطر Qatar 2050<br>الدخطة الفاملة للنقل<br>Transportation Master Plan |                                                                                                    | AND COMPUTING TRANSPORT                                                                  |
|----------------------------------------------------------------------|----------------------------------------------------------------------------------------------------|------------------------------------------------------------------------------------------|
| 📰 Dashboard 🚺 Map 🛛 😂 Scheduling 🗸                                   | 🛛 Help 🏦 Upload []                                                                                                    | ර් Logout                                                                                |
| Search By Attribute Search By Location                               | + = 0                                                                                                    | Leghwairiya                                                                              |
| Survey *                                                             |                                                                                                    | Al Thakhira                                                                              |
| Select Survey Type                                                   | - 6                                                                                                    | Lijmiliya Survey *                                                                       |
| Municipality                                                         |                                                                                                    | ATC  Select Survey Type                                                                  |
| Select Municipality                                                  | - Dukhan                                                                                                    | Umm ATC MCC                                                                              |
| Zone                                                                 | Municipality                                                                                                    | Al Sheehaniya<br>Travel Time<br>Airport Arrival<br>Airport Departure                     |
|                                                                      | Select Municipality                                                                                                    | Al Rufaa     Cyclist     Hotel     Household                                             |
| District                                                             | Select Municipality<br>Doha Municipality<br>A Rayam Municipality<br>A Wakra Municipality<br>Umors SNM More Softw       | Alb Public Transport                                                                     |
| Street                                                               | Al Daayen Municipality<br>Al Khor and Al Thakhira Municipality<br>Al Shamal Municipality<br>Al Sheehaniya Municipality | R3 Coninectal<br>R5 Private<br>Seaport Annial<br>Seaport Commercial<br>Seaport Departure |
| Census Block TAZ Block                                               | Street Name                                                                                                    | Census Block OTAZ Block                                                                  |
| Start Date to End Date                                               | Census Block O TAZ Block                                                                                               | Survey Date Range                                                                        |
| Search Reset                                                         | Origin/Destination                                                                                                    | Start Date to End Date                                                                   |
|                                                                      | 100 Origin                                                                                                    |                                                                                          |
| © 2020 TDMS                                                          |                                                                                                    |                                                                                          |

Figure 3-2: Accessing the Search by Attribute function

| 📰 Dashboard 🗎 Map 📑 Scheduling 🗸                                            |                                                                                                    |
|-----------------------------------------------------------------------------|----------------------------------------------------------------------------------------------------|
| earch By Attribute Search By Location                                       | Search By Attribute Search By Location                                                                                                    |
| vey *                                                                       | Survey *                                                                                                    |
| тс                                                                          | Labor                                                                                                    |
| ielect Survey Type<br>ITC<br>ICC                                            | Municipality                                                                                                    |
| IMC<br>Travel Time<br>Airport Arrival<br>Cyclist<br>Cyclist<br>Household    | Select Municipality<br>Select Municipality<br>Doha Municipality<br>Al Rayyan Municipality<br>Al Wakra Municipality<br>Umm Slal Municipality |
| edestrian<br>ublic Transport<br>SI Commercial<br>SI Private                 | Al Daayen Municipality<br>Al Khor and Al Thakhira Municipality<br>Al Shamal Municipality<br>Al Sheehaniya Municipality                      |
| eaport Arrival<br>eaport Commercial<br>eaport Departure<br>tated Preference | Street Name                                                                                                    |
| Census Block O TAZ Block                                                    | Census Block OTAZ Block                                                                                                    |
| rvey Date Range                                                             | Origin/Destination                                                                                                    |
| Start Date to End Date                                                      | Origin                                                                                                    |

Figure 3-3: Search by Attribute Survey and Municipality Drop Down Menus

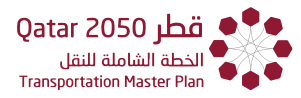

# A summary of the attributes available for each survey type is shown in **Table 3-1**.

|                    |              | Attribute Availability |          |             |              |           |            |                        |  |
|--------------------|--------------|------------------------|----------|-------------|--------------|-----------|------------|------------------------|--|
| Survey type        | Municipality | Zone                   | District | Street Name | Census Block | Taz Block | Date range | Origin/<br>Destination |  |
| ATC                | Yes          | Yes                    | Yes      | Yes         | Yes          | Yes       | Yes        | N/A                    |  |
| мсс                | Yes          | Yes                    | Yes      | Yes         | Yes          | Yes       | Yes        | N/A                    |  |
| тмс                | Yes          | Yes                    | Yes      | N/A         | Yes          | Yes       | Yes        | N/A                    |  |
| Travel time        | N/A          | N/A                    | N/A      | N/A         | N/A          | N/A       | N/A        | N/A                    |  |
| Airport arrival    | Yes          | Yes                    | Yes      | Yes         | Yes          | Yes       | Yes        | Yes                    |  |
| Airport departure  | Yes          | Yes                    | Yes      | Yes         | Yes          | Yes       | Yes        | Yes                    |  |
| Cyclist            | Yes          | Yes                    | Yes      | Yes         | Yes          | Yes       | Yes        | Yes                    |  |
| Hotel              | Yes          | Yes                    | Yes      | Yes         | Yes          | Yes       | Yes        | Yes                    |  |
| Household          | Yes          | Yes                    | Yes      | Yes         | Yes          | Yes       | Yes        | Yes                    |  |
| Labor              | Yes          | Yes                    | Yes      | Yes         | Yes          | Yes       | Yes        | Yes                    |  |
| Parking            | Yes          | Yes                    | Yes      | Yes         | Yes          | Yes       | Yes        | Yes                    |  |
| Pedestrian         | Yes          | Yes                    | Yes      | Yes         | Yes          | Yes       | Yes        | Yes                    |  |
| Public Transport   | Yes          | Yes                    | Yes      | Yes         | Yes          | Yes       | Yes        | Yes                    |  |
| RSI Commercial     | Yes          | Yes                    | Yes      | Yes         | Yes          | Yes       | Yes        | Yes                    |  |
| RSI Private        | Yes          | Yes                    | Yes      | Yes         | Yes          | Yes       | Yes        | Yes                    |  |
| Seaport Arrival    | Yes          | Yes                    | Yes      | Yes         | Yes          | Yes       | Yes        | Yes                    |  |
| Seaport Commercial | Yes          | Yes                    | Yes      | Yes         | Yes          | Yes       | Yes        | Yes                    |  |
| Seaport Departure  | Yes          | Yes                    | Yes      | Yes         | Yes          | Yes       | Yes        | Yes                    |  |
| Stated Preference  | Yes          | Yes                    | Yes      | Yes         | Yes          | Yes       | Yes        | Yes                    |  |

# Table 3-1: Attribute availability for each survey type for the 'Search by Attribute' function

#### Search by Attribute: Interview-based survey data example

In this example, the user can investigate the socioeconomic characteristics of households from the household interview data (refer to **Figure 3-4**).

Starting in the "Map" view

Step 1. Select the "Search by Attribute" function.

Step 2. Select "Household" from the surveys drop down menu.

Step 3. Select "Doha Municipality" from the Municipalities drop down menu.

**Step 4.** Select the zones of interest by selecting the boxes contained within the "**Zone**" dropdown menu.

Solution Interest and the same set of the same set of the same set of the same set of the set of th

Step 5. Select Search

Solution and start again select "Reset".

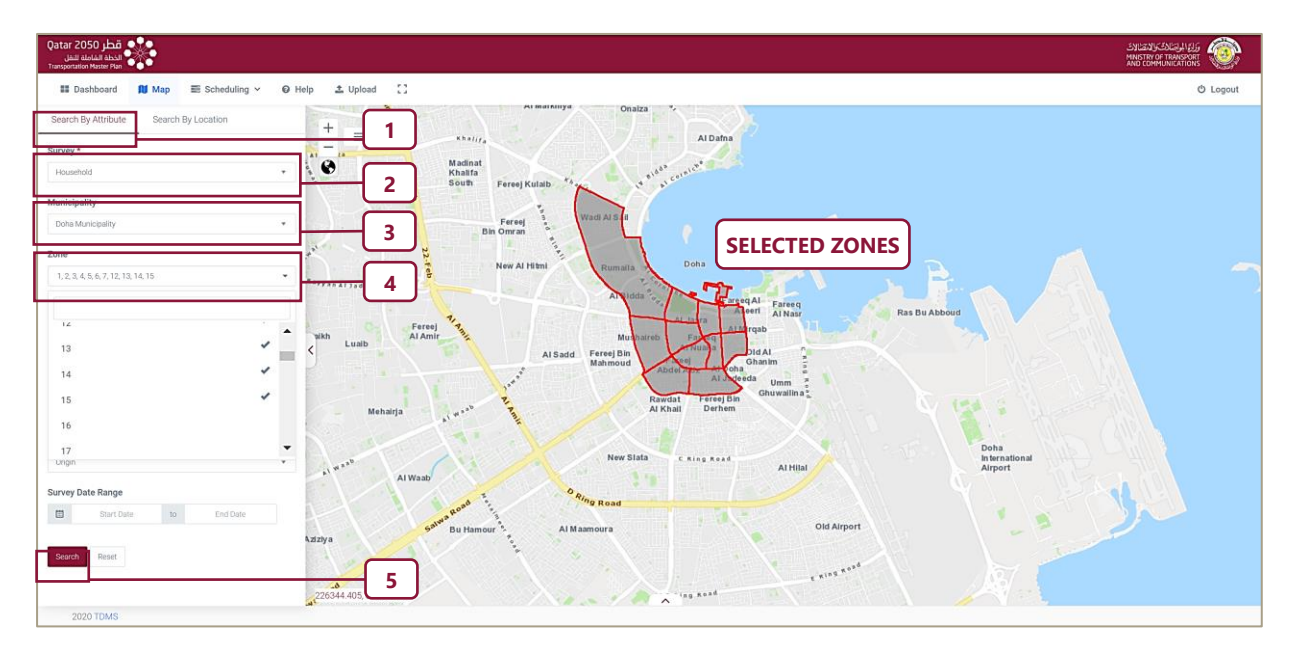

Figure 3-4: Search by Attribute - Interview-Based Example

After selecting search, the system will take the user to the interview-based menu which is explained further in **chapter 5** 

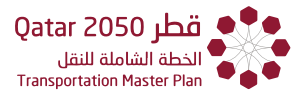

# 3.3 SEARCH BY LOCATION

The "**Search by Location**" function has context sensitive query criteria which varies according to the type of survey and is map based (refer to **Table 3-2**).

|                    | Query Criteria Availability                                                           |                                                                     |                    |  |  |  |  |
|--------------------|---------------------------------------------------------------------------------------|---------------------------------------------------------------------|--------------------|--|--|--|--|
| Survey type        | Shape selection (Buffer,<br>rectangle, circle, ellipse,<br>polygon, freehand polygon) | Layer (municipality, zone,<br>district, census block, TAZ<br>block) | Origin/Destination |  |  |  |  |
| ATC                | Yes                                                                                   | N/A                                                                 | N/A                |  |  |  |  |
| мсс                | Yes                                                                                   | N/A                                                                 | N/A                |  |  |  |  |
| ТМС                | Yes                                                                                   | N/A                                                                 | N/A                |  |  |  |  |
| Airport Arrival    | N/A                                                                                   | Yes                                                                 | Yes                |  |  |  |  |
| Airport Departure  | N/A                                                                                   | Yes                                                                 | Yes                |  |  |  |  |
| Cyclist            | N/A                                                                                   | Yes                                                                 | Yes                |  |  |  |  |
| Hotel              | N/A                                                                                   | Yes                                                                 | Yes                |  |  |  |  |
| Household          | N/A                                                                                   | Yes                                                                 | Yes                |  |  |  |  |
| Labor              | N/A                                                                                   | Yes                                                                 | Yes                |  |  |  |  |
| Parking            | N/A                                                                                   | Yes                                                                 | Yes                |  |  |  |  |
| Pedestrian         | N/A                                                                                   | Yes                                                                 | Yes                |  |  |  |  |
| Public Transport   | N/A                                                                                   | Yes                                                                 | Yes                |  |  |  |  |
| RSI Commercial     | N/A                                                                                   | Yes                                                                 | Yes                |  |  |  |  |
| RSI Private        | N/A                                                                                   | Yes                                                                 | Yes                |  |  |  |  |
| Seaport Arrival    | N/A                                                                                   | Yes                                                                 | Yes                |  |  |  |  |
| Seaport Commercial | N/A                                                                                   | Yes                                                                 | Yes                |  |  |  |  |
| Seaport Departure  | N/A                                                                                   | Yes                                                                 | Yes                |  |  |  |  |
| Stated Preference  | N/A                                                                                   | Yes                                                                 | Yes                |  |  |  |  |

Table 3-2: Criteria Availability for Each Survey Type for the "Search by Location" Function

#### **Interview Surveys**

For the interview-based surveys, the user should use the 'TAZ Block' layer.

The user can select the zone(s) of interest (i.e. TAZ) by hovering the mouse over the area of interest (located on the map) and selecting it, to obtain access to the available information as shown in **Figure 3-5**.

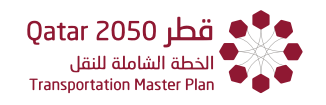

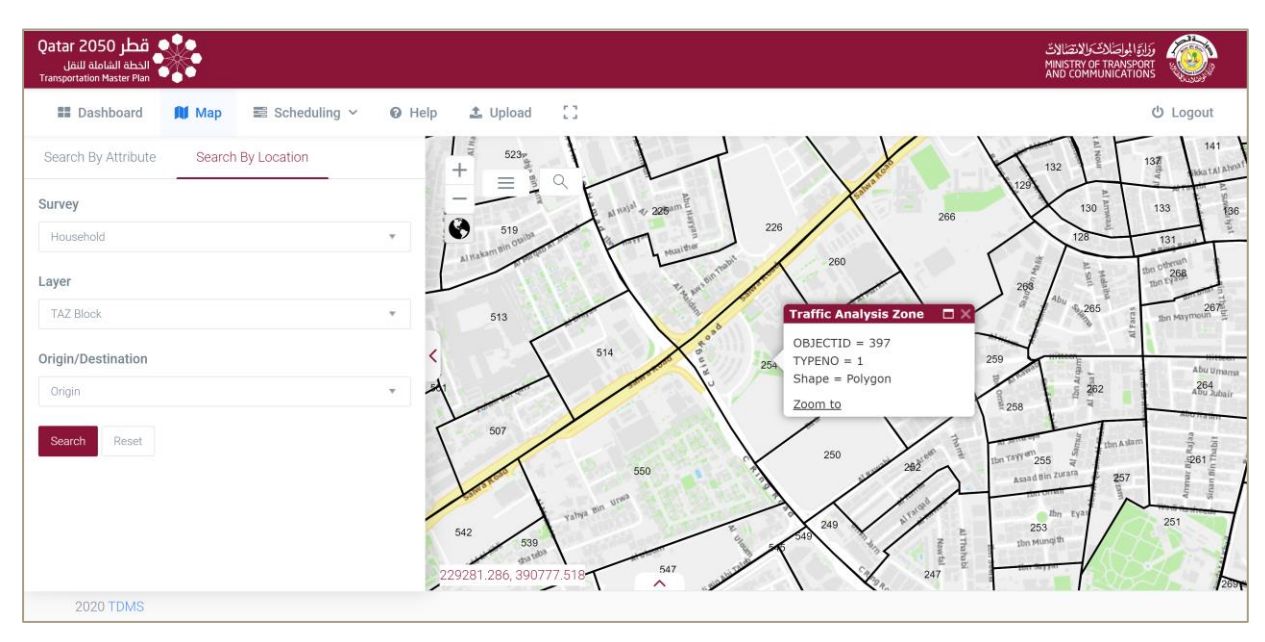

Figure 3-5: Search by Location for TAZ Areas (Selection on the Map)

The user can alternatively type the desired zone(s) in the search tool directly or select from the drop-down menu (**Figure 3-6**).

| قطر Qatar 2050<br>الدامة اللفل<br>Transportation Master Plan |                                                                                                    |                          |           |    |
|--------------------------------------------------------------|----------------------------------------------------------------------------------------------------|--------------------------|-----------|----|
| 📰 Dashboard 🕅 Map 🔤 Scheduling 🗸                             | 🛛 Help 🏦 Upload                                                                                                    | ::                       |           |    |
| Search By Attribute Search By Location                       | +                                                                                                    |                          | 1/ cornig | _  |
| Survey                                                       | _ =                                                                                                    | ♥ 01                     | X Q miche | AI |
| Household                                                    | ·                                                                                                    | All<br>Municipality      |           |    |
| Layer                                                        | the second                                                                                                    | Zone                     | n Bing    |    |
| TAZ Block                                                    | * ***                                                                                                    | District<br>Census Block | dhammed   | -  |
| Origin/Destination                                           | and the second second s | Traffic Analysis Zone    |           | -  |
| Origin                                                       | - 11                                                                                                    | ATC 5                    | RasLaffan |    |
| Search Reset                                                 | Rawan Road                                                                                                    | тмс                      | Al Jaşra  |    |
|                                                              |                                                                                                    | 29                       | 30        | 6  |

Figure 3-6: Search by Location for TAZ area (using search tool)

# **Traffic Count Surveys**

For the traffic count searches, the user will need to choose the type of survey (ATC, TMC, MCC). The available survey locations are indicated by pins on the map (**Figure 3-7**).

Solution: If the travel time surveys are not available in the "Search by Location" function.

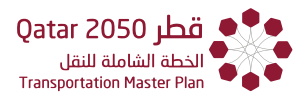

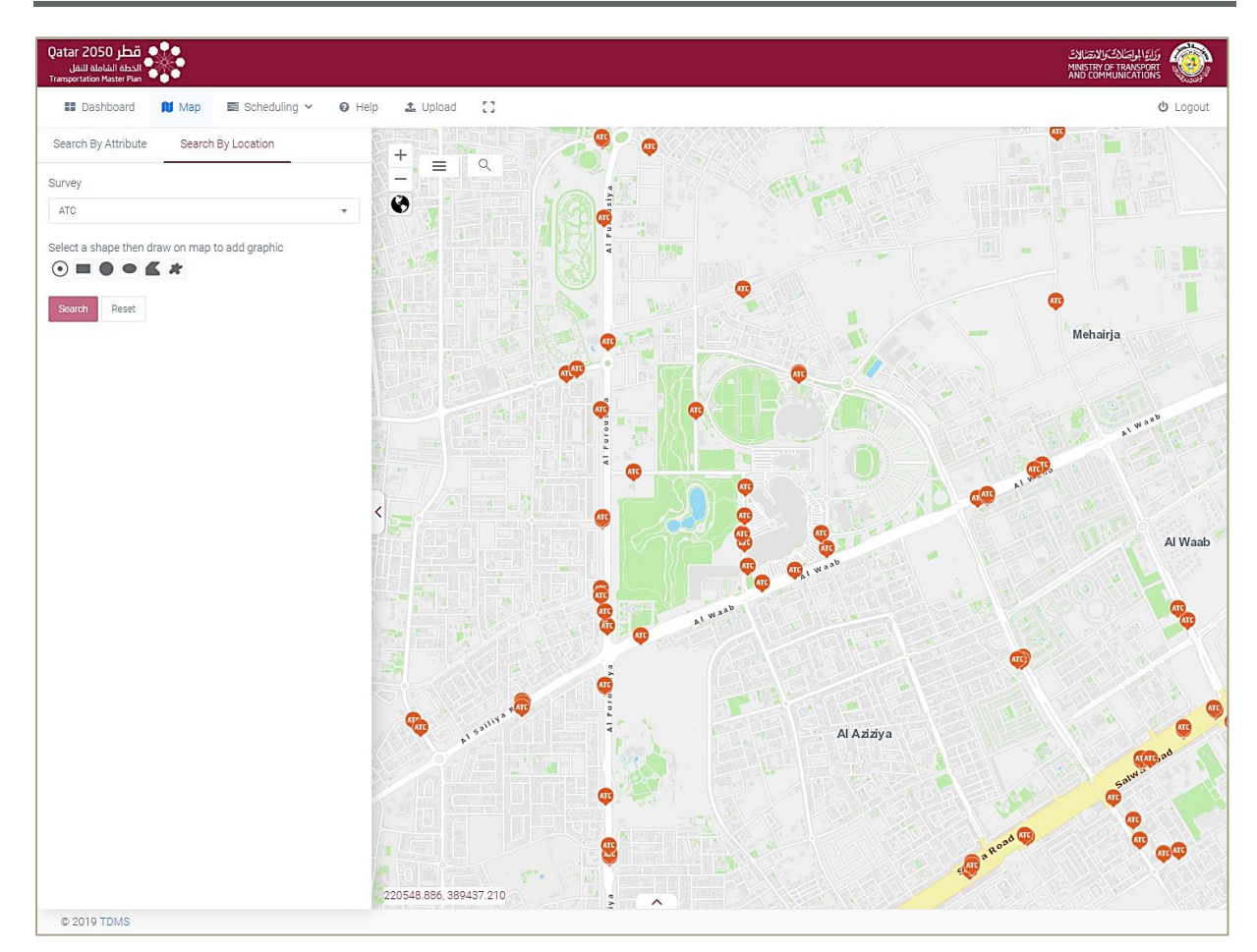

Figure 3-7: Search by Location: Traffic Count Data (Note the pins indicate the location of the traffic count)

The site(s) of interest can be selected using one of the six shape select tools provided in the query window as shown in **Figure 3-8**.

| $\bigcirc$ |           |        |         |         | *                   |
|------------|-----------|--------|---------|---------|---------------------|
| Buffer     | Rectangle | Circle | Ellipse | Polygon | Freehand<br>Polygon |

# Figure 3-8: Shape Select Tools

Further information on the site(s) of interest (i.e. the pins) can be provided. To obtain this information, the user shall first select one of the six shape select tools (as shown in **Figure 3-8**). Once the select shape tool is chosen, the user shall hover their mouse over the area of interest.

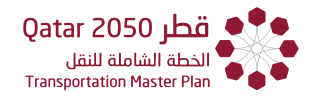

The user will be prompted to 'press down to start and let go to finish' as they drag the mouse over the area of interest. This will highlight the number of survey sites within the area of interest.

Note: When using the buffer shape select tool, the user will be prompted to enter a buffer distance. This can be in kilometers or meters. The user just will be prompted to click once on the map and the buffer area will generate itself **Figure 3-9**.

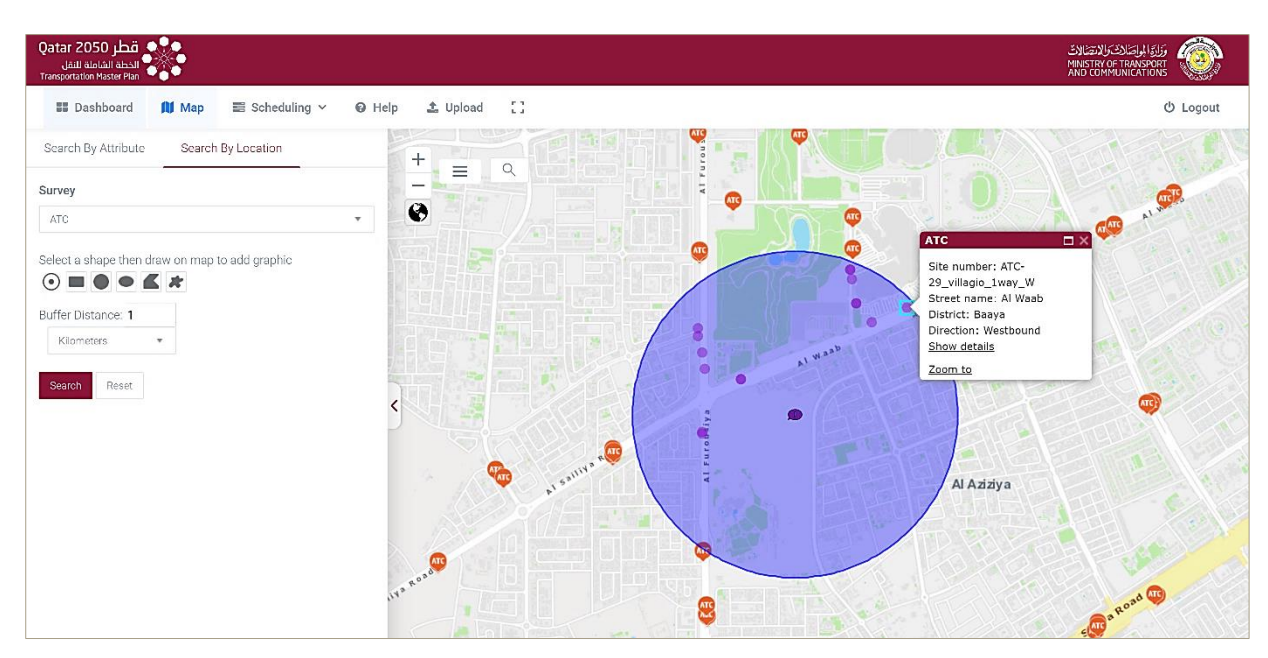

Figure 3-9: Search by Location: Traffic Count Data (using the Buffer Select Tool)

The traffic count pins that lie within the shape select tool area will change color and shape. The user can also click on the traffic count pin to obtain more details on the site.

Note: information on the pins located out of the chosen area can also be clicked on for this information.

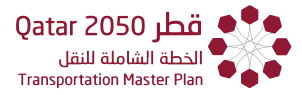

#### Search by Location: Interview-Based Example

For this example (refer to **Figure 3-10**, let us assume the user wants to select the household interviews in TAZ number 21.

Starting in the "Map" view

**Step 1.** Select the "Search By Location" function.

Step 2. Select "Household" for Survey

**Step 3.** Select "TAZ Block" as the Layer and keep "Origin" for Surveys originating in the TAZ zone of interest.

Step 4. Click on the zone of interest in the following map (Figure 3-10)

**Step 5.** Select Search, and the system will go to the interview-based tools.

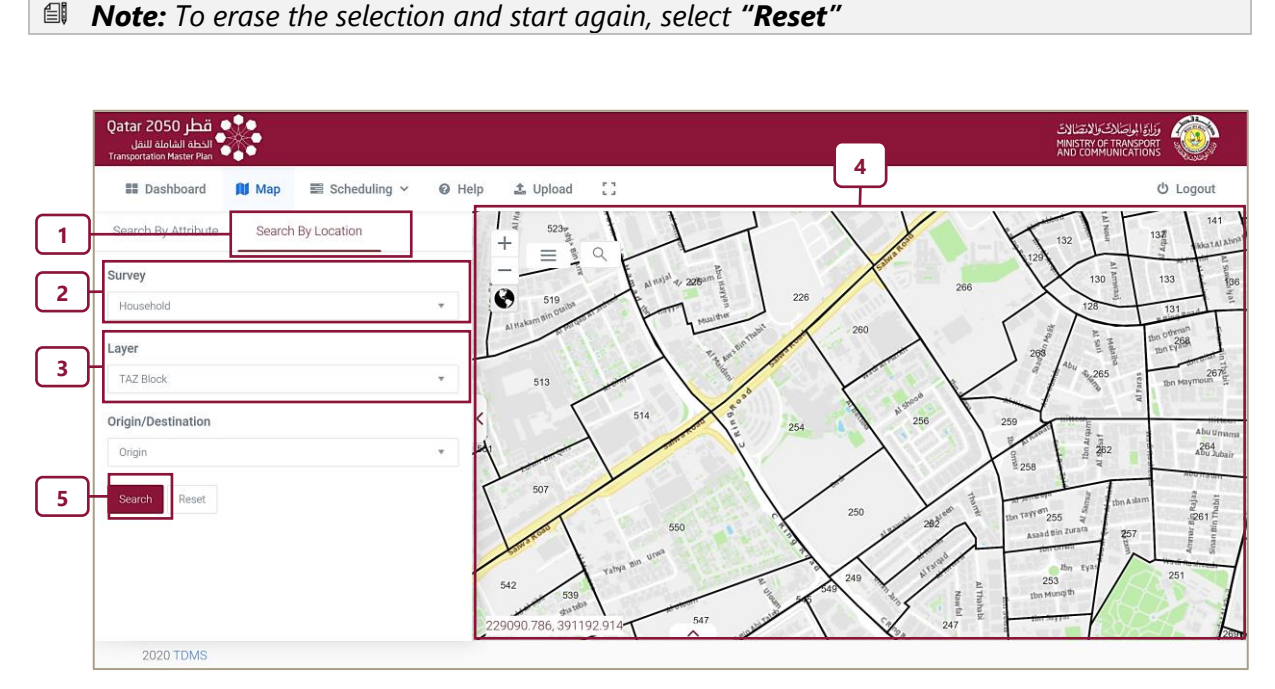

Figure 3-10: Search by Location: Interview-Based Example Destination

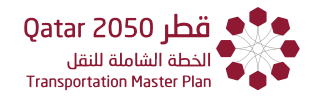

# 3.4 SEARCH BY ATTRIBUTE: TRAFFIC COUNT SURVEYS

In the case of traffic count surveys, the "**Search by Attribute**" function works in a similar way to the "**Search by Location**" function. The following examples illustrate three search cases for the different types of traffic counts surveys, that can all be applied to the same traffic count survey if required.

Solution Note: Remember to reset the search before trying a new example.

**Example 1:** ATC's for the whole of Qatar.

Starting in the "**Map**" view.

Step 1. Select the "Search by Attribute" function.

**Step 2.** Select "**ATC**" from the surveys drop down menu.

**Step 3.** Ignore the Municipality, Zones, District, Census/TAZ Block and Date range etc. and directly go and select the "**Search**" button.

The user should find that all of the ATC 'pins' are shown on the whole of Qatar map, as shown in **Figure 3-11**.

| Qatar 2050 قطر<br>إلفاظ المالية<br>Tangoration Master Plan                                                                                                    |                       |                                                                                                    |
|----------------------------------------------------------------------------------------------------|-----------------------|----------------------------------------------------------------------------------------------------|
| III Dashboard 🚺 Map 📰 Scheduling 🗸 🔞                                                                                                    | Help 🏝 Upload []      | ර් Logout                                                                                                    |
| I Deshboard II Map II Scheduling      Park By Attribute Search By Location     Survey      Arto     Arto     Municipality     Select Municipality     Select Municipality |                       | A Sheet and you ware a back of the sheet of the sheet of |
|                                                                                                    | 53089.601, 448691.443 | AlFraig                                                                                                    |

Figure 3-11: Search by Attribute: Traffic Count Surveys – Example 1

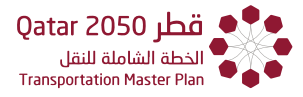

Example 2: MCC's for the Doha Municipality.

Starting in the "**Map**" view.

Step 1. Select the "Search by Attribute" function.

Step 2. Select "MCC" from the surveys drop down menu.

Step 3. Select "Doha Municipality" from the drop-down menu of Municipalities.

**Step 4.** Ignore the Zones, District, Census/TAZ Block and Date range etc. and select the "**Search**" button.

The user should find that all of the MCC 'pins' are shown for the Doha Municipality, as shown in **Figure 3-12**.

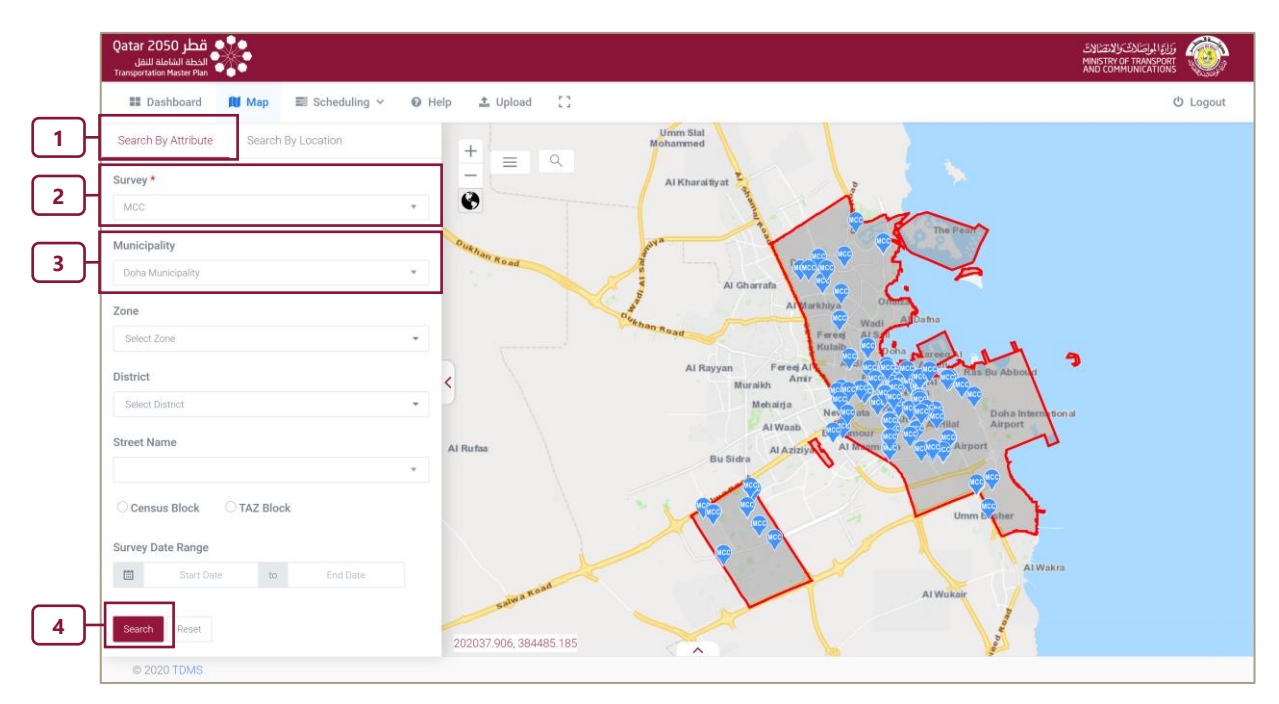

Figure 3-12: Search by Attribute: Traffic Count Surveys – Example 2

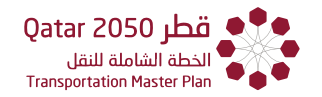

# **Example 3:** TMC's in Zone 2 of the Doha Municipality.

Referring to Figure 3-13 and starting in the "Map" view.

- **Step 1**. Select the "Search by Attribute" function.
- **Step 2**. Select "TMC" from the surveys drop down menu.
- Step 3. Select "Doha Municipality" from the drop-down menu of Municipalities.
- **Step 4**. Select or type "7" in the "Select Zone" drop down menu.

Step 5. Ignore the Census/TAZ Block and Date range and select "Search".

Solution Note: The user should notice a generated tabled list of "TMC Sites" and a "Map Polygon" highlighting the area of Zone 2 on the map.

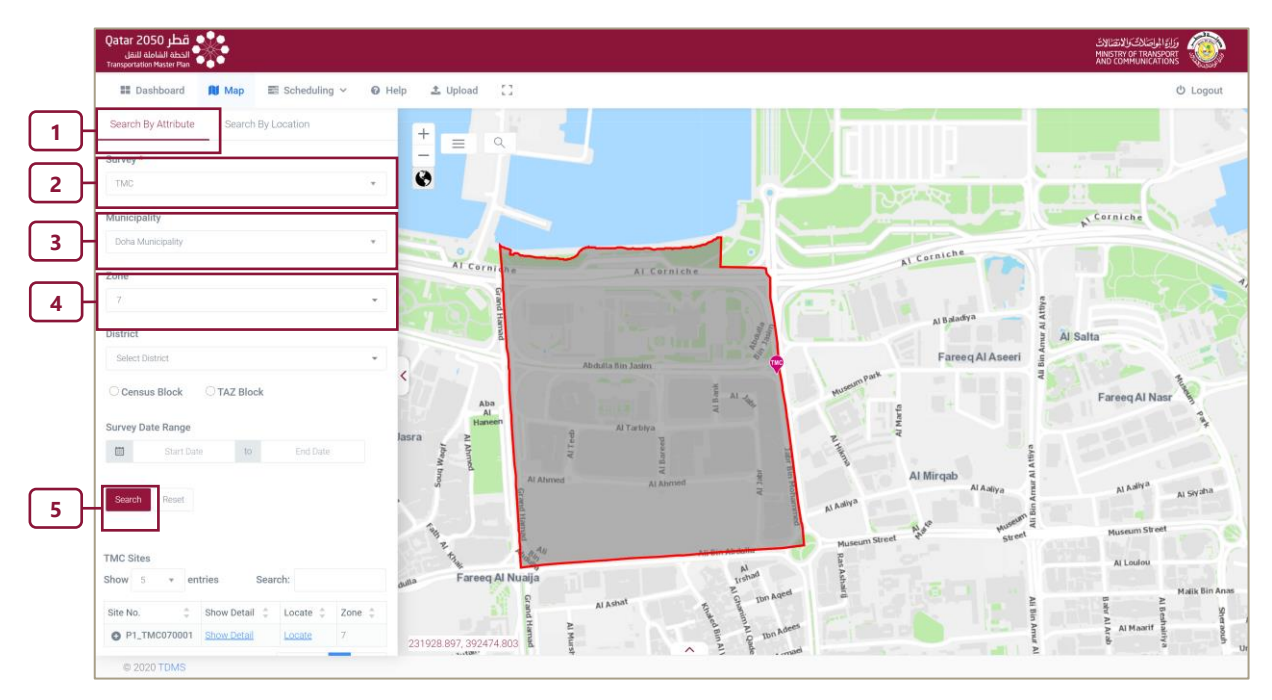

Figure 3-13: Search by Attribute: Traffic Count Surveys – Example 3

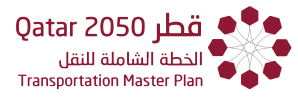

# 3.5 SEARCH BY LOCATION

# 3.5.1 SEARCH BY LOCATION: TRAFFIC COUNT SURVEYS

To search for any Traffic Count survey data based on location, the user first needs to ensure they are in the "**Map**". The user then has to select the "**Search by Location**" function and select the survey type from the survey dropdown menu e.g. ATC, MCC or TMC.

Once a traffic count survey is selected (e.g. ATC), all the respective ATC survey sites are automatically plotted on the map

(Note: the user does not need to select the "Search" button), as seen in Figure 3-14.

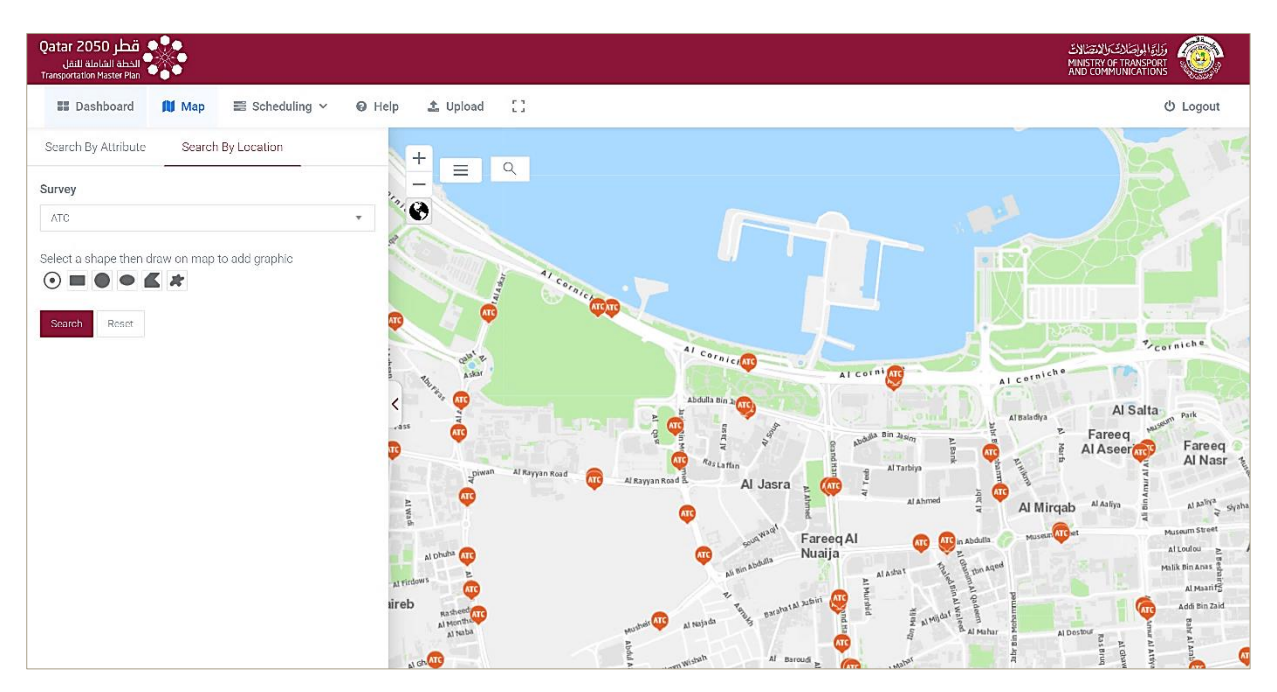

Figure 3-14: Search by Location: Traffic Count Surveys - Plotted Sites

The map also highlights a sites geolocation and provides the user with several shape selection tools (i.e. Buffer, Rectangle, Circle, Ellipse, Polygon and Freehand Polygon) available for the user select a region of interest on the map (**Figure 3-15**).

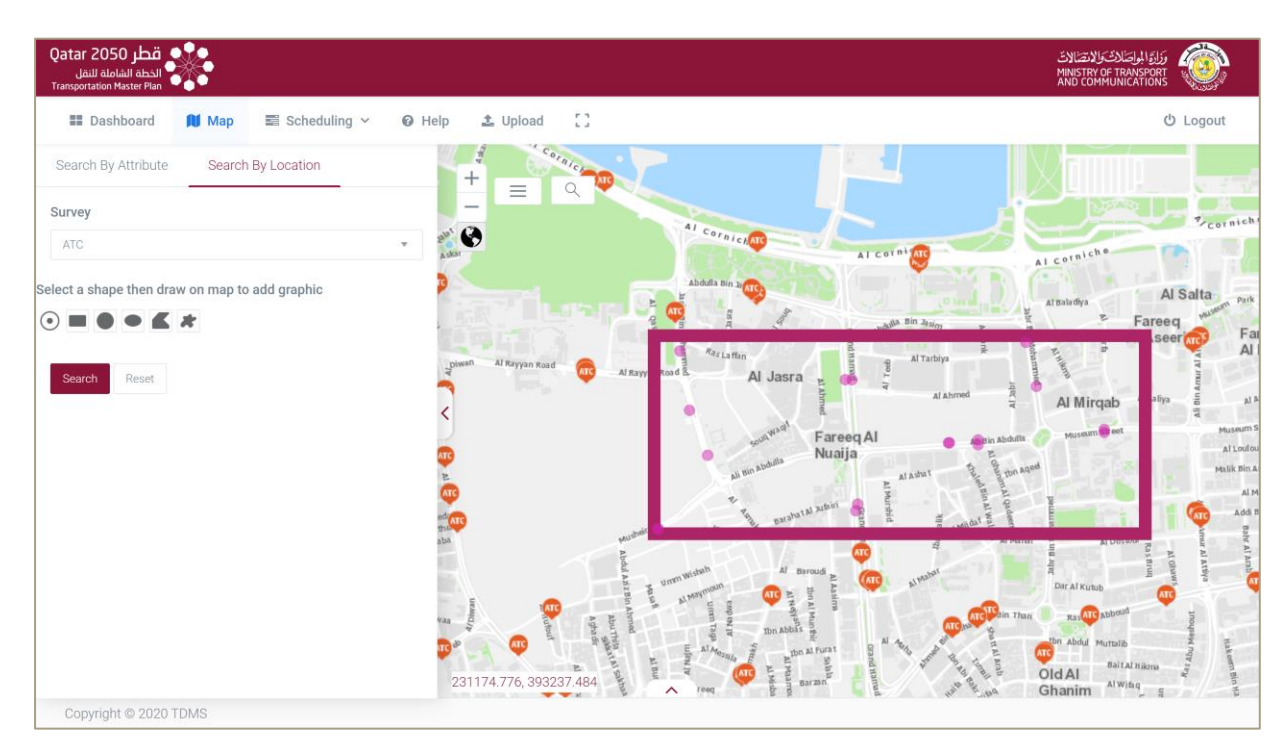

Figure 3-15: Search by Location: Traffic Count Surveys – Drawing a Region of Interest

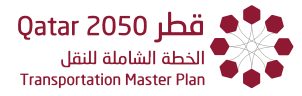

The user can select a survey sites "pin" marker which displays a popup label (refer to **Figure 3-16**) containing the following information:

- Site Number,
- Street Name,
- District; and,
- Direction

## It Note: This is excluded in the TMCs label.

The label also displays a hyperlink named "**Show Details**". Selecting this link, opens up a new webpage tab, which contains comprehensive details for the selected site (this is discussed further in **chapter 6**).

There is also a "**Zoom to**" hyperlink. When the user selects this hyperlink, the current view of the map will zoom in closer to the site's location.

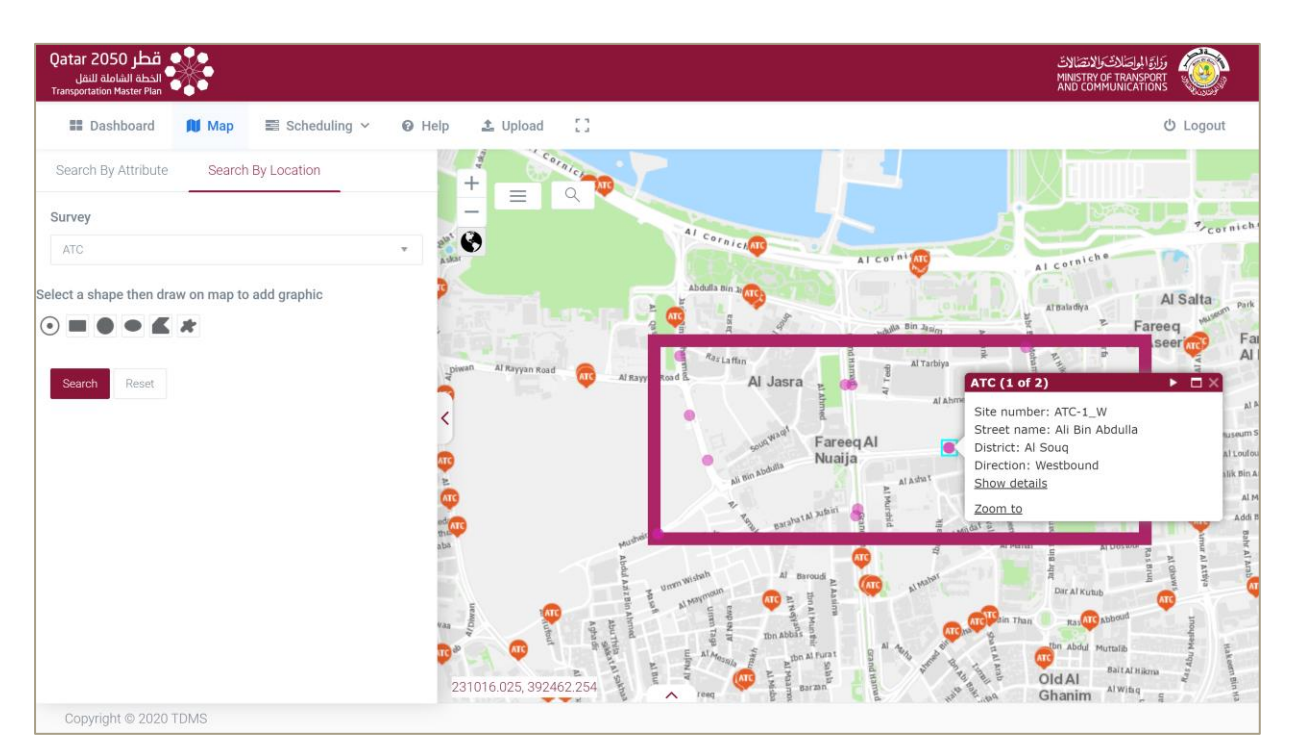

Figure 3-16: Search by Location: Traffic Count Surveys – Site Details

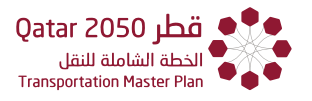

The following example (**Figure 3-17**) illustrates the approach for selecting MCCs, however, the same can be repeated for ATC or TMC surveys.

## **Example:** Search for MCC's within a Zone

Starting in the "Map" view.

Step 1. Select the "Search by Location" function.

**Step 2.** Select "**MCC**" from the surveys drop down menu.

#### Step 3. Select Search.

#### **Note:** Notice how the Surveys appear on the map.

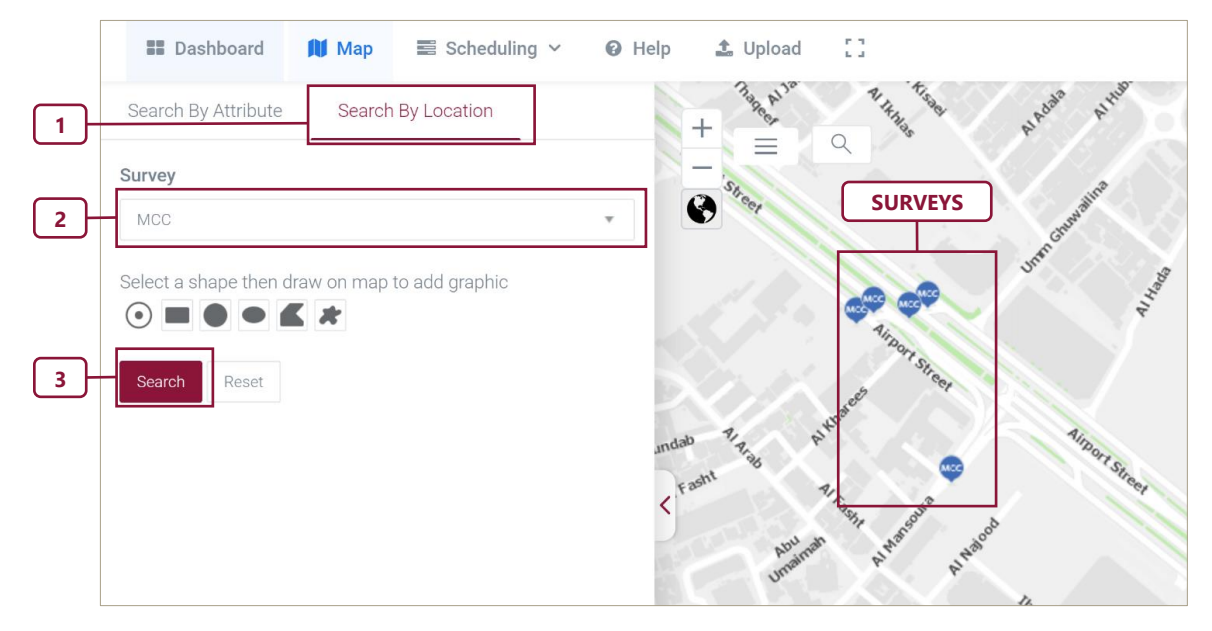

Figure 3-17: Search by Location - Traffic Count Surveys – Search in a Zone

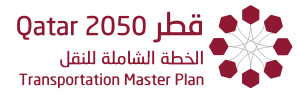

# 3.5.2 SEARCH BY LOCATION - INTERVIEW-BASED

When searching any Interview based data, the user is required to select the survey type from the Survey dropdown menu e.g. Household, Hotel, Parking etc. The user can then select the Layer and select the Origin or Destination search criteria.

Note: Each layer has its own boundary plots located on the map. This aids the user in choosing their area(s) of interest (by clicking on the area plot(s)). To facilitate the user, the individual plots change color when they have been selected, as shown in **Figure 3-18.** 

The user must select either Origin or Destination from the Origin/Destination drop down menu. This selection represents whether the end user is interested in analyzing interview-based trips that are originating from or ending at the selected area(s).

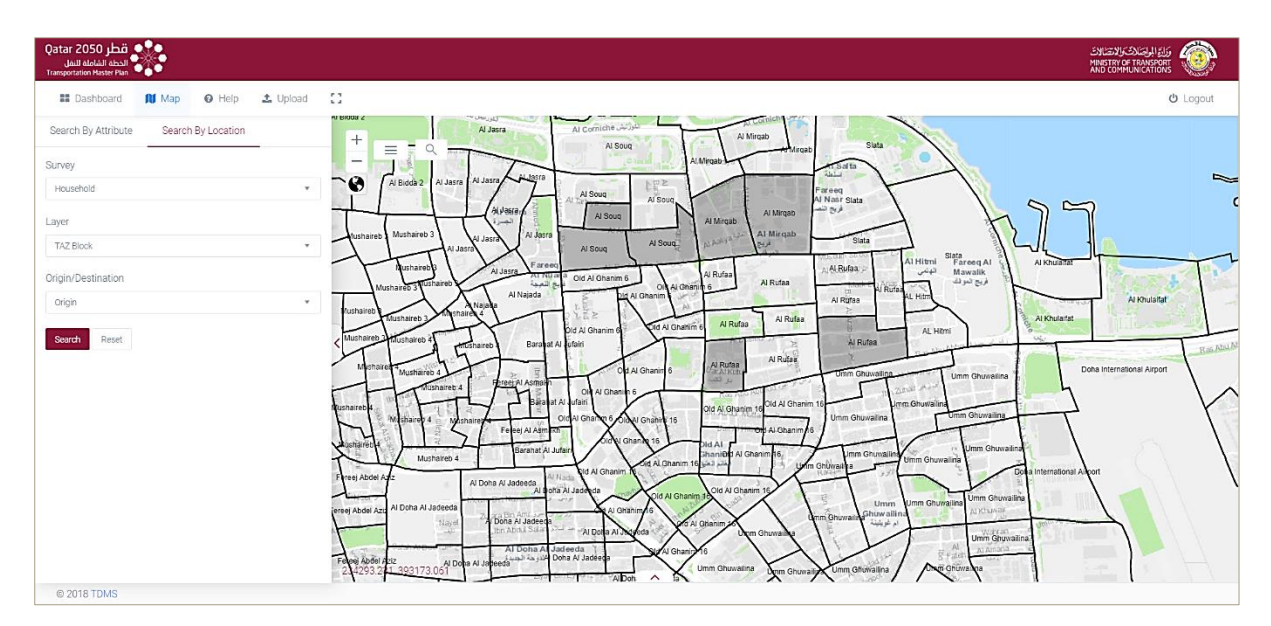

Figure 3-18: Search by Location and Selection from Origin - Interview-Based Surveys

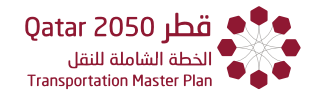

After specifying the search criteria and selecting the "**Search**" button, the user will be presented with a separate webpage tab (**Figure 3-19**). This webpage tab contains comprehensive details for the selected plots and the chosen interview-based surveys for analysis purposes.

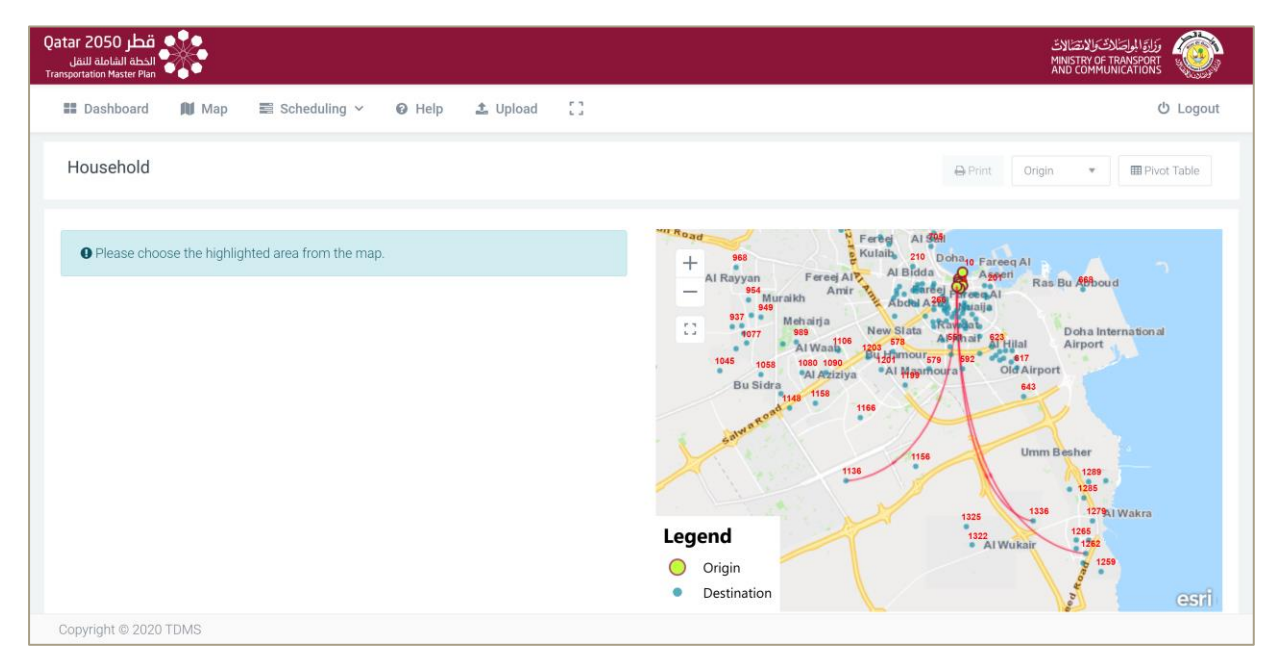

Figure 3-19: Origin/Destination Plots for Household Interview-Based Surveys

The following example illustrates the approach for selecting the Hotel, the same can be repeated for all Interview-based surveys.

# **Example:** Search for Hotel in a traffic analysis zone layer

#### Starting in the "Map"

- **Step 1**. Select the "Search by Location" function.
- Step 2. Select "Hotel" from the surveys drop down menu.
- **Step 3**. Select "TAZ Block" from Layer drop down menu.
- Step 4. Select "Origin" from the Origin/Destination drop down menu.
- Step 5. Click on the map to select area(s) of interest (ensuring the plot(s) changes color).
- Solution Note: The user can select multiple plot areas, except in the Municipality layer, here only one Municipality can be selected at a time).

**Step 6.** Click "**Search**". This will generate the new webpage tab (similar to the example shown in **Figure 3-19**).

# CHAPTER 4

**GIS** Portal

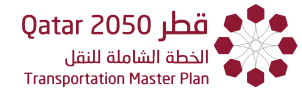

# CHAPTER 4 GIS PORTAL

# 4.1 OVERVIEW

The GIS Portal offers a map-based environment through which users can access all the stored transportation layers and survey data. To provide context, the user can choose between three types of background mapping: Base map; Satellite Imagery; or a combination of the two (namely the hybrid), using the "**Map**" view and by clicking on the **Globe** Icon (**Figure 4-1**).

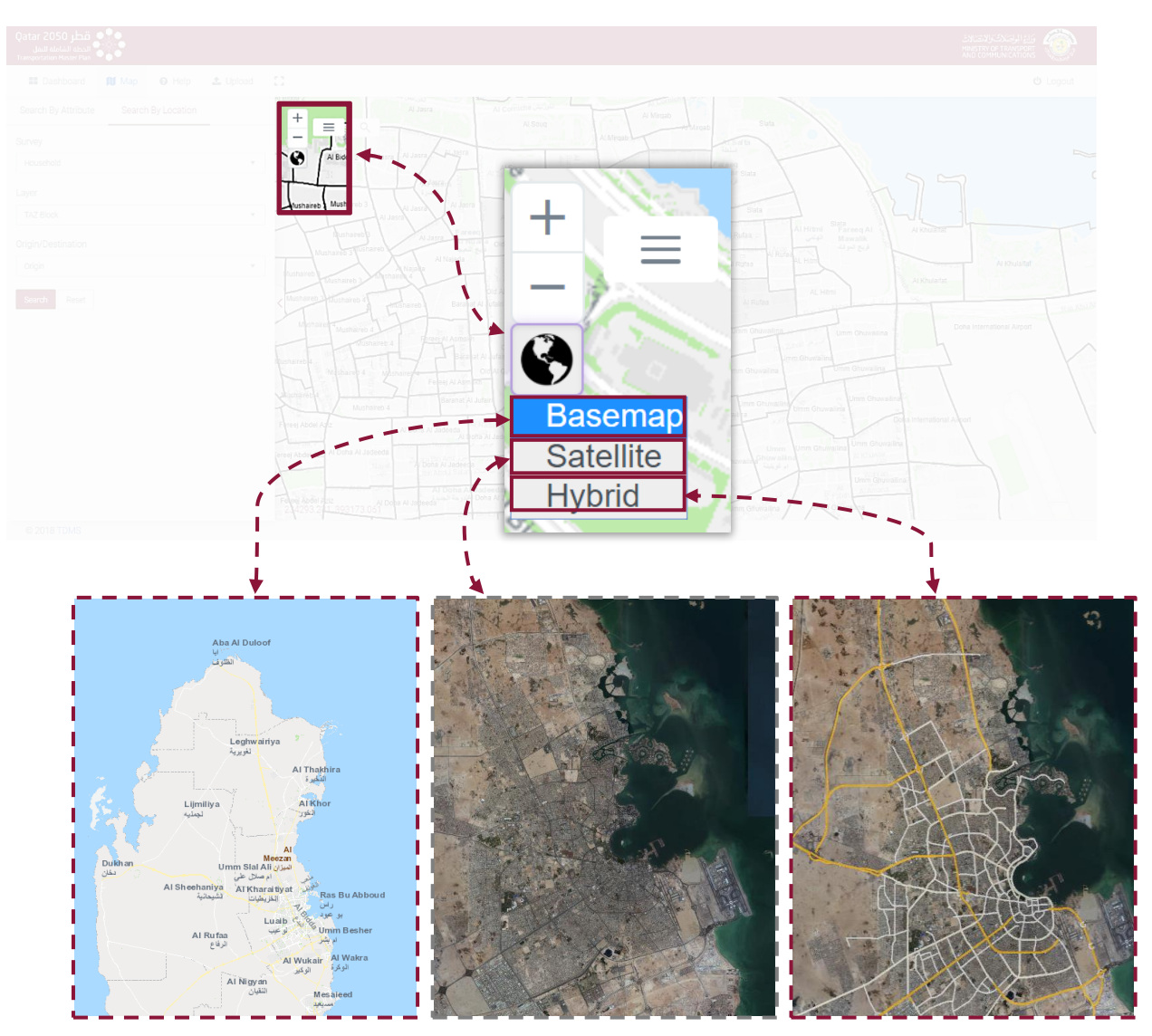

Figure 4-1: Map Interface

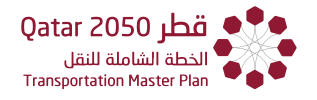

# 4.2 MAP MENU

The "**Map menu**" indicated by the lined icon  $\equiv$  (located to the right of the globe icon) gives the user access to several mapping tools comprising: measurement, bookmark, print, draw, legend, layers, identify and heatmap, as shown in **Figure 4-2**.

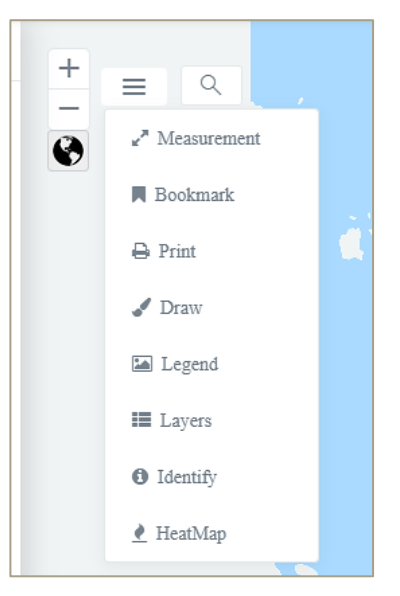

Figure 4-2: Mapping tools

Examples using each item are detailed as follows:

#### Example 1: Measurement tool

Starting in the **"Map"** view.

**Step 1.** Click on the "**Map menu**" icon. This should open the map menu.

**Step 2.** Select the **Measurement** icon . This should open a measurement popup box (refer to **Figure 4-3**).

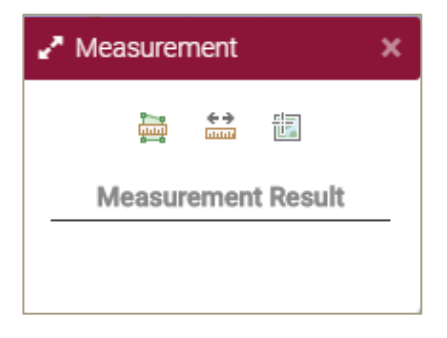

Figure 4-3: Measurement popup box

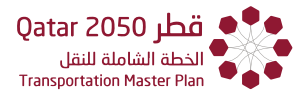

**Step 3.** The popup box contains three icons, the first icon is "**Area**" , the second for "**Distance**" and the third for "**Location**".

Step 3a. Area 🚟 :

If the "**Area**" icon is selected, the user will click on the map and an area will be drawn by dragging the mouse. The measurement result for the area will be shown in the measurement popup box. To stop the measurement of the area, the user must double click the mouse.

Note: the measurement is in square kilometers (Figure 4-4).

# Step 3b. Distance

If the **"Distance"** icon is selected, the measurement between point to point can be derived and will be shown in the measurement popup box. The point to point measurement can be stopped, by double clicking on the map (**Figure 4-5**).

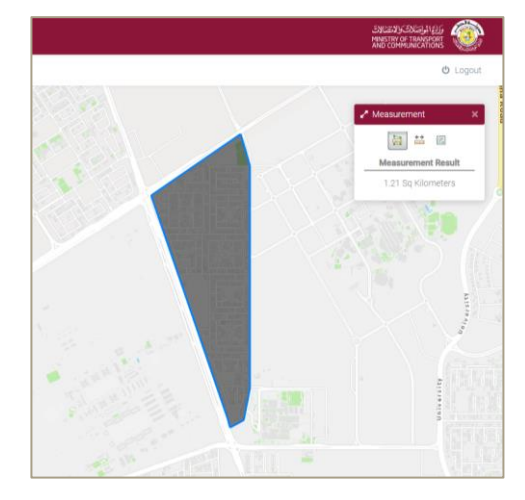

Figure 4-4: Using the Area measurement tool

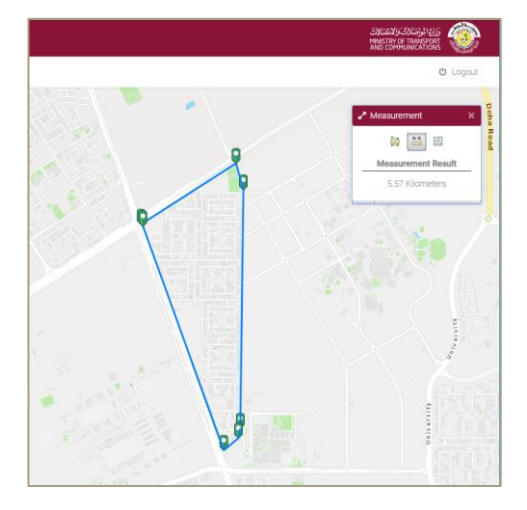

Figure 4-5: Using the Distance measurement tool

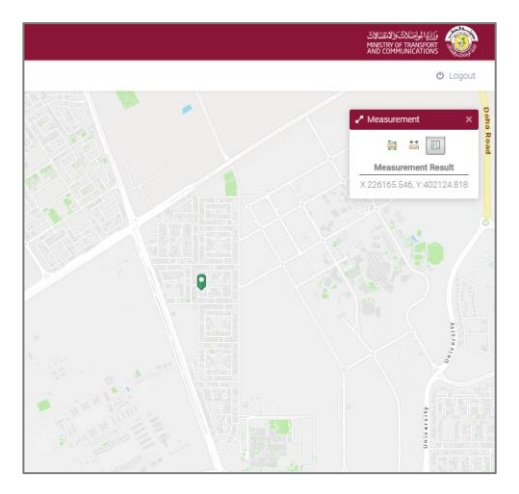

Figure 4-6: Using the Location tool

Step 3c. Location

If the **"Location"** icon is selected, the user can click once on the map and the measurement popup box will display the X:Y coordinates of the chosen location (**Figure 4-6**)

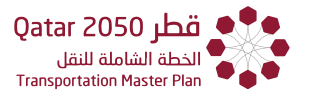

Solution In the second second

#### Example 2: Bookmark tool

The second tool on the map menu is the "Bookmark" **Bookmark** which saves a specific location and zoom level (**Figure 4-8**).

Starting in the **"Map"** view.

**Step 1.** Zoom and Pan to the desired location.

**Step 2.** Click on the "**Bookmark**" icon located in the "**Map menu**", a "**Bookmark**" popup box will appear (**Figure 4-7**).

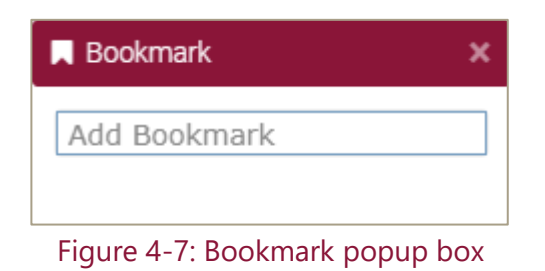

Step 3. Click on "Add Bookmark" and an editable text box will prompt the user to add text.

Step 4. Enter a name for the Bookmark and click enter to save it.

**Step 5.** The user can edit the name by clicking on the with the pencil icon  $\checkmark$  (as shown in **Figure 4-8**).

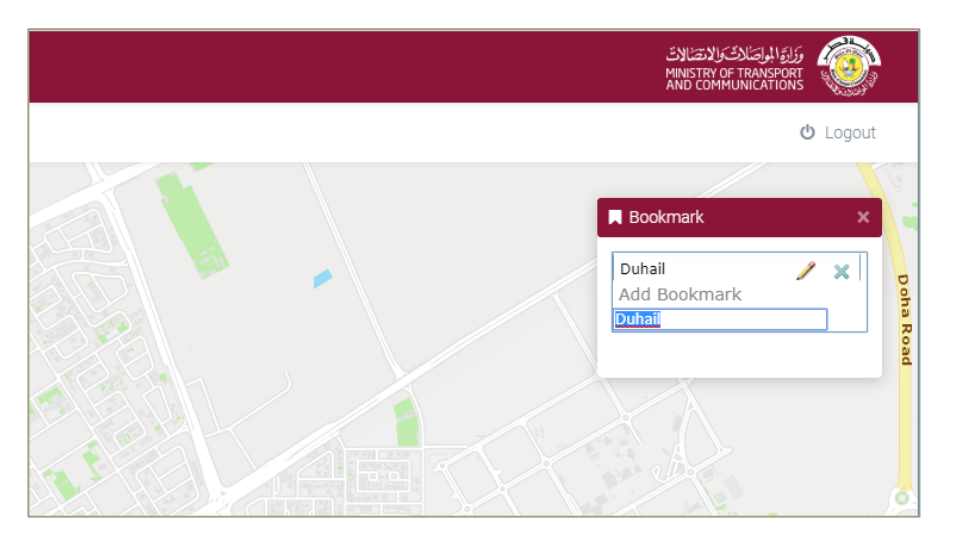

Figure 4-8: Map Menu: Bookmark

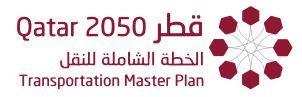

# Example 3: Print tool

The <u>Print</u> tool (**Figure 4-9**) allows the user to print the map in a number of formats (including PDF) and at different resolutions. The printout file can be accessed through the same menu.

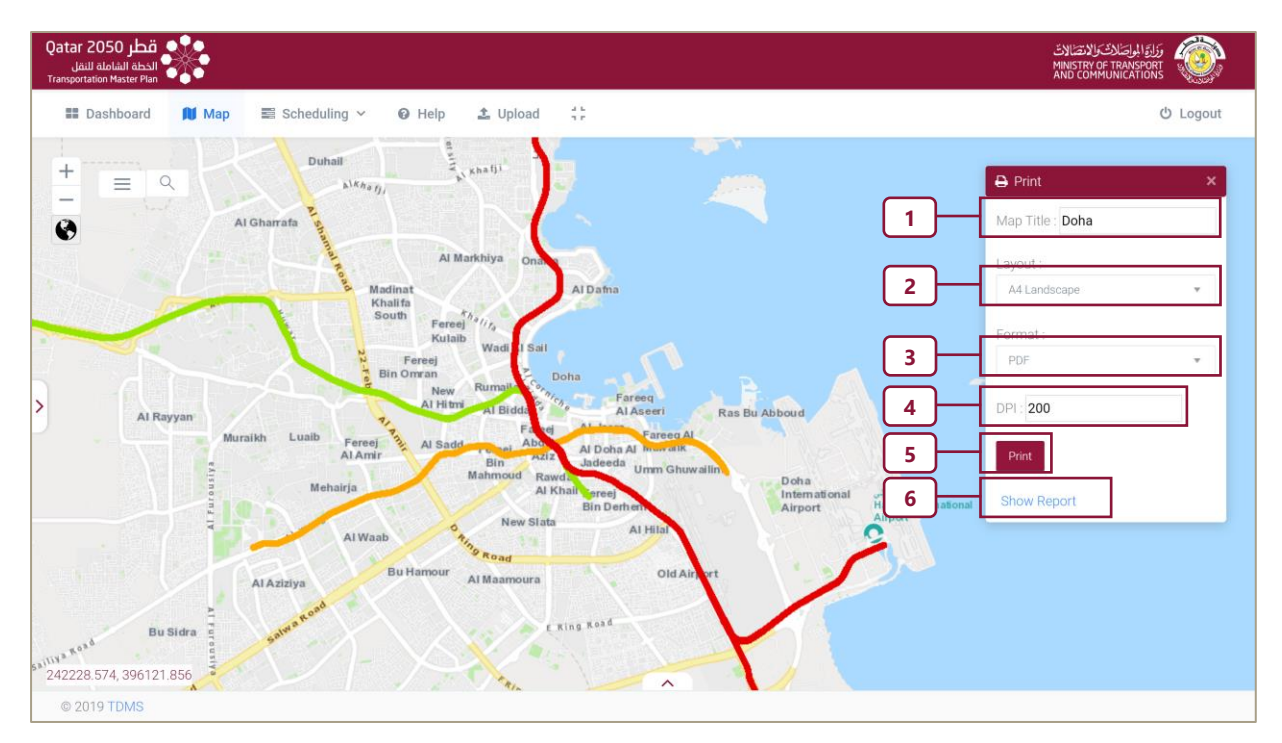

Figure 4-9: Map Menu: Printing Tool

Please note that the user should be in "**Map View**" to print out maps. Click and open the print popup box to proceed further. The following steps should be followed to print out maps:

**Step 1.** Enter Map Title/Name in the text box.

**Step 2.** The page layout can be chosen by clicking on the drop-down menu. A0 to A4 size prints are available.

**Step 3.** Select the output format. The formats are PDF and GIF.

**Step 4.** Select Print quality, user can update the resolution of the printed map. The user can specify the DPI (dots per inch) value in the text box.

Step 5. Click on "Print".

**Step 6.** Once the above step is performed, "**Show Report**" appears. Click on this and a new page opens).

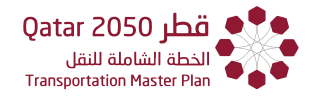

# A sample of a print layout is shown in Figure 4-10

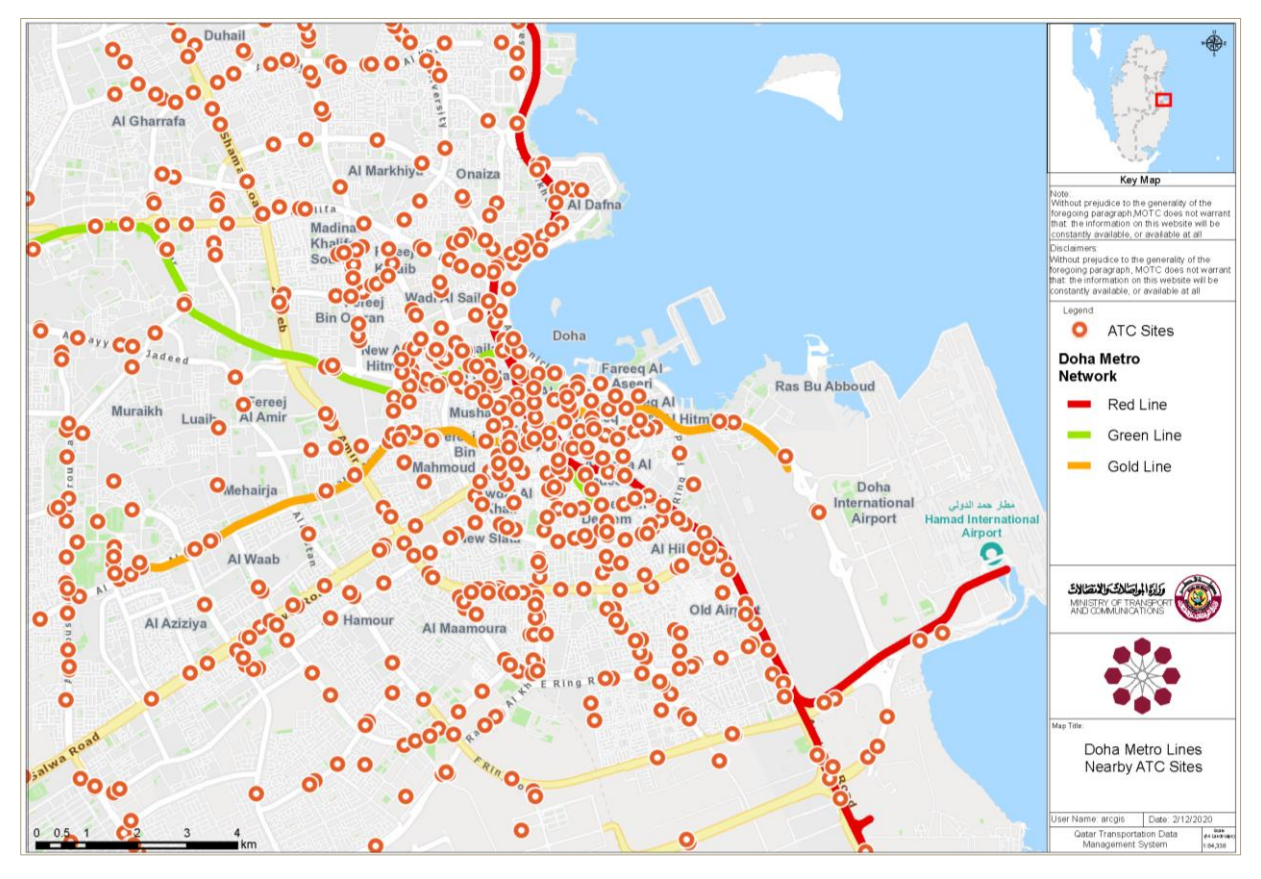

Figure 4-10: GIS Portal Printout

# Example 4: Draw tool

Please note that the user should be in "Map View" to use the Draw tool.

The <u>Draw</u> tool enables freehand figures or predefined shapes (**Figure 4-11**) to be added to the map, this is useful to highlight elements or locations of interest for instance. The user can also select the width and color of the shape's outline.

#### Step 1. Select "Draw".

**Step 2.** Select the Shape. The borders of the shapes can be enlarged/decreased using the -/+ buttons.

**Step 3.** Select the Color. This can be changed once the user clicks on the color.

**Step 4.** Select the Size.

**Step 5.** Click and hold to draw, release to end.

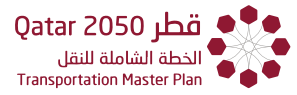

Note: Pressing clear will reset everything and makes the shape disappear (and it cannot be saved) and the a shape cannot be undone.

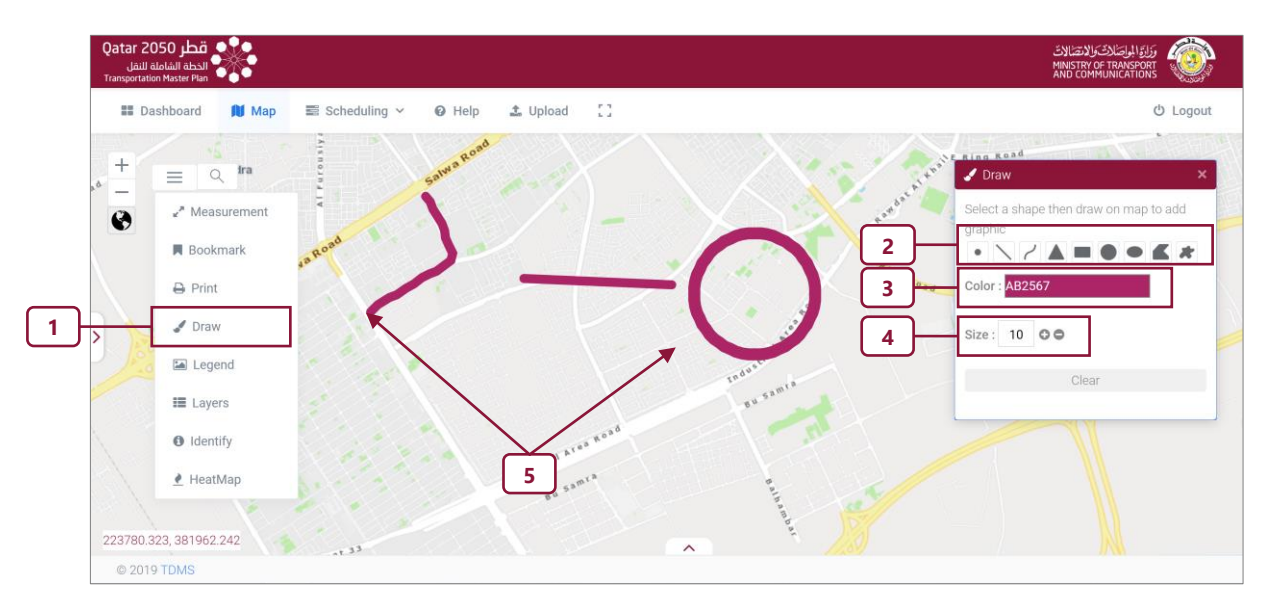

Figure 4-11: Draw Tool

The available shape types are as shown in **Figure 4-13**.

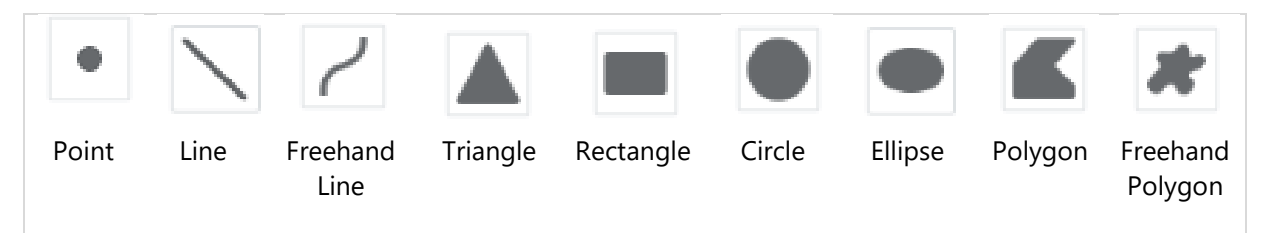

#### Figure 4-12: Shape Types

#### Example 5: Legend tool

Please note that the user should be in "**Map View**" to use the Legend tool and the map layers need to be selected first in order for the legend to work.

Solution When a map layer is removed, the legend automatically updates.

The Legend tool shows the symbology being used for the active layer(s) and the meaning of each symbol. In the example shown in **Figure 4-13**, the map shows each land use parcel, classified into a group with a color code and the legend displays each group with its associated color code.

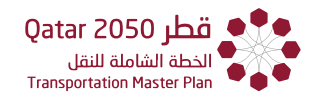

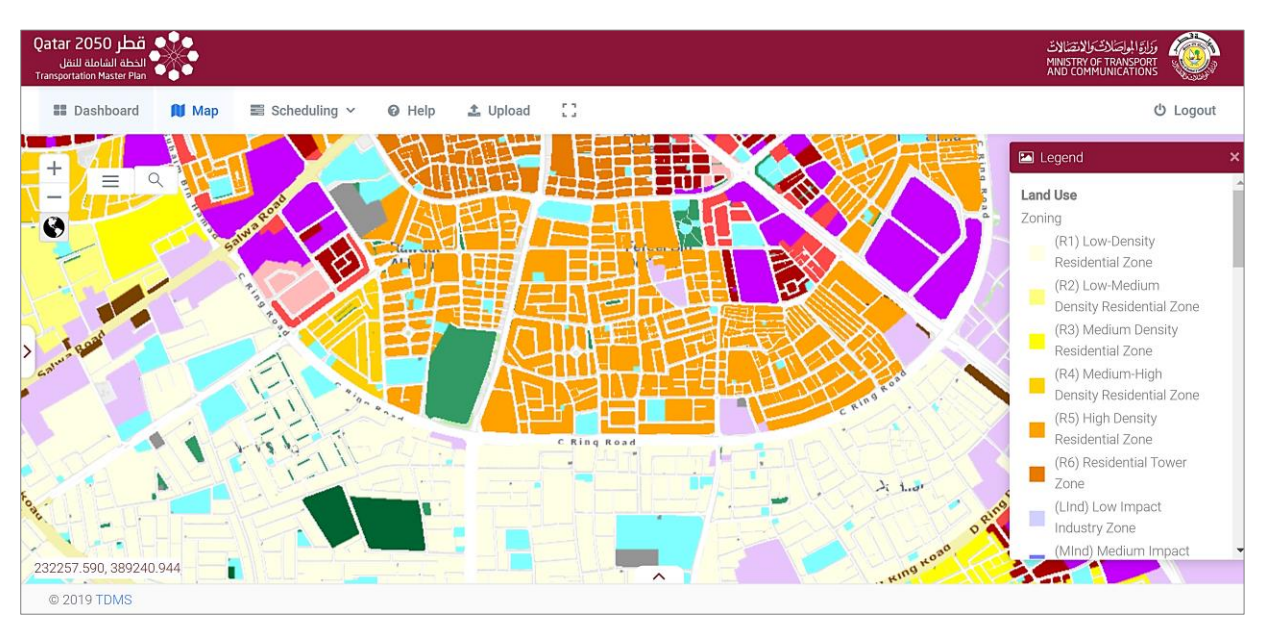

Figure 4-13: Legend Tool

*Note:* The legend cannot be expanded, the user has to scroll through the legend elements.

# Example 6: Layers tool

Please note that the Layers tool is discussed in more detail in **Section 4.3**.

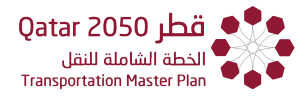

# Example 7: Identify tool

Please note that the user should be in "Map View" to use the Identify tool.

Note: Close the layer pop up box (if it was open) and access the identify toolbox from the menu.

Mention the information boxes cannot be expanded - the user has scroll up/down and sideways

The <u>Identify</u> tool can be used to display the selected attribute information for the layers or objects selected (**Figure 4-15**).

**Step 1.** Select the layer of interest from the provided Layers

**Step 2.** User can use point to identify the characteristics of the selected layer at a specific location on the map, apart from the point, use could choose from a variety of shapes to draw a region.

In both cases, a pop up is displayed with a list of characteristics of selection

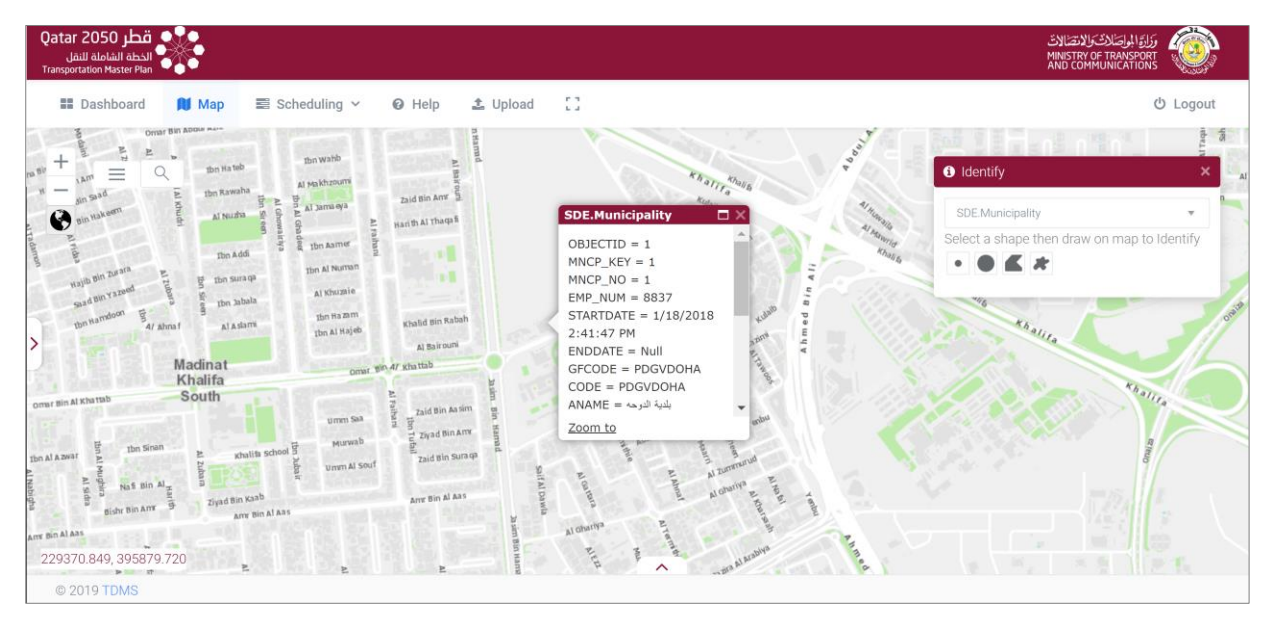

Figure 4-14: List of Characteristics of Selection

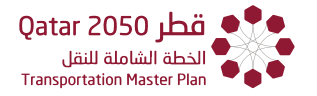

The layers included under the identifier tool are as follows:

- ATC Sites.
- MCC Sites.
- TMC Sites.
- SDE.Municipality.
- Zones.
- Landplan District Area.
- DE.BlockArea.
- Traffic Analysis Zone.
- Right of Way (حرم الطريق).
- Road Network.
- Doha Metro Stations.
- Doha Metro Network.
- Doha Bus Stops.
- Timing Points.
- Travel Time Routes.
- Footpath.
- Cycle Lane.
- DATA.POIs.
- Zoning.
- Khor\_Wakra\_Zoning.
- Centers\_Zoning.
- Regions.
- TG Sites.

Note: The user has to click on an area of the map and once done, that an information box will appear with numerous identification fields.

The <u>Tabular Result</u> tool is complimented by the Identify Tool and is only applicable if multiple features fall under the user selection.

After selection of the desired layer and shape, once the user completes drawing the area of interest on the map, the Tabular Results are displayed with all the features of the selected layer listed with their relevant details.

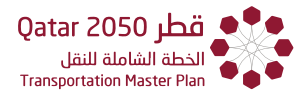

Step 1. choose the layer of interest (feature to identify) from the provided Layers 'identify'

dropdown menu

Select Layer

**Step 2.** User can use point to identify the characteristics of the selected layer at a specific location on the map, apart from the point, use could choose from a variety of shapes

• **K \*** to draw a region.

Note: The table will automatically pop up and this option applies only when using a circle, polygon or freehand polygon search

Step 3. Click to expand view if the table wasn't automatically pop up.

Solution Note: The arrow icon, located at the foot of the screen can be clicked on to close the tabular results.

**Step 4.** Slide bar/Scroll to browse through the attribute data.

Step 5. Click on the + icon to add/remove fields

| E Dashboard                                                                                                    | 🕅 Map 📰                                                           | Scheduling ~ 🛛 🛛 Hel                                          | p 🟦 Upload      | 1.      |             |                 |                                                              | ර Lo           |
|----------------------------------------------------------------------------------------------------|-------------------------------------------------------------------|---------------------------------------------------------------|-----------------|---------|-------------|-----------------|--------------------------------------------------------------|----------------|
| +<br>Mai — a<br>♥ Mea<br>■ Book<br>⊕ Prin                                                                                                    | a gy la<br>isurement<br>kmark<br>t                                | o                                                             | naiza<br>2      | AIT     | Dafna       | 1               | Identify     Doha Metro Network     Select a shape then drav | w on map to lo |
| > Prave Prave Prav | w<br>eend<br>ers<br>ttify                                         |                                                               |                 | hidd.   |             |                 |                                                              |                |
| > Doha Metro Networ                                                                                                    | w<br>end<br>ers<br>ttify<br>rk (Features: 2, So                   | elected: 0)                                                   |                 | hidd,   |             |                 |                                                              |                |
| S     S      | w<br>end<br>ers<br>ttify<br>rk (Features: 2, Se<br>OBJECTID       | elected: 0)<br>GLOBALID                                       | ALIGNMENT_      | track 3 | PHASE       | PHASE1_LIN      | PHASE2A_LI                                                   | PHASE          |
| S     S            | w<br>end<br>ers<br>ttify<br>rk (Features: 2, Sr<br>OBJECTID<br>50 | elected: 0)<br>GLOBALID<br>(6C07692E3-64F8-<br>493EE7F185788) | ALIGNMENT_<br>3 | TRACK 3 | PHASE<br>2a | PHASE1_LIN<br>0 | PHASE2A_LI<br>2                                              | PHASE:         |

Figure 4-15: Tabular Result: Selection

Note: The arrow icon, located at the foot of the screen can be clicked on to close the tabular results.

**Note:** By clicking on the 3 lines that user can 'default short order, clear selection etc.

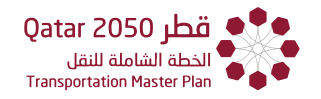

# Example 8: HeatMap tool

Please note that the Heatmap tool will be discussed in more detail in **chapter 7**.

## 4.3 DISPLAYING LAYERS

The Transportation and Traffic data layers stored in TDMS are accessible via the Map Menu / Layers option. The system will display a list of Sublayers from which the user selects the layers to be displayed over the background map. Opacity controls are also added.

**Step 1.** In map view, click on the Map Menu then click on the Layers Tool.

**Step 2.** Tick box to add the layer then click on the arrow in front of it to show the Opacity and the Sublayers.

**Step 3.** Click on "**Opacity**" to adjust the level of opacity of the added layers.

**Step 4.** Click on the Map Menu and choose the "Layers". The "**Sublayers**" tab will be selected by default.

Note: Sublayers are only available for traffic counts, public transport, travel time survey and point of interest.

| <b>≡</b> <i>Q</i>                 | III Layers ×                 | ■ Layers ×                   |
|-----------------------------------|------------------------------|------------------------------|
| <b>⊮</b> <sup>≉</sup> Measurement | ✓ Traffic Counts 2           | ✓ Traffic Counts ∨           |
| Bookmark                          | SDE.Municipality             | Sublayers Opacity 3          |
| 🖨 Print                           | Zones                        | 0 50 100                     |
| J Draw                            | Landplan District Area       | SDE.Municipality             |
|                                   | tdms.DBO.New Census<br>Block | Zones                        |
| 🖾 Legend                          | Traffic Analysis Zone        | Landplan District Area       |
| E Layers                          | حرم الطريق                   | tdms.DBO.New Census<br>Block |
| 1 Identify                        | Road Network                 | Traffic Analysis Zone        |
| ▲ HeatMap                         | Public Transport             | حرم الطريق                   |
|                                   |                              |                              |

#### Figure 4-16: Layers of Available Information/Data

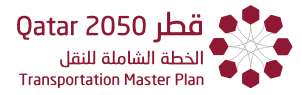

**Example 1.** Displaying the Qatar Metro (other layers follow a similar procedure). Under the **Layers** menu. Click the **Sublayers** tab.

Step 1. In Map view, click on the Map Menu then click on the Layers Tool.

**Step 2.** Check the Box for Public Transportation Layer then click on the arrow in front of it to show the Opacity and the Sublayers.

**Step 3.** Under the Sublayers tab, check the Box for Public Transportation (2<sup>nd</sup> time) then check the boxes for:

# Doha Metro Network.

**Doha Metro Stations.** 

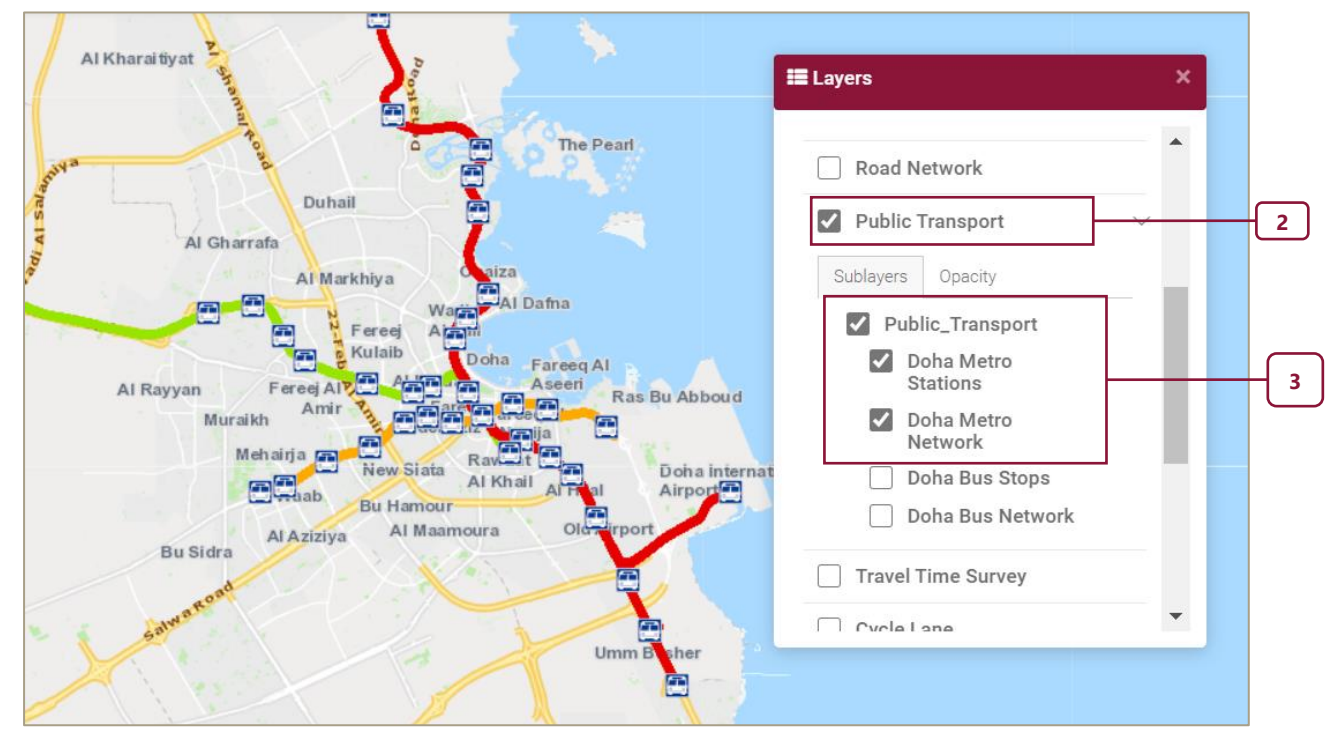

Figure 4-17: Map Menu: Displaying Layers

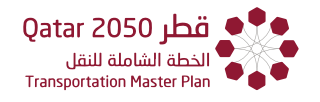

# **Example 2**. Adjusting the opacity level.

On the Layers menu. Click the **Opacity** tab. Then Slide the bar to adjust the **Opacity which** ranges from 0 to 100.

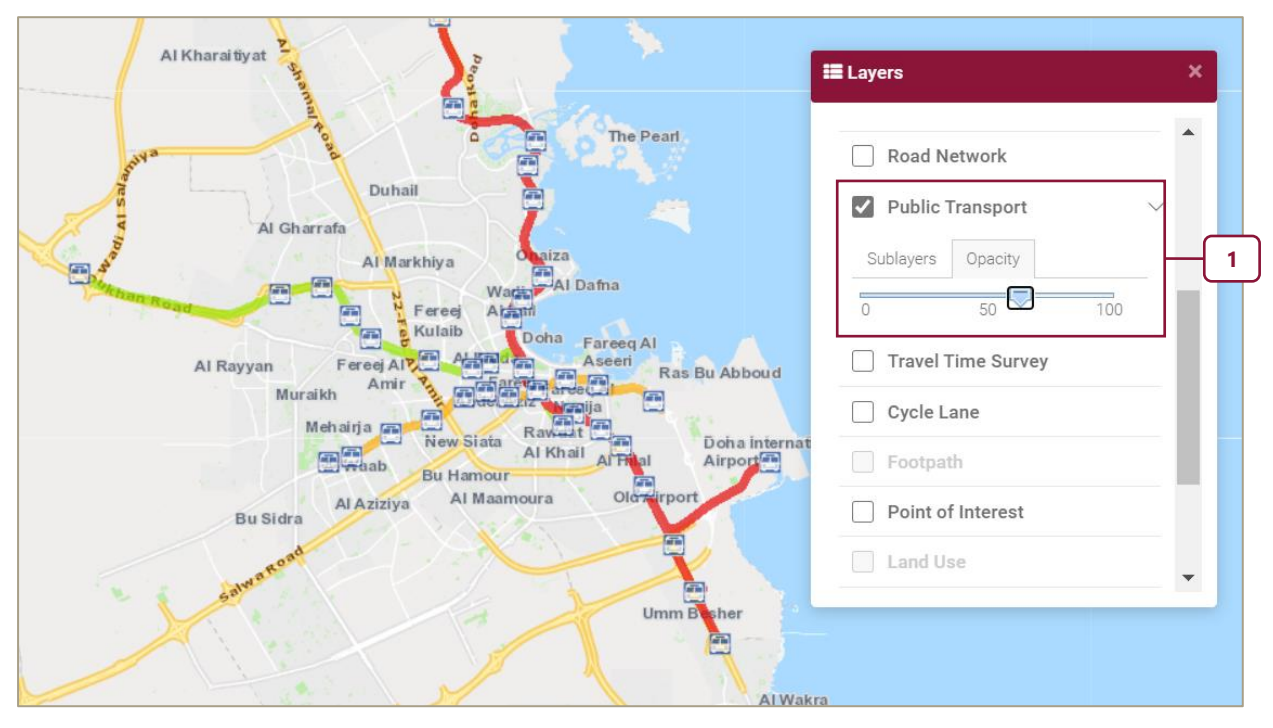

Figure 4-18: Map Menu: Adjusting Opacity Levels

# CHAPTER 5

# Interview-Based Tools

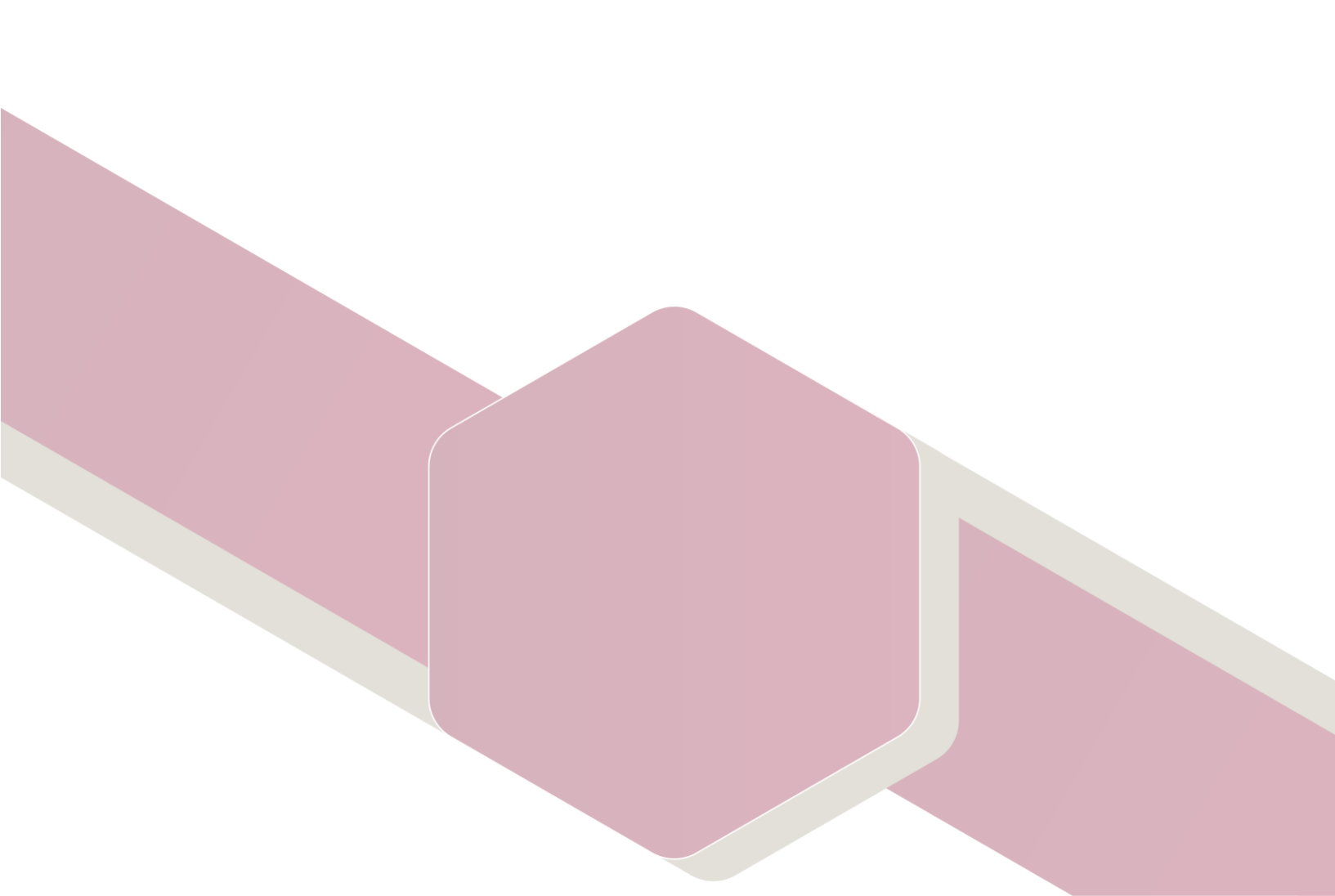
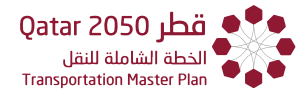

### CHAPTER 5 INTERVIEW-BASED TOOLS

#### 5.1 OVERVIEW

This feature gives users the capability to query, view, and upload various interview-based survey data using common analytics tools available from the GIS interface. The data includes person and travel characteristics for households, hotel users, public transportation users, car park users, airport and port crossing passengers, as well as roadside interviews, attitudinal surveys (which included pedestrians and cyclists) and stated preference surveys conducted on a subset of the household interview sample. Please note that **the Search function (Chapter 3) must be enabled before the Interview-Based application can be accessed.** After clicking the search button, a new window will open offering the following search choices: **Pivot Table** which is a tool to produce tables, graphs or plots (**Figure 5-1**) and a **GIS Map** (**Figure 5-2**). The latter is a tool to produce origin-destination maps (default option).

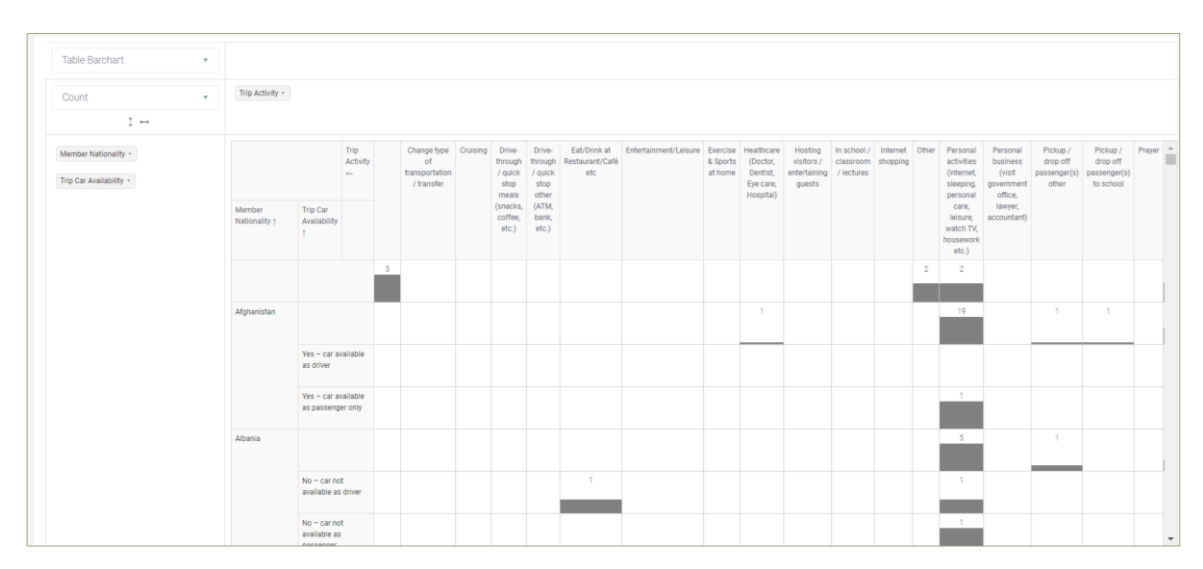

Figure 5-1: Interview-based: Pivot Table and Graph

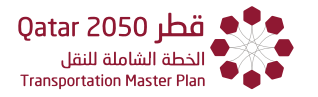

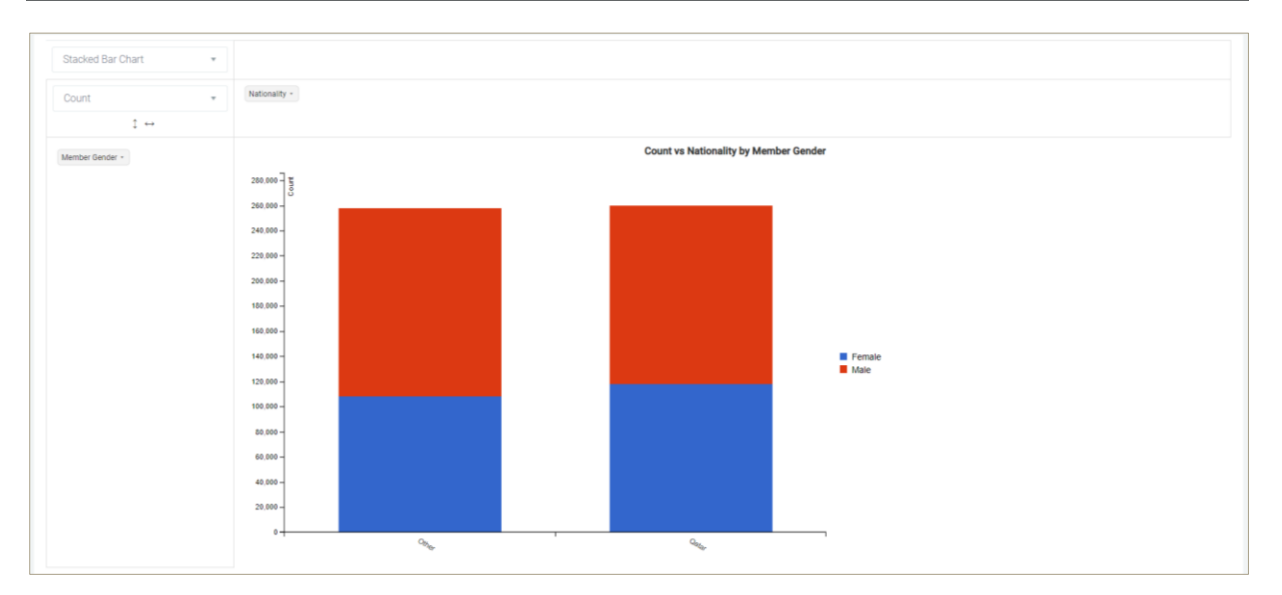

Figure 5-1: Interview-based: Pivot Table and Graph (Continuation)

|                                                                                                    | 🖺 Scheduling 🖌 🔞 Help           | 🕹 Upload []    |                                          |                         |                                                       |                                                          | ڻ Lo                                                                |
|----------------------------------------------------------------------------------------------------|---------------------------------|----------------|------------------------------------------|-------------------------|-------------------------------------------------------|----------------------------------------------------------|---------------------------------------------------------------------|
| ousehold                                                                                                    |                                 |                |                                          |                         |                                                       | Origin                                                   | ▼ ■ Pivot Table                                                     |
| Origin - Destination Trip Summ                                                                                                    | nary (Origin TAZ Block No - 21) |                | /+                                       | 845 846                 | e3<br>Al Mari                                         | 755 72473<br>8hiya On 12a 720                            | Ν.                                                                  |
| Show 5 <b>•</b> entries                                                                                                    | Search:                         |                | —                                        | 914<br>916              | 23-din 128<br>Khali fa<br>South 431 Fereej<br>452 aib | 749 712 <sup>AI</sup><br>707<br>708                      | Dafna                                                               |
| Origin TAZ Block No                                                                                                    | Destination TAZ Block No        | No. of Trips 👙 |                                          | 901 N                   | 442 460<br>Fereej 455                                 | Wadi Al Shil                                             |                                                                     |
| 21                                                                                                    |                                 | 3              |                                          | ALS                     | New 44                                                | Rumaila Porta                                            | 10 Fareeq                                                           |
| 21                                                                                                    | 1085                            | 1              | an 1001                                  |                         | Al Hitmi 1                                            | <sup>22</sup> Al 522da 012<br><sup>211</sup> 213 10000   | 197Al Aseeri<br>201<br>Jasra                                        |
| 21                                                                                                    | 1288                            | 1              | 958                                      | ch Luaib Ferei<br>Al An | ej Al Sadde                                           | 477<br>52/1 eg31 Abd Abd Abd Abd Abd Abd Abd Abd Abd Abd | 339 Fareeq Al<br>Boha de Mawalik                                    |
| 21                                                                                                    | 287                             | 1              | 949 sn                                   | Mehairia                | 1126 500 M                                            | 51917 266<br>ahmoggi 285 287<br>252 al Kita 28           | 2 309                                                               |
| 21                                                                                                    | 307                             | 1              | Furo                                     |                         |                                                       | 247 273 2                                                | 241 Demem                                                           |
| Drigin - Destination Graph (Ori                                                                                                    | gin TAZ Block No - 21)          | 2 Next         | <ul> <li>Origi</li> <li>Desti</li> </ul> | n<br>nation             | 1203 200<br>Bullambur<br>1201 1205                    | A Road Side<br>Girl Maamgyra<br>J Maamgyra<br>Soo        | 610 615<br>617 618 628<br>697 0 0 0 0 0 0 0 0 0 0 0 0 0 0 0 0 0 0 0 |
| 3                                                                                                    |                                 |                |                                          |                         |                                                       |                                                          |                                                                     |
| 3 Vo. Of Trips (Daily) C ally) 0 Vo. Of Trips (Daily) 0 Vo. Of Trips (Daily) 0 Vo. Of Trips |                                 | 207            | 207                                      | 202                     | 116                                                   | 180                                                      | 614                                                                 |

Figure 5-2: GIS Thematic Maps Feature

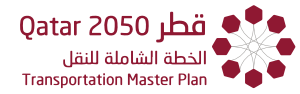

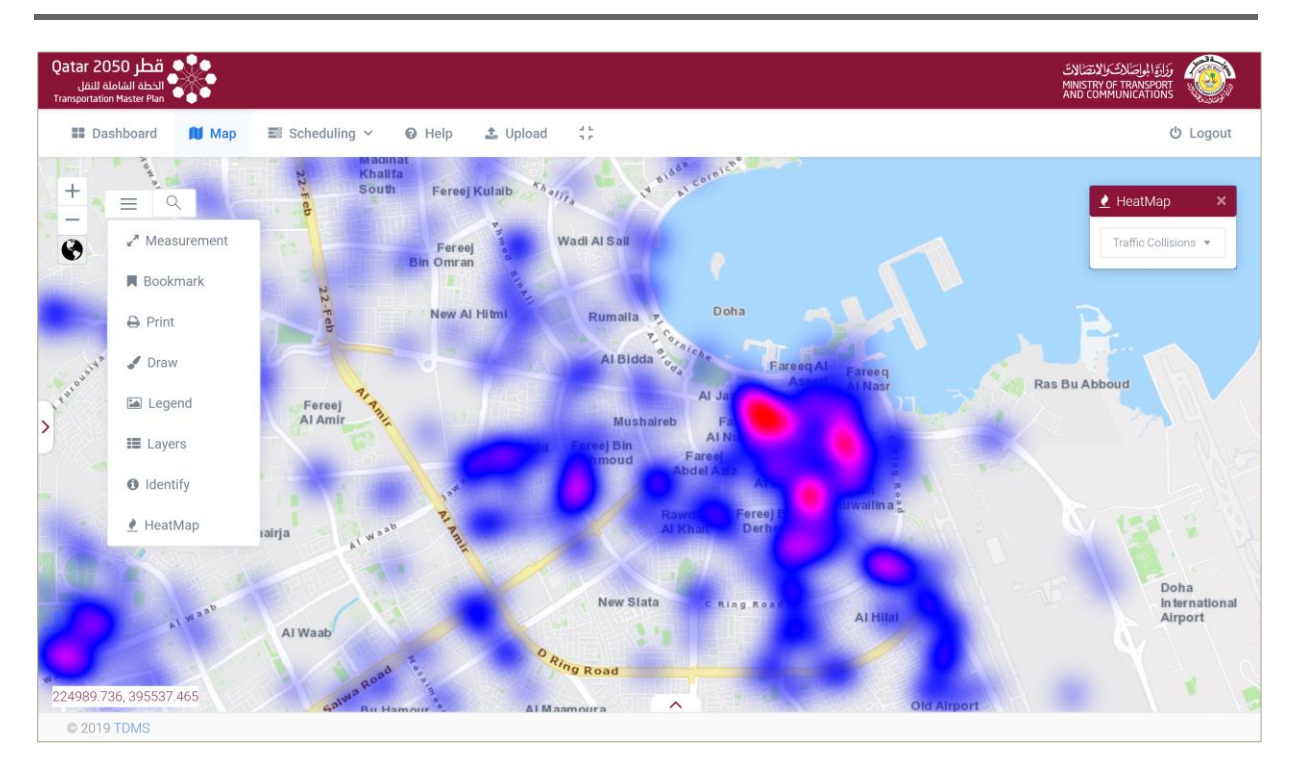

Figure 5-2: GIS Thematic Maps Feature (Continuation)

#### 5.2 ORIGIN DESTINATION SUMMARY

The Origin Destination Trips summary is the default landing page after the user has selected the following:

- 1. Type of survey.
- 2. The municipality.
- 3. The TAZ zones of interest.

On the Menu Bar, click **Map** then click the "**Search By Attribute"** function.

Step 1. Select "Household".

Step 2. Select "Doha".

Step 3. Select TAZ.

Step 4. Select zones 1 and 2 then click on Search.

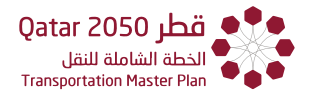

|           | 📰 Dashboard 🗎 Map 📰 Scheduling 🗸       | 🛛 Help 🤹 Upload []                                                                                                    |
|-----------|----------------------------------------|----------------------------------------------------------------------------------------------------|
|           | Search By Attribute Search By Location | ال مشرب فنن بونه<br>Al Musheireb<br>فنن لبزع Al Berutino Lotel المنافي المنافي المنافي المنافي المنافي المنافي المنافي المنافي المنافي المنافي الم                                                                                                    |
|           | Survey *                               | Boutique Hotel                                                                                                    |
|           | Household                              | ى راقب سوى سىچان عيلومك<br>الفاري (bh Abdul Wahab رائي - Af <sub>an</sub> Long Wapit So<br>Masid Soug Wapit So                                                                                                    |
|           | Municipality *                         | rsection Al Rumula Dasra<br>Boutique Hotel المبرة Nation                                                                                                    |
| <u> </u>  | Doha Municipality                      | العدي<br>Khariss Hotel 🛄                                                                                                    |
|           | Zone                                   |                                                                                                    |
|           | Select Zone                            | al toot of Restaurants                                                                                                    |
|           | District                               | iaireb Berrol Mestauran (1994) بری در العام (1994)<br>Society Warting and Art Centre (1994) بری در العام (1994)<br>Control Marting and Centre (1994) (1994) (1994 |
|           | Select Zone                            | <ul> <li>Al Najada H an (عدائر) وتعادر (معادر (عدائر) Al Oroubantewspapers,</li> </ul>                                                                                                    |
| 3         | Gensus Block     TAZ Block *           | ن در که ترکی که مرکز منه می در که ترکی که Al Koot Fort<br>Publications<br>Roundabout در از که می از کند<br>Banda Bint Jessim                                                                                                    |
| $\square$ | TAZ Block *                            | Bin Jabr Al-Thani<br>لشركة لعربية الطبان (Al(ab)                                                                                                    |
| 4         | 1,2                                    | Sikkal بن يونسي معني من Air Arabia<br>Regency Hotel<br>2319177666, 392484 559 IN Control Hotel                                                                                                    |
|           | © 2018 TDMS                            | TO CHAR WITH THE REAL PROFESSION                                                                                                    |

Figure 5-3: Steps Leading to the Origin Destination Summary page

**Step 5**. Click Pivot Table button.

**Step 6**. The software will take the user to the Origin Destination Trips Map.

**Step 7**. Zoom into the map and click on any zone to use as origin.

| Transportation Master Plan ●<br>■ Dashboard 👔 Map 📰 Scheduling ∽ 🛛 Help 🏝 Upload [] | C Logout                                                                                                    |
|-------------------------------------------------------------------------------------|----------------------------------------------------------------------------------------------------|
| Household                                                                           | ⊖ Print Origin ▼                                                                                                    |
| Please choose the highlighted area from the map.                                    | Ligniliya<br>Ligniliya<br>Ligniliya |

Figure 5-3: Steps Leading to the Origin Destination Summary page (Continuation)

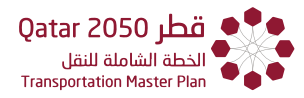

The system will display the table of trips on the left and highlight with arrows the Origin Destination pairs for the fixed origin.

- 1. Display the Table with count of trips from Origin to Destinations.
- 2. Display Spatial visualization of pairs.
- 3. Display bar-diagrams.

|                                                | 🖺 Scheduling 👻 😡 Help           | 🏝 Upload []    |                                            |                                 |                                            | ڻ<br>ا                                                                             |
|------------------------------------------------|---------------------------------|----------------|--------------------------------------------|---------------------------------|--------------------------------------------|------------------------------------------------------------------------------------|
| lousehold                                      |                                 |                |                                            |                                 | 🕀 Print                                    | Origin 👻 🏼 Pivot Ti                                                                |
| Origin - Destination Trip Summ                 | nary (Origin TAZ Block No - 21) |                | /+                                         | 845 846 3 393                   | Al Markhiya On                             | 55 724730<br>12 3 720                                                              |
| Show 5 <b>•</b> entries                        | Search:                         |                | —                                          | 914<br>916<br>Khalifa<br>South  | 439 757 7<br>431 Fereij<br>462 eij 708     | 49 712 <sup>AI Dama</sup>                                                          |
| Origin TAZ Block No                            | Destination TAZ Block No        | No. of Trips 👙 |                                            | 901 N F                         | 460 Wadi Al Sa<br>ereej 455 102            |                                                                                    |
| 21                                             |                                 | 3              |                                            | e mor                           | New 444 Rumaila                            | Doha<br>10 Farees                                                                  |
| 21                                             | 1085                            | 1              | 'an 1001                                   | No. No.                         | 211 213 1                                  | O 12 3 197AI Ase                                                                   |
| 21                                             | 1288                            | 1              | 968                                        | Al Amir                         | Al Sadd Streggt Abo                        | A awalik                                                                           |
| 21                                             | 287                             | 1              | 949                                        | Mehairja 1126                   | 500 Mahmossi 252.0                         | 287 807 Unim Ghuwa                                                                 |
| 21                                             | 307                             | 1              | Turo                                       | - Tau                           | 247                                        | • Eig Darhem                                                                       |
|                                                | igin TAZ Block No - 21)         |                | <ul> <li>Origin</li> <li>Destir</li> </ul> | 1196 1203<br>1196 1197<br>ation | ambur<br>1201 1205 <sup>Al Maamgygra</sup> | 900 012 012 012 02<br>01 012 012 012 02<br>012 012 012 012 012 012 012 012 012 012 |
| 3<br>(in - Destination Graph (On<br>0 2<br>0 1 |                                 |                |                                            |                                 |                                            |                                                                                    |
| 3<br>A A A A A A A A A A A A A A A A A A A     |                                 |                |                                            |                                 |                                            |                                                                                    |

Figure 5-4: Origin Destination Trip Summary

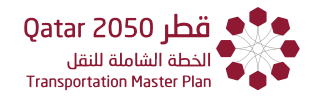

#### 5.3 PIVOT TABLE

The pivot table will display all attributes contained within the database for the corresponding survey type. It is advisable that the user filter the attributes of interest, this can be done by first browsing through the attributes and then selecting the attributes of interest in the "Configure" function.

**Example 1**. Filter the attributes for "Household Interviews" for TAZ zones 1 and 2 in Doha Municipality.

Step 1. Click on "Pivot Table".

Step 2. Click on Print to get a printout of the current screen.

Step 3. Browse through the complete list of attributes and select the ones of interest.

Step 4. Click on "Configure" to filter the attributes of interest.

**Step 5**. Select the undesired attributes on the right pane, use **SHIFT/CTRL** for multiple selection.

**Step 6.** Click the "<" arrow to move them to the list of Unselected Columns.

| Qatar 2050<br>ماملة للنقل<br>Transpertation M | D jbā<br>Midsal                                                                                                    |   | Syltaty (Skija) Algor<br>Man Communications                                            |   |
|-----------------------------------------------|----------------------------------------------------------------------------------------------------|---|----------------------------------------------------------------------------------------|---|
| House                                         | ocard 📦 Map 🔤 Scheduling ∽ 🕢 Help 🔮 Upload 🚼<br>hold                                                                                                    |   | © Logout                                                                               | 4 |
|                                               | Qatar 2050 قطر Qatar 2050 النظة النقل<br>Transportation Master Plan<br>■ Dashboard                                                                           | 2 | رازی ارزی ارزی کران میلاند کران میلاند.<br>MINISTRY OF TRANSPORT<br>AND COMMUNICATIONS |   |
|                                               | Household<br>Table ▼ Count ▼<br>↓ ↔                                                                                                    |   | Export Share Onfigure O Map                                                            |   |
| 3                                             | Trip Destination Zone •<br>Trip Adult Traveler •<br>Vehicle Car Park Location •<br>Trip Vehicle Type •<br>Trip Car Availability •<br>Trip Origin Longitude • |   | 60                                                                                     |   |

Figure 5-5: Pivot Table – Example 1

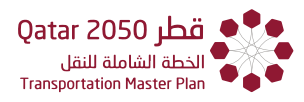

| Please select columns from the given list                                        |                  |                                                                                                    | × |   |
|----------------------------------------------------------------------------------|------------------|----------------------------------------------------------------------------------------------------|---|---|
| UnSelected Columns<br>Property Type<br>Property Type Other<br>Hh Stay Years<br>6 | ×<br>×<br>×<br>× | lected Columns Ownership Ownership Other Survey Status Income Range Initials Interview Number Consultant Name Survey Started On Survey Finished On Survey Place Name Survey Place Name Survey Place Name Survey Nearest Landmark Survey Latitude Survey Longitude Survey Unit Survey Gensus Block Code Survey Taz Block Code Survey Taz Block Code Survey Zone Survey Street Number Survey Street Number Survey Street Number Survey Street Survey District Career Survey District Career Survey Career Survey District Career Survey District C |   | 5 |

Figure 5-5: Pivot Table – Example 1 (Continuation)

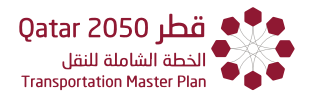

**Example 2.** Produce different graphical representations for vehicle year and scatterplot for income from the previous selection.

Step 1. Select and Drag from the list and into the column list the label "Vehicle Year".

**Step 2.** Select from the **Table** the desired form.

Step 3. Select the Count Form.

| 📰 Dashboard 🛛 🏛 Map 📰 Schedu                                                                                                    | ing 🗸 🔞 Help 🏦 Uplo                                                                                                    | ad []                                                                                                    | ථ Logout                                                                                                    |
|----------------------------------------------------------------------------------------------------|----------------------------------------------------------------------------------------------------|----------------------------------------------------------------------------------------------------|----------------------------------------------------------------------------------------------------|
| Table ▼ Count t ↔                                                                                                    | •                                                                                                    |                                                                                                    |                                                                                                    |
| Trip Origin Longitude Vehicle Year 🔹                                                                                                    | Vehicle Year ↑                                                                                                    |                                                                                                    | Totals                                                                                                    |
|                                                                                                    |                                                                                                    |                                                                                                    | 12                                                                                                    |
| Member Vehicle<br>Accessibility As Driver                                                                                                    | 2002                                                                                                    |                                                                                                    | 1                                                                                                    |
| •                                                                                                    | 2004                                                                                                    |                                                                                                    | 5                                                                                                    |
| Trip Vehicle Type +                                                                                                    | 2005                                                                                                    |                                                                                                    | 1                                                                                                    |
| Female Adult •                                                                                                    | 2007                                                                                                    |                                                                                                    | 1                                                                                                    |
|                                                                                                    | 2008                                                                                                    |                                                                                                    | 2                                                                                                    |
| <ul> <li>Inp venicle sequence</li> <li> <ul> <li></li></ul></li></ul>                                                                                                    | 2009                                                                                                    |                                                                                                    | 7                                                                                                    |
| Trip Vehicle Fuel Type                                                                                                    | 2010                                                                                                    |                                                                                                    | 7                                                                                                    |
| © 2018 TDMS                                                                                                    | 2012                                                                                                    |                                                                                                    | 3                                                                                                    |
| E Dashboard 🕅 Map                                                                                                    | Scheduling                                                                                                    | 📰 Dashboard 🛛 🕅 M                                                                                                    | 1ap 📰 Scheduling 🗸 🕢 H                                                                                                    |
| Table                                                                                                    | Scheduling                                                                                                    | Dashboard     M N     Table                                                                                                    | 1ap ≣ Scheduling ∽ ❷ H                                                                                                    |
| Table Table                                                                                                    | E Scheduling<br>Count                                                                                                    | Table                                                                                                    | lap ≣ Scheduling ∽ Ø H<br>Count ▼<br>Count ▼                                                                                                    |
| Table Table Table Table Table                                                                                                    | E Scheduling<br>Count                                                                                                    | Table                                                                                                    | Iap ≣ Scheduling ∨ ❷ H<br>Count ▼<br>Count Count Count Unique Values                                                                                                    |
| Table Table Table Barchart Heatmap                                                                                                    | Count ▼<br>Count Tear •                                                                                                    |                                                                                                    | fap                                                                                                    |
| Table Table Table Row Heatmap                                                                                                    | Count ▼<br>Count ▼                                                                                                    | Table                                                                                                    | fap                                                                                                    |
| Table Table Table Row Heatmap Col Heatmap                                                                                                    | Count                                                                                                    | Dashboard  N  Table  Trip Origin Longitude  Member Vehicle                                                                                                    | lap ■ Scheduling ∨ ♀ H<br>Count ▼<br>Count Count Unique Values<br>List Unique Values<br>Sum<br>Integer Sum                                                                                                    |
| Table Table Table Col Heatmap Horizontal Bar Chart                                                                                                    | Count ▼<br>1 ↔                                                                                                    | Dashboard M M Table Trip Origin Longitude . Member Vehicle Accessibility As Driver .                                                                                                    | lap ■ Scheduling ∨                                                                                                    |
| Table Table Table Table Col Heatmap Horizontal Bar Chart Horizontal Stacked Bar                                                                                                    | E Scheduling<br>Count ▼<br>↓ ↔<br>eer •                                                                                                    | Dashboard M M Table Trip Origin Longitude Member Vehicle Accessibility As Driver •                                                                                                    | lap ■ Scheduling ✓ ④ H<br>Count ▼<br>Count ▼<br>Count Unique Values<br>List Unique Values<br>Sum<br>Integer Sum<br>Average<br>Median                                                                                                    |
| Table Table Table Table Table Table Table Table Table Table Barchart Heatmap Row Heatmap Col Heatmap Horizontal Bar Chart Horizontal Stacked Bar Gart Bar Chart                                        | E Scheduling<br>Count ▼<br>↓ ↔<br>ear ▼                                                                                                    | <ul> <li>Dashboard</li> <li>Table</li> <li>Trip Origin Longitude</li> <li>Member Vehicle</li> <li>Accessibility As Driver</li> <li>Trip Vehicle Type *</li> </ul>                                                                   | fap                                                                                                    |
| Table Map<br>Table Table Table Barchart<br>Heatmap<br>Row Heatmap<br>Col Heatmap<br>Horizontal Bar Chart<br>Horizontal Stacked Bar Chart<br>Stacked Bar Chart                                          | Count<br>Count<br>Coun | <ul> <li>Dashboard</li> <li>Table</li> <li>Trip Origin Longitude</li> <li>Member Vehicle</li> <li>Accessibility As Driver</li> <li>Trip Vehicle Type •</li> <li>Female Adult •</li> </ul>                                           | Aap ■ Scheduling ∨                                                                                                    |
| Table Table Table Table Table Table Table Table Barchart Heatmap Row Heatmap Col Heatmap Horizontal Bar Chart Horizontal Stacked Bar Chart Stacked Bar Chart Line Chart                                | E Scheduling<br>Count                                                                                                    | <ul> <li>Dashboard</li> <li>Table</li> <li>Trip Origin Longitude</li> <li>Member Vehicle</li> <li>Accessibility As Driver</li> <li>Trip Vehicle Type *</li> <li>Female Adult *</li> </ul>                                           | Image       Scheduling ∨       Image       Image         Count       Image       Image       Image         Count Unique Values       Image       Image       Image         Integer Sum       Average       Image       Image         Median       Sample Variance       Sample Standard Deviation       Image         Minimum       Image       Image       Image   |
| Table Map<br>Table Table Table Table Barchart<br>Heatmap<br>Row Heatmap<br>Col Heatmap<br>Horizontal Bar Chart<br>Horizontal Stacked Bar<br>Bar Chart<br>Stacked Bar Chart<br>Line Chart<br>Area Chart | E Scheduling<br>Count ▼<br>1 ↔<br>rear •                                                                                                    | Dashboard M M Table Trip Origin Longitude . Member Vehicle Accessibility As Driver . Trip Vehicle Type • Female Adult • Trip Vehicle Sequence                                                                                       | Image       Scheduling ∨       Image       Image         Count       Image       Image       Image         Count Unique Values       Image       Image       Image         Integer Sum       Average       Image       Image         Median       Sample Variance       Sample Standard Deviation       Image         Minimum       Maximum       Image       Image |
| Table Table Table Table Table Table Table Table Barchart Heatmap Row Heatmap Col Heatmap Horizontal Bar Chart Horizontal Stacked Bar Chart Stacked Bar Chart Line Chart Area Chart Scatter Chart       | Count ▼<br>Count ▼<br>Count ↓ ↔<br>feer ↑                                                                                                    | <ul> <li>Dashboard</li> <li>Table</li> <li>Trip Origin Longitude</li> <li>Member Vehicle</li> <li>Accessibility As Driver</li> <li>Trip Vehicle Type •</li> <li>Female Adult •</li> <li>Trip Vehicle Sequence</li> <li>•</li> </ul> | Map       ■ Scheduling ∨       ●         Count       ▼         Count Unique Values         List Unique Values         Sum         Integer Sum         Average         Median         Sample Variance         Sample Standard Deviation         Minimum         Maximum         First                                                                                |

Figure 5-6: Pivot Table – Example 2

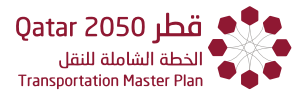

The system will return the corresponding types visualization including: heatmaps, bar diagrams, line charts scatterplots, etc.

#### **1.** Heatmap Visualization

| Heatmap 🔹               | Count 🔹                    |                |        |   |
|-------------------------|----------------------------|----------------|--------|---|
|                         | $\uparrow \leftrightarrow$ |                |        |   |
| Trip Origin Longitude   | Vehicle Year +             | Vehicle Year ↑ | Totals |   |
| •                       |                            |                | 12     |   |
| Member Vehicle          |                            | 2002           | 1      |   |
| Accessibility As Driver |                            | 2004           | 5      |   |
|                         |                            | 2005           | 1      | r |
| Trip Vehicle Type *     |                            | 2006           | 1      | L |
| Female Adult +          |                            | 2007           | 1      |   |
| Trip Vehicle Sequence   |                            | 2008           | 2      |   |
| •                       |                            | 2009           | 7      |   |
| Trip Vehicle Fuel Type  |                            | 2010           | 7      |   |
| -                       | 1                          | 2012           | 2      |   |

#### 2. Horizontal Bar Diagram

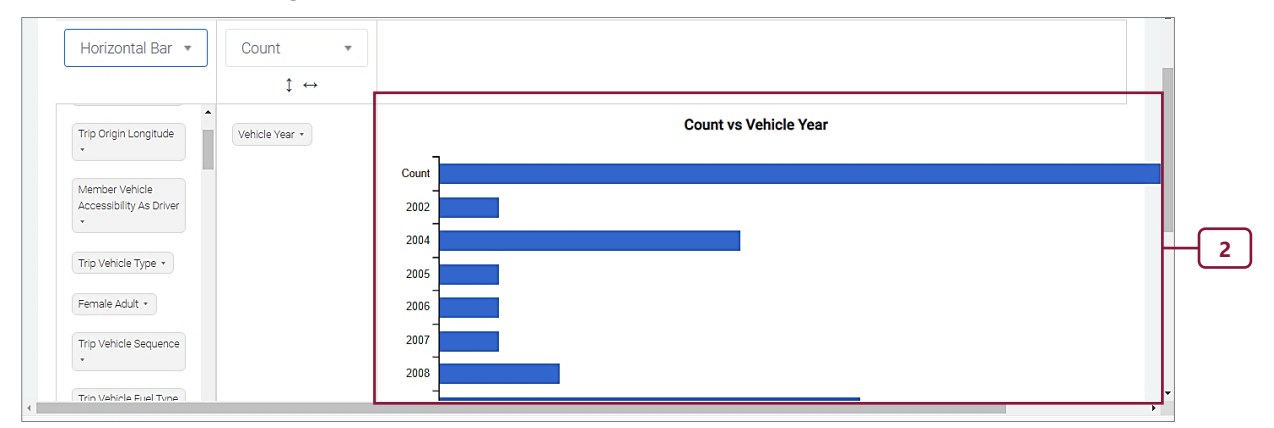

#### 3. Line Chart

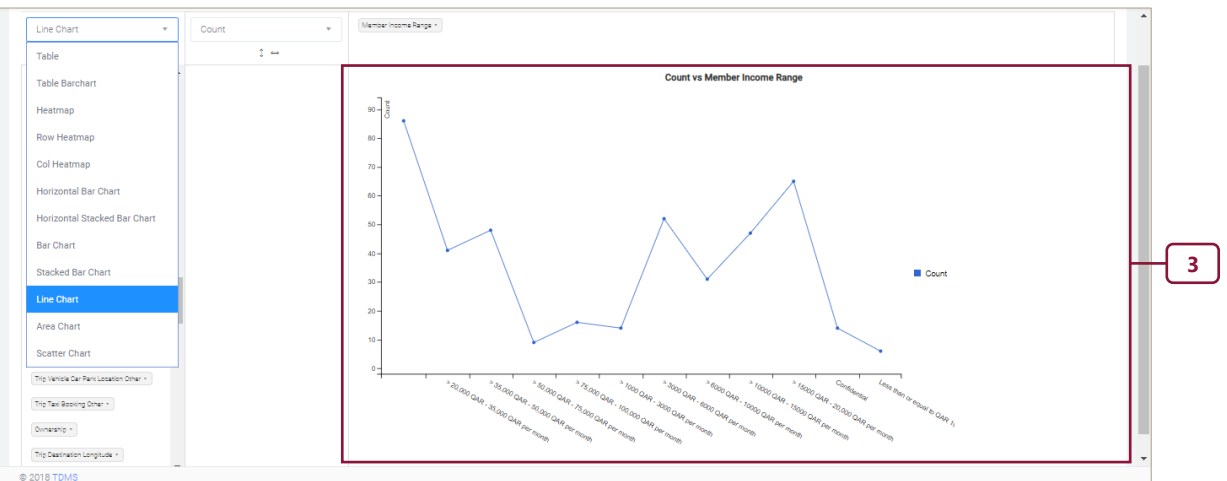

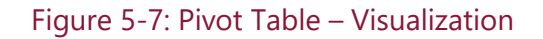

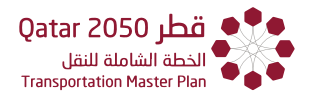

The top menu of the Pivot Table provides the following options: Save, Reset, Delete, Print, Export, and Share. The following example illustrates them.

Example 3. Save, Reset, Delete, Print, Export, Share.

- Step 1. Click the Export button. This will export data to excel format.
- **Step 2**. Downloaded Excel data.
- **Step 3.** Excel file from exported data.

Step 4. (Pivot Table Functions) Print Report and Save Report window.

| noucenoru                                                                            | Select                                                                                | Saved Profiles ▼ Apply CReset Delete Save Print Export                                                                                                    |
|--------------------------------------------------------------------------------------|---------------------------------------------------------------------------------------|----------------------------------------------------------------------------------------------------|
| Table                                                                                | ✓ Count                                                                               | File       Hon       Inser       Drav       Office3 @crownconsult.onmicrosoft.com) is signed in         Image: Clipboard       Font       Alignment       Number       Image: Clipboard       Font       Alignment       Number         Image: Clipboard       Font       Alignment       Number       Image: Clipboard       Font       Alignment       Number                                                                                                    |
| Trip Destination Zone                                                                | Trip Car Availability                                                                 | - Styles ^                                                                                                    |
| Vehicle Car Park Locat                                                               | on                                                                                    | A     B     C     D       1     Trip Car Availability     Totals       2     374       3     No - car not available as driver       4     No - car not available as passenger                                                                                                    |
| Trip Origin Longitude •<br>Member Vehicle                                            |                                                                                       | 5     Yes - car available as driver     6       6     Yes - car available as passenger only     8       7     Totals     429       8     •     •                                                                                                    |
| Accessibility As Driver                                                              | •                                                                                     | Image: wide wide wide wide wide wide wide wide                                                                                                    |
| HouseholdReport (1)                                                                  | .xls ^                                                                                |                                                                                                    |
|                                                                                      |                                                                                       |                                                                                                    |
| III Dashboard N Map III<br>Household<br>Table + Cou                                  | Scheduling V PHelp - Select Saved Profiles -  - Select Saved Profiles - PT 1 PT 2     | Lupload []                                                                                                    |
| Dashboard N Map      Household     Table      Cou                                    | Scheduling ✓                                                                          | Lupload []                                                                                                    |
| Table  rint Report                                                                   | Scheduling ∨<br>Preset Saved Profiles<br>Select Saved Profiles<br>PT 1<br>PT 2<br>↓ ↔ | ▲ Upload []                                                                                                    |
|                                                                                      | Scheduling ∨                                                                          | Upload []      O  Apply      Reset      Delete      Save      Print      Export      Share      Configure      Ma        X      X |
| Dashboard Map  Household  Table Cou  rint Report  Report Title: Household 09/09/2019 | Scheduling ∨<br>Profiles -<br>Pr 1<br>PT 2<br>↓ ↔                                     | Upload []      O  Apply      Reset      Delete      Save      Print      Export      Share      Configure      Ma                                                                                                    |

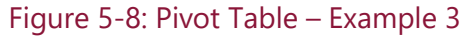

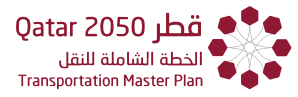

#### 5.4 TRAVEL TIME SURVEYS

Travel time surveys have implemented a specific format where the user must select a street name to visualize travel time summary data. **Figure 5-9** shows the sequence of steps necessary to access a Travel Time Survey.

Select "**Travel Time**" from the drop-down list user then a street name from the drop-down list and hit "**Search**"

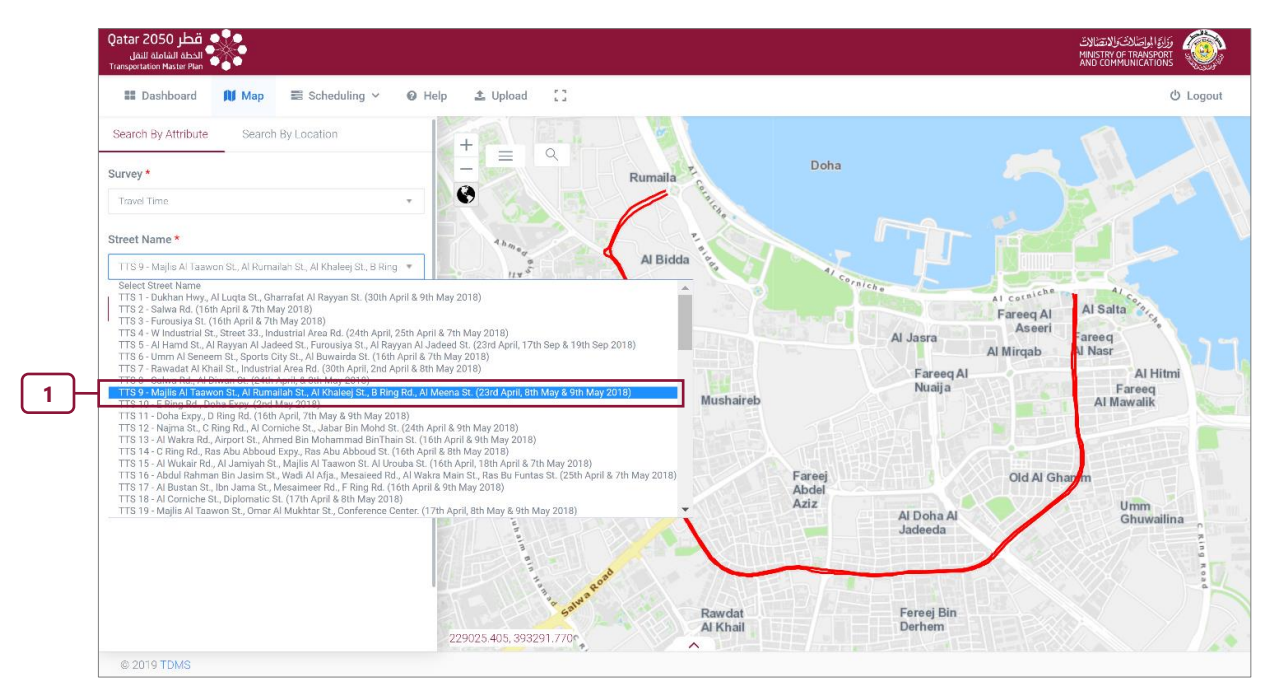

Figure 5-9: Travel Time Surveys

The following information will be shown:

#### **1.** Road Segment Information

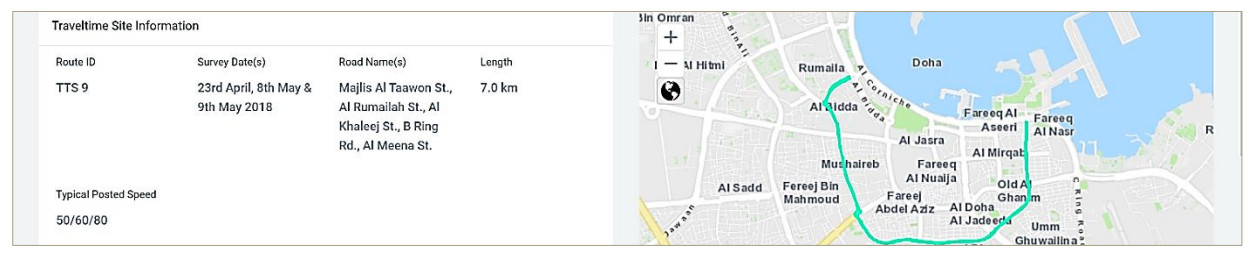

#### 2. Road Segment TTI Information

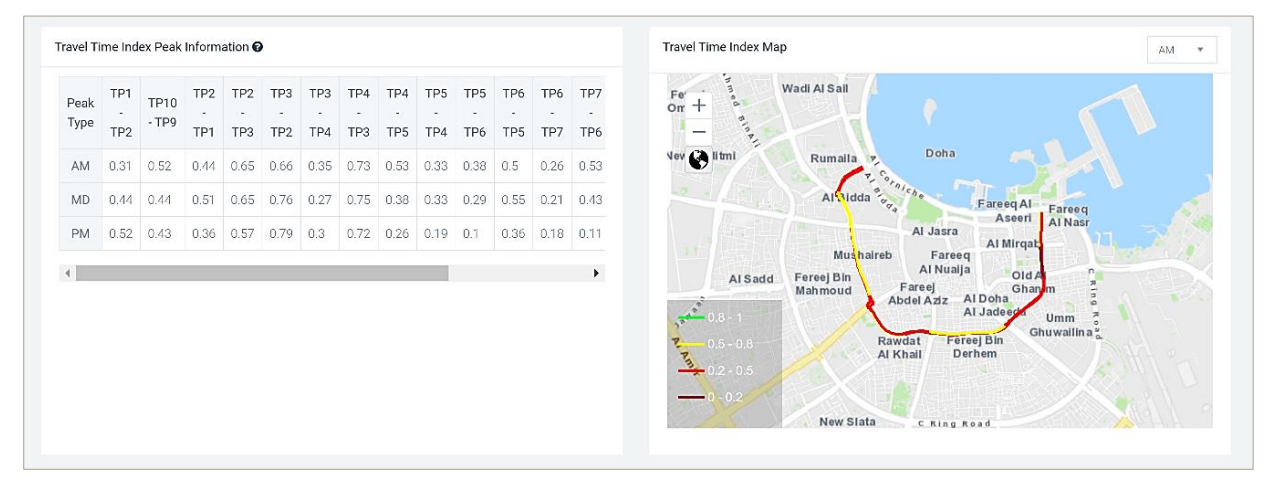

#### 3. Road Segment PTI Information

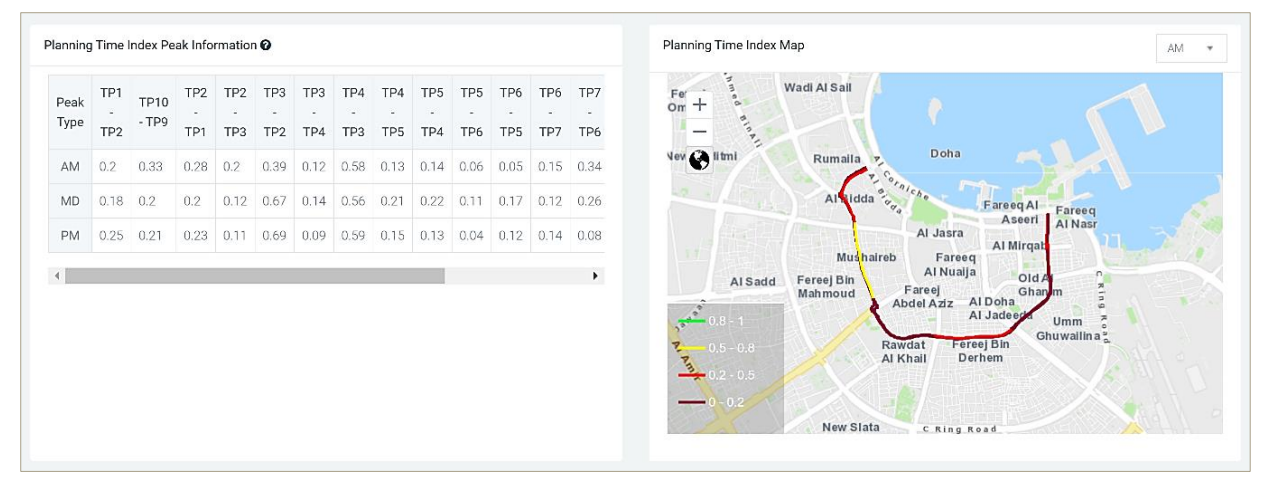

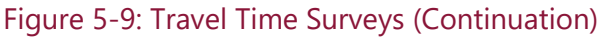

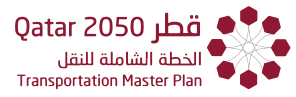

#### 5.5 AIRPORT DEPARTURE/ARRIVAL

The user can search for arriving passengers considering their residency status (excluding business travelers and tourists) and their income level. To access the airport arrival data, follow the same approach presented in **Section 3.1** and **Section 5.3**, this is illustrated in **Figure 5-10**.

Step 1. Select Airport Arrival from the survey type.

Step 2. Select Doha Municipality from the municipality list.

Step 3. Hit Search.

Step 4. Select Pivot Table from the top right.

**Step 5.** Drag and drop "Income Range" to the columns list and **Residency Status**, "vehicle" available to the row list.

**Step 6.** Click on the "▼" of Residency Status and deselect **Business Travelers** and **Tourist**. Hit Apply.

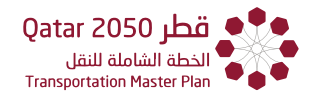

| Search By Attribute Sear                      | ch By Location                                                                                                    |
|-----------------------------------------------|----------------------------------------------------------------------------------------------------|
| Airport Arrival                               | · - 1                                                                                                    |
| Municipality *                                |                                                                                                    |
| Doha Municipality                             | 2                                                                                                    |
| Zone                                          |                                                                                                    |
| Select Zone                                   | <b>•</b>                                                                                                    |
| District                                      |                                                                                                    |
| Select Zone                                   | <b>*</b>                                                                                                    |
| Census Block TAZ Bloc                         | k *                                                                                                    |
| Origin/Destination *                          |                                                                                                    |
| Destination                                   | <b>*</b>                                                                                                    |
| Survey Date Range                             |                                                                                                    |
| Start Date                                    | to End Date                                                                                                    |
| 3 Search Reset                                |                                                                                                    |
|                                               | © Logout                                                                                                    |
| Airport Arrival                               | - Select Saved Profiles                                                                                                    |
| Table • Count                                 | <pre></pre>                                                                                                    |
| Airport Meetup Adult Count + Residency Status |                                                                                                    |
| Destination Longitude + Is Vehicle Availab    | Residency Status (5)                                                                                                    |
| Destination Zone +                            | Business Traveller (68)                                                                                                    |
| Stay Location Other +                         | Expatriate living in Doha (223)                                                                                                    |
| Destination Building Number +                 | <ul> <li>Expatriate living in other municipality (3 5 6 5 5 6 5 5 6 5 5 6 5 5 5 6 5 5 6 5 5 5 6 5 5 5 5 6 5 5 5 5 5 6 5 5 5 5 5 5 5 5 5 5 5 5 5 5 5 5 5 5 5 5</li></ul> |
| Destination Purpose +                         | Tourist (133)                                                                                                    |
| Gender -                                      |                                                                                                    |
| Destination Arrival Time +                    | Apply Cancel                                                                                                    |
| Park Charges +                                | Qatari living Yes                                                                                                    |
| Child Traveler Count +                        | in Doha<br>Touriet No. 100                                                                                                    |
| Destination Zone Number +                     |                                                                                                    |

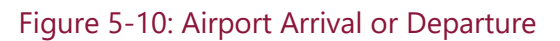

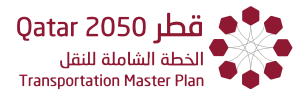

If the user wishes to present the results through a table with percentages for each column, or perhaps by sorting the totals from highest count to lowest count.

#### **Step 1.** Click on the "▼" and Select "**Count as Fraction of Columns**".

**Step 2.** Click on the "1" button to sort based on the totals.

|   |                            | •                            |                      |                 |                                              |                                              |                         |                   |                 |                 |
|---|----------------------------|------------------------------|----------------------|-----------------|----------------------------------------------|----------------------------------------------|-------------------------|-------------------|-----------------|-----------------|
| s | ample Variance             |                              |                      |                 |                                              |                                              |                         |                   |                 |                 |
| s | ample Standard Deviation   |                              |                      | Income<br>Range | > 20,000<br>QAR -<br>35,000 QAR<br>per month | > 35,000<br>QAR -<br>50,000 QAR<br>per month | > 50,000<br>QAR -       | > 75,000<br>QAR - | > 1000<br>QAR - | > 3000<br>QAR - |
| N | linimum                    |                              |                      | -               |                                              |                                              | 75,000 QAR<br>per month | QAR per           | per month       | per month       |
| N | laximum                    | tatus ↑                      | Vehicle<br>Available |                 |                                              |                                              |                         | month             |                 |                 |
| F | irst                       |                              | T                    |                 |                                              |                                              |                         |                   |                 |                 |
| Ŀ | ast                        | xpatriate<br>ving in<br>ther | Yes                  |                 |                                              | 33.3%                                        |                         |                   | 1.9%            |                 |
| S | um over Sum                | nunicipality                 |                      |                 |                                              |                                              |                         |                   |                 |                 |
| 8 | 0% Upper Bound             | atari living<br>Doha         | Yes                  |                 |                                              |                                              |                         |                   |                 |                 |
| 8 | 0% Lower Bound             | xpatriate                    | No                   |                 |                                              |                                              |                         |                   | 41.5%           |                 |
| S | um as Fraction of Total    | ther<br>nunicipality         |                      |                 |                                              |                                              |                         |                   |                 |                 |
| S | um as Fraction of Rows     | xpatriate                    | Yes                  |                 | 50.0%                                        | 33.3%                                        | 100.0%                  | 100.0%            | 7.5%            | 20.0            |
| S | um as Fraction of Columns  | ving in<br>oha               | No                   |                 | 50.0%                                        | 33.3%                                        |                         |                   | 49.1%           | 80.0            |
| с | count as Fraction of Total |                              |                      | Totals          | 100.0%                                       | 100.0%                                       | 100.0%                  | 100.0%            | 100.0%          | 100.0           |
|   | ount as Fraction of Rows   |                              |                      |                 |                                              |                                              |                         |                   |                 |                 |

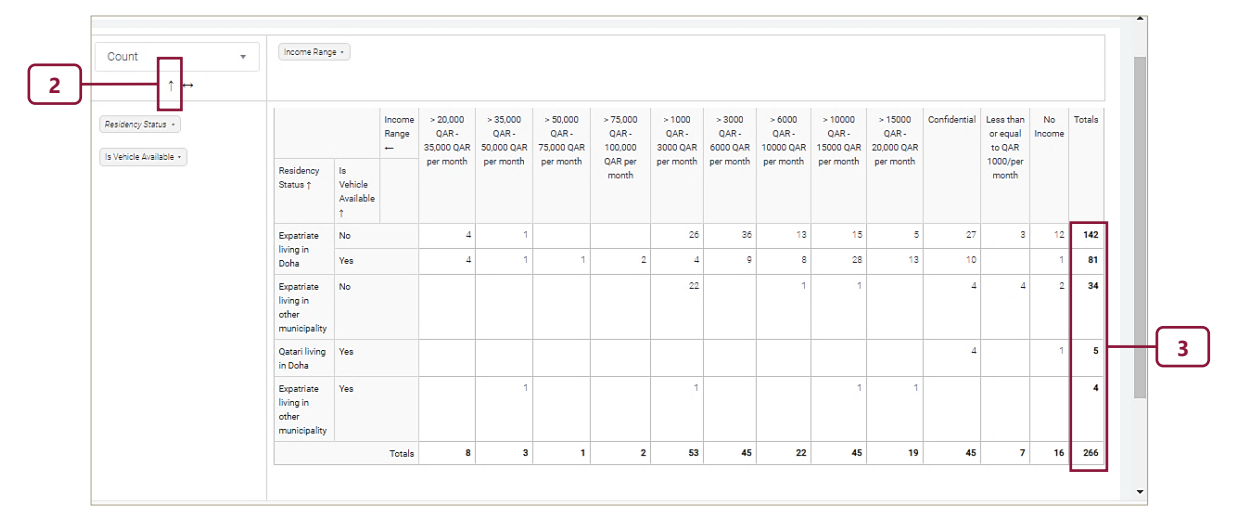

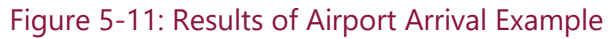

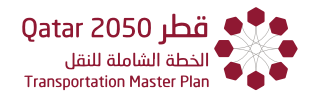

#### 5.6 CYCLIST INTERVIEW

Assume now the user wants to know where people walking on the Corniche in the proximity of the Museum of Islamic Art and the Al Bidda Park came from.

Step 1. Chose the Cyclist Survey and TAZ Blocks shown in the software.

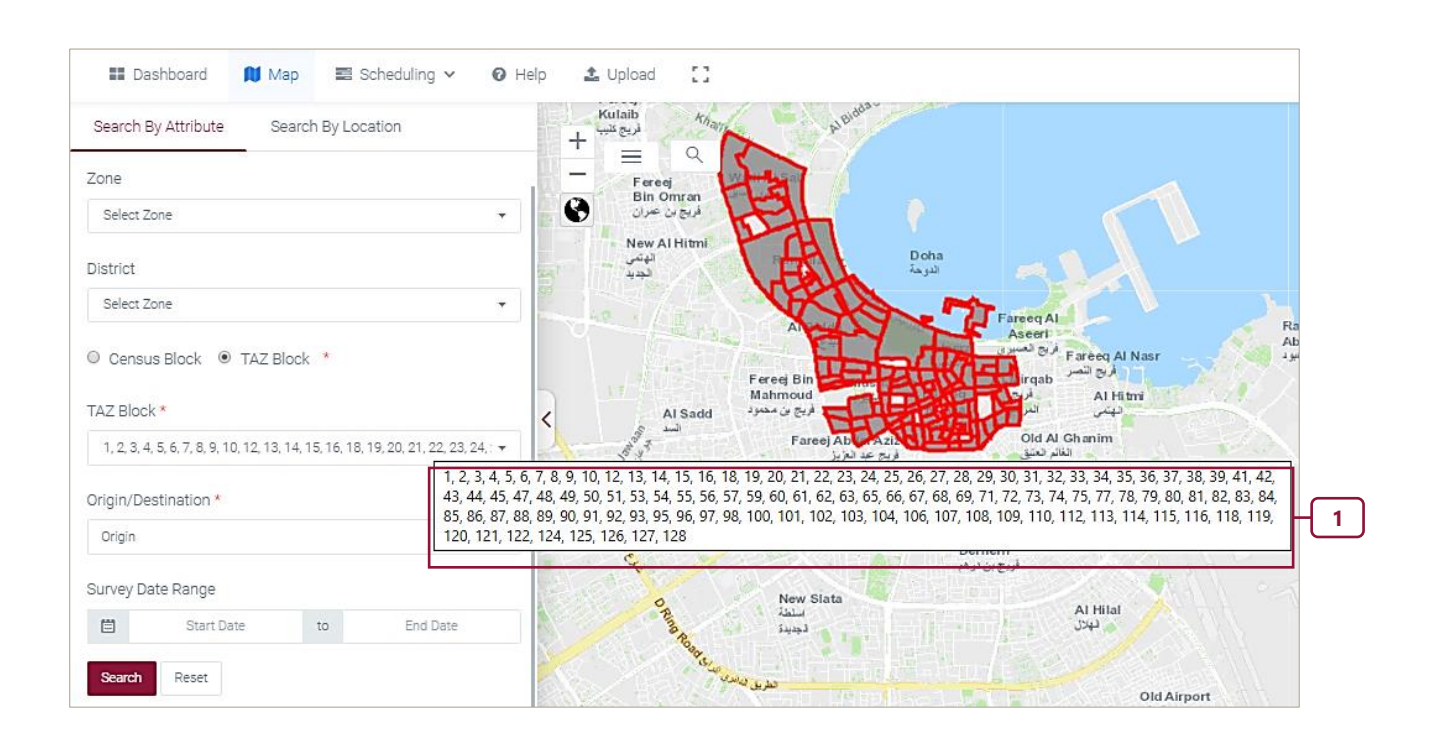

Step 2. Zoom and Click on the dots near the area of interest, the lines indicate the area of origin.

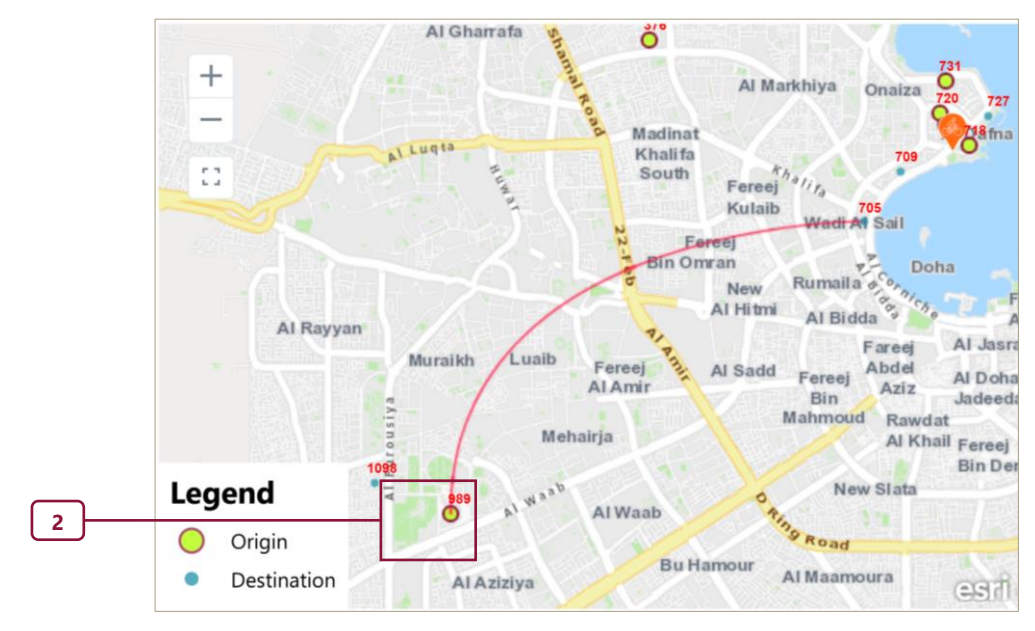

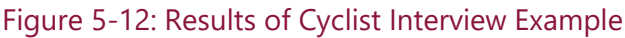

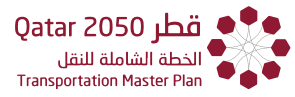

#### 5.7 PEDESTRIAN SURVEY

Assume the user wants to repeat a similar exercise but for the Pedestrians. There is no need to retype the zones, simply changes the survey type and hit the Search button.

Step 1. Zoom and Click on the Dots on the area of interest, the lines indicate the origin.

**Step 2.** Drag the "**Pedestrian Winter Period for Occupation Duration**" to the provided Rows area and the Pedestrian Unwillingness Reason Driver Behavior to the provided Column area.

Step 3. Click on SAVE, enter a name, save the filter and click on Save

Step 4. Click on **RESET** if the user wishes to remove the filters and start again.

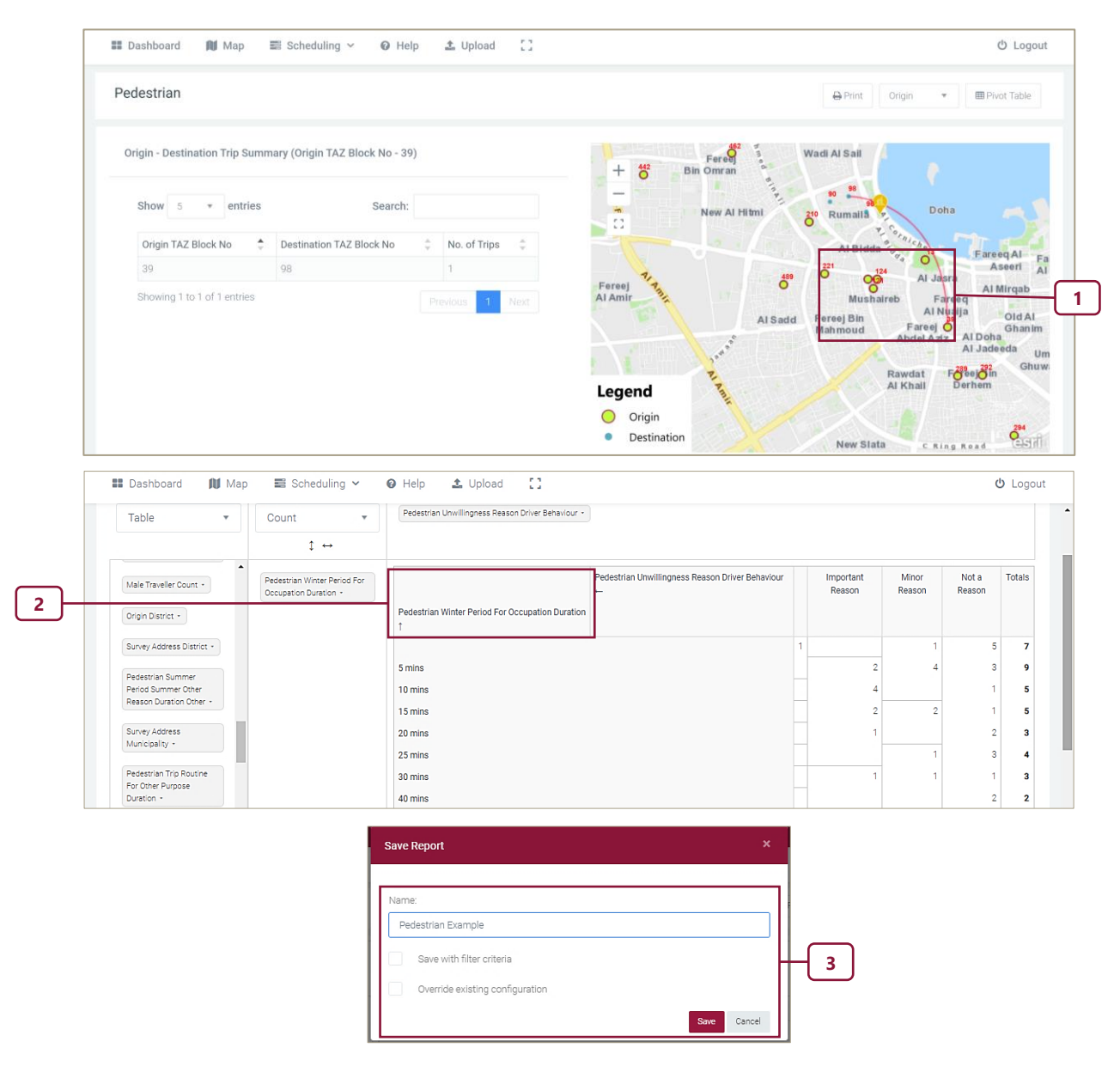

Figure 5-13: Results of Pedestrian Interview Example

CHAPTER 5 Interview-Based Tools

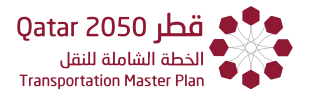

|            |                              |                |                | 4                |                 |
|------------|------------------------------|----------------|----------------|------------------|-----------------|
| Pedestrian | Select Saved Profiles  Apply | C Reset Delete | 🖨 Save 🔒 Print | 🖹 Export < Share | Configure V Map |
|            |                              |                |                |                  |                 |

Figure 5-13: Results of Pedestrian Interview Example(Continuation)

#### 5.8 HOTEL INTERVIEW

Now, assume the user is still interested in the same zones but wishes to check if there is a correlation between income levels and the number of visits to Qatar from the past year.

Step 1. Select Hotel from the list of surveys, select the zones of interest and hit Search.

Step 2. Drag and Drop the label "Qatar Visit Frequency last year".

#### Step 3. Select Scatter Chart.

**Step 4.** The user can visualize the scatterplot between the selected variables.

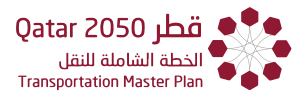

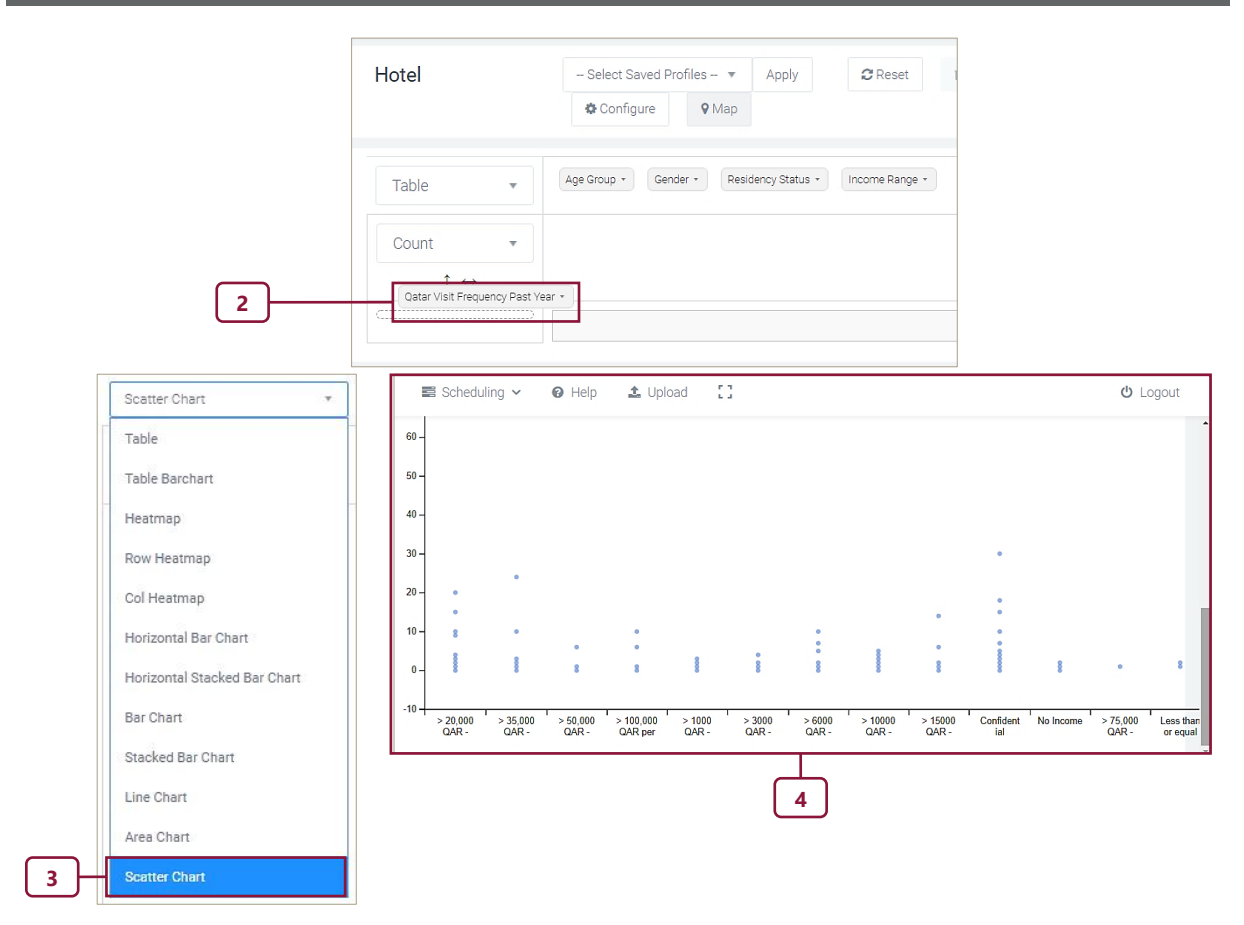

Figure 5-14: Results of Hotel Visitor Interview Example

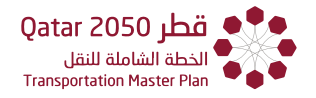

#### 5.9 PUBLIC TRANSPORTATION

Assume the user wishes to know where bus-users in zone 6 are coming from, and what is their gender and frequency of use of the bus service.

Step 1. Select "Public Transportation" from the list of surveys and click on Search.

**Step 2.** Click on **Zone 6** on the map, the lines will reveal the zones of origin and the bar diagram reveal the count for each.

**Step 3:** Drag and drop "**Gender**" and "**Trip Frequency**" to column and row fields and change the visualization to **Stacked Bar Chart.** 

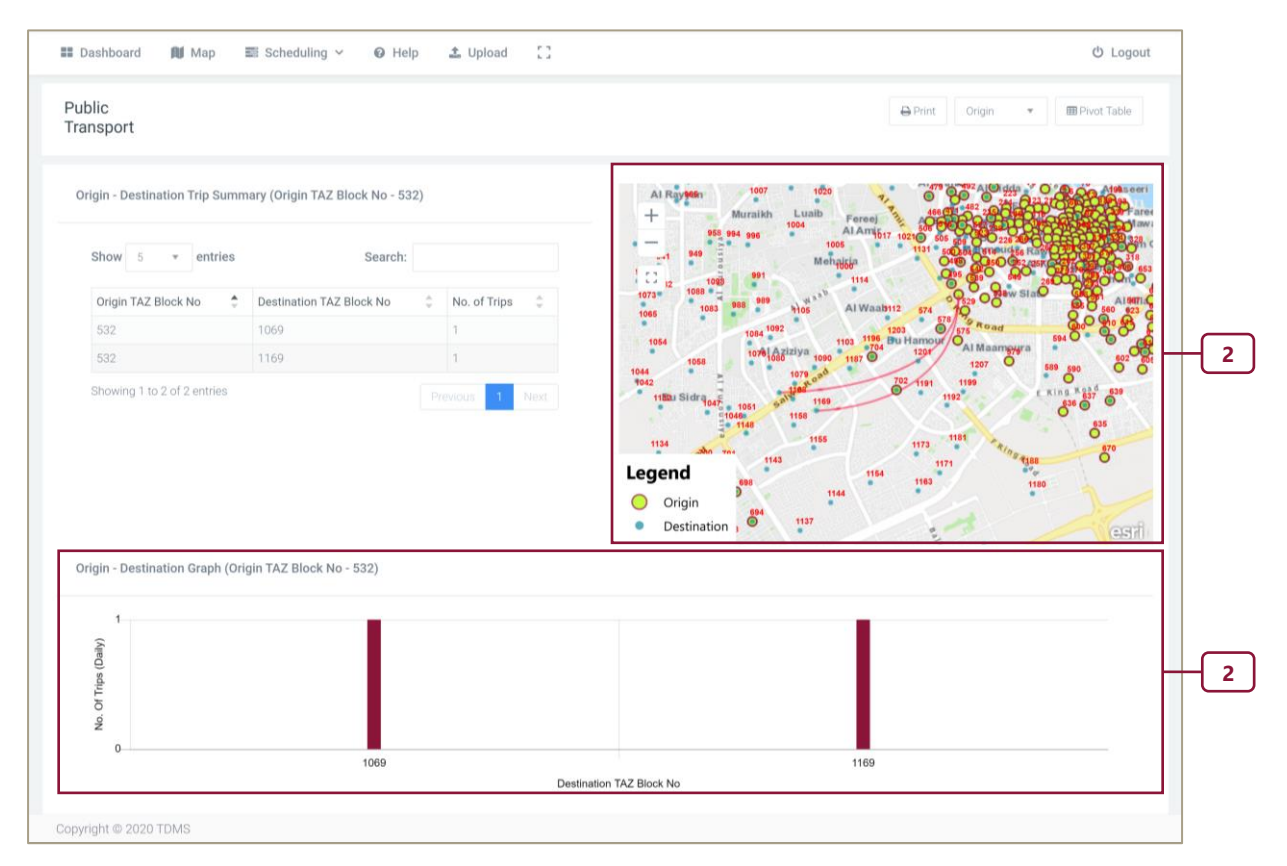

Figure 5-15: Results of Public Transport Interview Example

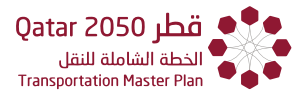

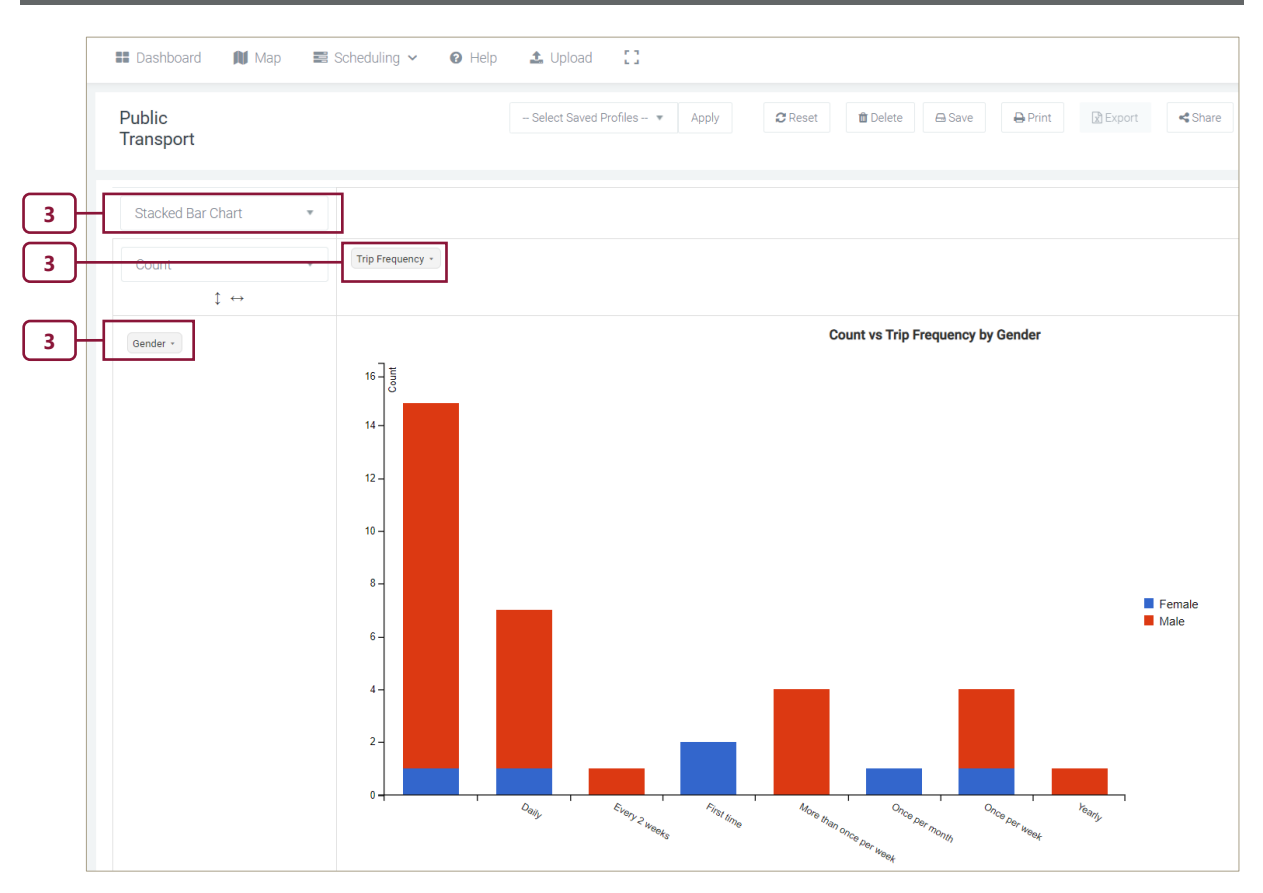

Figure 5-15: Results of Public Transport Interview Example(Continuation)

#### 5.10 ROAD-SIDE INTERVIEWS (RSI) PRIVATE VEHICLES

Assume the user is still interested in Zone 6 but now the user wishes to know where drivers are heading to, and the age of drivers.

Step 1. Select "RSI Private" from the list of surveys and click on Search.

**Step 2.** Click on **Zone 6** on the map, the lines will reveal the zones of origin and the bar diagram reveal the count for each.

**Step 3.** Drag Drop the **Age Group** and the **Residency Status**. Change the type to **Horizontal Bar Chart.** 

**Step 4.** Click on "**Export**" to save in Excel Format.

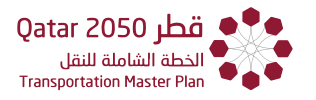

|     | 📰 Dashboard 🛛 🕅 Ma                                                                                                    | ıp 📰 Scheduling 🗸 🕼                                                                                                    | )Help 🛓 Upload []                                                                                                    |                                                                                                    | ර් Logout                                                                                                    |
|-----|----------------------------------------------------------------------------------------------------|----------------------------------------------------------------------------------------------------|----------------------------------------------------------------------------------------------------|----------------------------------------------------------------------------------------------------|----------------------------------------------------------------------------------------------------|
|     | RSI<br>Private                                                                                                    |                                                                                                    |                                                                                                    | 🕀 Print Origi                                                                                                    | n 💌 🖩 Pivot Table                                                                                                    |
|     | Origin - Destination Trip                                                                                                    | ) Summary (Origin TAZ Block Ne                                                                                                    | o - 752)                                                                                                    | Al Qhur 193 54 578 0 78 78 78 78 78 78 78 78 78 78 78 78 78                                                                                    |                                                                                                    |
|     | Show 5 * er                                                                                                    | ntries Sea                                                                                                    | arch:                                                                                                    | 78 00 AT Markhiya Onaizes 200<br>201 201 201 201 201 201 201 201 201 201                                                                       | i<br>I Dafna                                                                                                    |
|     | Origin TAZ Block No                                                                                                    | Destination TAZ Block N                                                                                                    | No. of Trips 🗘                                                                                                    | South 435 209                                                                                                    |                                                                                                    |
|     | 752                                                                                                    | 435                                                                                                    | 1                                                                                                    | R Bin Status                                                                                                    |                                                                                                    |
|     | 752                                                                                                    | 441                                                                                                    | 1                                                                                                    | New Rumailage                                                                                                    | Fareeq                                                                                                    |
|     | 752                                                                                                    | 463                                                                                                    | 1                                                                                                    | Muraikh Luaib                                                                                                    | Alousra Sale Al 350 Ras Bu                                                                                                    |
|     | 752                                                                                                    | 464                                                                                                    | 2                                                                                                    | AlAmir Alged Faces Alle                                                                                                    | Al Doha Al Mase alik O<br>Jadeatta 327                                                                                                    |
|     | 752                                                                                                    | 742                                                                                                    | 1                                                                                                    | Mehairja Mahmoud Rawood                                                                                                    |                                                                                                    |
|     | Showing 1 to 5 of 6 ent                                                                                                    | ries                                                                                                    | Previous 1 2 Next                                                                                                    | Origin     Destination                                                                                                    | Al Hilal<br>606 621<br>603 604 OH Airport                                                                                                    |
| 2)- | Origin - Destination Gra                                                                                                    | ph (Origin TAZ Block No - 752)                                                                                                    |                                                                                                    |                                                                                                    |                                                                                                    |
|     | No. Of Trips (Daily)                                                                                                    |                                                                                                    |                                                                                                    |                                                                                                    |                                                                                                    |
|     | Copyright © 2020 TDMS                                                                                                    | lap ≣ Scheduling ~                                                                                                    | 1 463<br>Destin                                                                                                    | 464 742<br>Ination TAZ Block No                                                                                                    | 743                                                                                                    |
|     | Copyright © 2020 TDMS                                                                                                    | tap ≣ Scheduling ∨                                                                                                    | 1 463<br>Destin                                                                                                    | 464 742<br>Mation TAZ Block No                                                                                                    | 743<br>It DExport ≤Sh                                                                                                    |
|     | Copyright © 2020 TDMS                                                                                                    | tap ≣ Scheduling ~                                                                                                    | 1 463<br>Deatin<br>P Help 1 Upload []<br>- Select Saved Profiles                                                                                                    | 464 742<br>Ination TAZ Block No                                                                                                    | 743<br>at ⊡Export Sh                                                                                                    |
|     | Copyright © 2020 TDMS                                                                                                    | tap I Scheduling ~                                                                                                    | • 463<br>Destin                                                                                                    | 464 742<br>Mation TAZ Block No                                                                                                    | 743<br>nt Export Sh                                                                                                    |
|     | Copyright © 2020 TDMS Copyright © 2020 TDMS | tap  Scheduling  Residency Status                                                                                                    | 1 463<br>Destin                                                                                                    | 464 742<br>wation TAZ Block No                                                                                                    | 743<br>It ⊇ Export ≪ Sh                                                                                                    |
|     | 0 4<br>Copyright © 2020 TDMS<br>■ Dashboard M M<br>RSI Private<br>Horizontal Bar Chart<br>Count<br>↓ ↔                                                                                                    | tap  Scheduling  Residency Status                                                                                                    | 1 463<br>Destin<br>Alternative Action of the action of the act | 464 742<br>Heation TAZ Block No                                                                                                    | 743                                                                                                    |
|     | 0 4<br>Copyright © 2020 TDMS<br>■ Dashboard M M<br>RSI Private<br>Horizontal Bar Chart<br>Count<br>Count<br>↓ ↔<br>Age Group -                                                                                                    | 135 44<br>1ap Scheduling ~<br>Residency Status                                                                                                    | 1 463<br>Destin<br>P Help 1 Upload []<br>- Select Saved Profiles                                                                                                    | 464 742<br>wation TAZ Block No<br>TAZ Block No<br>Count vs Age Group by Residency State                                                        | 743<br>It DEport Sh                                                                                                    |
|     | Copyright © 2020 TDMS Copyright © 2020 TDMS Copyright © 2020 TDMS Copyright © 2020 TDMS Count Count C | tap I Scheduling ~                                                                                                    | 1 463<br>Destin                                                                                                    | 464 742<br>wation TAZ Block No                                                                                                    | 743                                                                                                    |
|     | Copyright © 2020 TDMS Copyright © 2020 TDMS Copyright © 2020 TDMS Copyright © 2020 TDMS Copyright © 2020 TDMS Count Count Cou | tap E Scheduling ~                                                                                                    | 1 463<br>Destin<br>Period C<br>- Select Saved Profiles                                                                                                    | 484 742<br>wellon TAZ Block No                                                                                                    | rt Export 45                                                                                                    |
|     | Copyright © 2020 TDMS<br>■ Dashboard ■ M<br>RSI Private<br>Horizontal Bar Chart<br>Count<br>↓ ↔<br>Age Group -                                                                                                    | tap                                                                                                    | 1 463<br>Destin<br>Period []<br>- Select Saved Profiles                                                                                                    | 464 742<br>wellon TAZ Block No                                                                                                    | 743                                                                                                    |
|     | Copyright © 2020 TDMS                                                                                                    | tap ≣ Scheduling ∨                                                                                                    | 1 463<br>Destin<br>P Help 1 Upload []<br>- Select Saved Profiles                                                                                                    | 484 742<br>wellon TAZ Block No                                                                                                    | 743                                                                                                    |
|     | Copyright © 2020 TDMS                                                                                                    | 135 44<br>Aap ≣ Scheduling ~<br>Residency Status                                                                                                    | t 463<br>⊡estin<br>● Help                                                                                                    | 484 742<br>wition TAZ Block No<br>- ▼ Apply                                                                                                    | 743                                                                                                    |
|     | Copyright © 2020 TDMS                                                                                                    | 135 44<br>Aap ■ Scheduling ~<br>Residency Status<br>19 - 24<br>25 - 34                                                                                                    | 1 463<br>Pestin<br>P Help 1 Upload []<br>- Select Saved Profiles                                                                                                    | 484 742<br>wition TAZ Block No  -  * Apply  ② Reset  ■ Delete  A Save  Prin  Count vs Age Group by Residency State                             | 743                                                                                                    |
|     | Copyright © 2020 TDMS                                                                                                    | Ap Scheduling ~                                                                                                    | 1 463<br>Pestin<br>Pestin<br>- Select Saved Profiles                                                                                                    | 484 742<br>antion TAZ Block No<br>- ▼ Apply ② Reset ① Delete                                                                                   | 743                                                                                                    |
|     | Copyright © 2020 TDMS Copyright © 2020 TDMS Copyright © 2020 TDMS Copyright © 2020 TDMS Count Count C | Ap E Scheduling ~<br>Residency Status                                                                                                    | 1 463<br>Peatr<br>P Help 1 Upload 1<br>- Select Saved Profiles                                                                                                    | 464 742<br>wation TAZ Block No                                                                                                    | T43                                                                                                    |
|     | Copyright © 2020 TDMS Copyright © 2020 TDMS Copyright © 2020 TDMS Copyright © 2020 TDMS Count Count C | Aap I Scheduling ~<br>Residency Status                                                                                                    | 1     463       Image: Additional and the second second sec                                                     | 484 742<br>wation TAZ Block No                                                                                                    | tt                                                                                                    |
|     | Copyright © 2020 TDMS<br>■ Dashboard M M<br>RSI Private<br>Horizontal Bar Chart<br>Count<br>↓ ↔<br>Age Group -                                                                                                    | 335     44*       Aap     Image: Scheduling ∨       Image: Residency Status       Image: Image: | t 463<br>■ Help                                                                                                    | 484 742<br>→ Apply ② Reset ① Delete                                                                                                    | T43                                                                                                    |
|     | Copyright © 2020 TDMS<br>■ Dashboard N N<br>RSI Private<br>Horizontal Bar Chart<br>Count<br>Count<br>Age Group -                                                                                                    | 135     44       Aap     Image: Scheduling ∨       Image: Residency Status       Image: Residency Status                                                                                                    | t 463<br>■ Help                                                                                                    | 484 742<br>→ Apply ② Reset ① Delete                                                                                                    | t       Image: Comparison of the second second secon |
|     | Copyright © 2020 TDMS<br>■ Dashboard N N<br>RSI Private<br>Horizontal Bar Chart<br>Count<br>↓ ↔<br>Age Group -                                                                                                    | 135     44       4ap     Image: Scheduling ∨       Image: Residency Status       Image: Scheduling ∨       Image: Scheduling ∨ <tr< td=""><td>t 463<br/>■ Help</td><td>484 742<br/>• * Apply 2 Reset Delete Save A Print<br/>Count vs Age Group by Residency State<br/>• Expatri<br/>• Expatri<br/>• Tourist</td><td>T43</td></tr<>                                                                                                    | t 463<br>■ Help                                                                                                    | 484 742<br>• * Apply 2 Reset Delete Save A Print<br>Count vs Age Group by Residency State<br>• Expatri<br>• Expatri<br>• Tourist               | T43                                                                                                    |
|     | Copyright © 2020 TDMS<br>■ Dashboard ■ M<br>RSI Private<br>Horizontal Bar Chart<br>Count<br>↓ ↔<br>Age Group -                                                                                                    | 135     44       4ap     Image: Scheduling ∨       Image: Residency Status       Image: Residency Status                                                                                                    | t 463<br>⊡esti<br>Gett Saved Profiles                                                                                                    | 484 742<br>- * Apply 2 Reset Delete Save Print<br>Count vs Age Group by Residency State<br>Expatri<br>Expatri<br>Expatri<br>Expatri<br>Tourist | 743         It       It         It       It                                                                                                    |

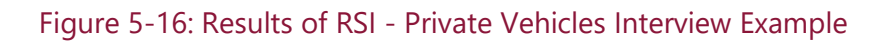

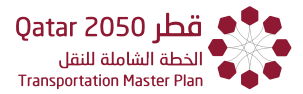

|                           |       |         |          |        |         | 4        |         |             |             |
|---------------------------|-------|---------|----------|--------|---------|----------|---------|-------------|-------------|
| - Select Saved Profiles 🔻 | Apply | C Reset | 📋 Delete | 🖨 Save | 🔒 Print | 🖈 Export | < Share | 🌣 Configure | <b>♀</b> Ma |

Figure 5-16: Results of RSI - Private Vehicles Interview Example (Continuation)

#### 5.11 SEAPORT ARRIVAL

To look at the age profile of the passengers visiting Qatar and arriving at seaports the following is to be done

Step 1. Select "Seaport Arrival" from the list of surveys and click on Search.

**Step 2.** Select "**Area Chart**" from the drop-down list and drag the label for age group into the columns.

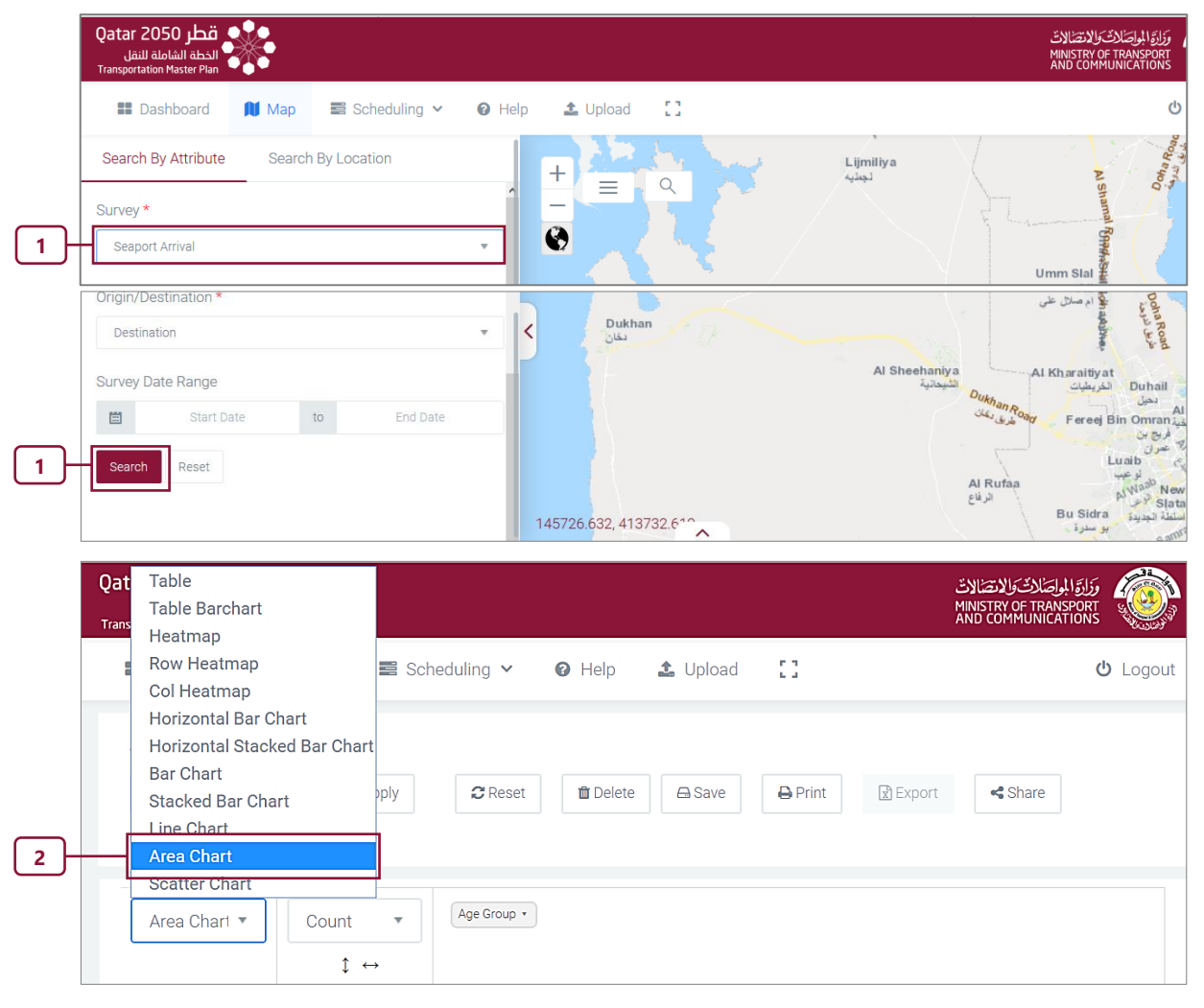

Figure 5-17: Results of Sea Port Arrival Interview Example

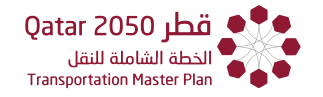

**Step 3.** The resulting area diagram will be displayed.

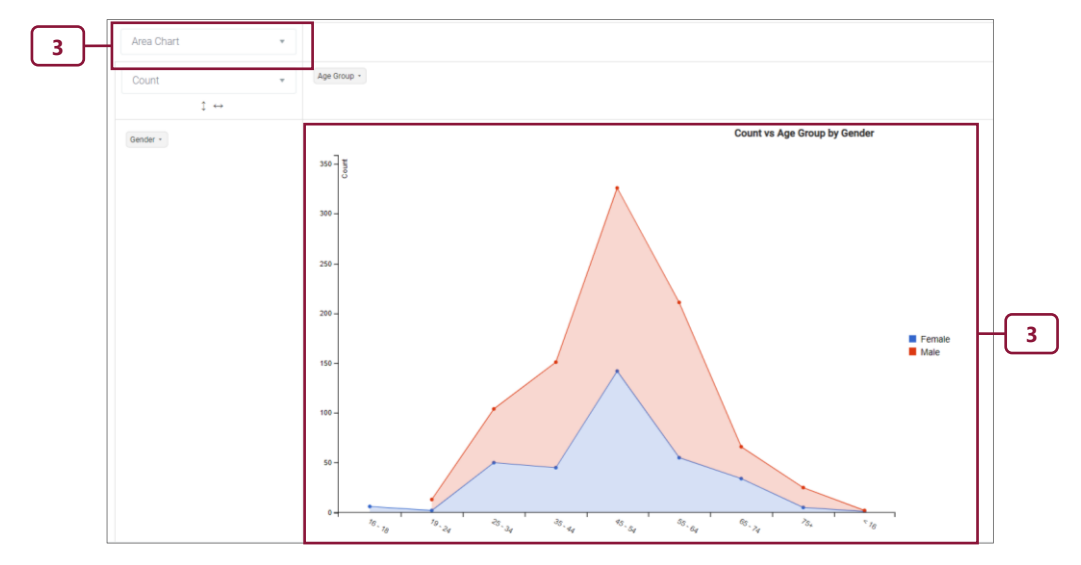

**Step 4.** The Line Chart will display a similar diagram without the shading.

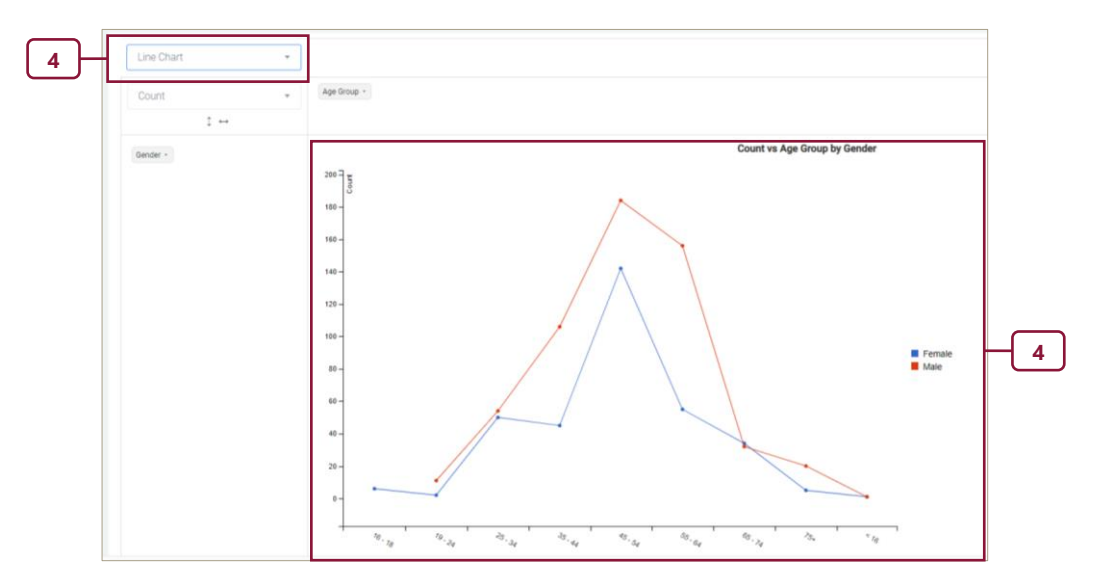

Figure 5-17: Results of Sea Port Arrival Interview Example (Continuation)

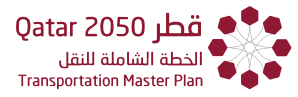

#### 5.12 STATED PREFERENCE

Assuming now the user is now interested in the attitudes of people towards transportation in general and the user wants to sum as fraction of the total.

**Step 1.** Select "**Stated Preference**" from the list of surveys and click on **Search**.

Step 2. Drag and Drop the "Attitudinal Question" and "Attitudinal Answer".

**Step 3.** Select the **Sum as Fraction** of Total and Choose the "**Attitudinal Answer Rating**" as criteria for the summation.

| Image: Dashboard Image: Scheduling v Help Upload C   Search By Attribute Search By Location Image: Survey*   Image: Survey* Image: Survey*   Image: Survey Date Range   Image: Survey Date Range   Image: Survey Profiles - + Apply   Image: Survey Range   Image: Survey Range   Image: Survey                                                                                                    | a<br>Sheehanij           | neehaniya<br>الشيدانية | a<br>Dukhan R<br>مديني<br>Al Rufaa<br>E <sup>u</sup> با | Umn<br>Al Kh | Al Shamal (Pheedasedaal)<br>n Slal araitiy at<br>لغريطيات | U Logo                                                                                                    |
|----------------------------------------------------------------------------------------------------|--------------------------|------------------------|---------------------------------------------------------|--------------|-----------------------------------------------------------|----------------------------------------------------------------------------------------------------|
| Search By Attribute Search By Location                                                                                                    | a<br>Sheehanin<br>يحاتية | neehaniya<br>شيدانية   | a<br>Duthan R<br>stuise<br>Al Rufaa<br>Euji             | Umn<br>Al Kh | Al Shamal Ronadas<br>n Slal<br>araitiyat                  | Oota Rage                                                                                                    |
| Survey Date Range<br>Start Date to End Date<br>Start Date to End Date<br>Reset<br>Reset<br>Rese | Sheehanin<br>بحالية      | neehaniya<br>الشيحاتية | a<br>Dukhan R<br>فرف دغان<br>Al Rufaa<br>الرفاع         | Al Kh        | araitiyat<br>الخريطيات                                    |                                                                                                    |
| Stated Preference       - Select S         Table       Sum as Fraction of Tr         - Select Saved Profiles - + Apply       Reset         Image: Sum as Fraction of Tr       Image: Select Saved Profiles - + Apply         Sum as Fraction of Tr       Attitudinal Answer Rating +         Image: Select Saved Profiles - + Apply       Reset         Image: Select Saved Profiles - + Apply       Reset         Image: Select Saved Profiles - + Apply       Image: Select Saved Profiles - + Apply         Image: Select Saved Profiles - + Apply       Image: Select Saved Profiles - + Apply         Image: Select Saved Profiles - + Apply       Image: Select Saved Profiles - + Apply         Image: Select Saved Profiles - + Apply       Image: Select Saved Profiles - + Apply         Image: Select Saved Profiles - + Apply       Image: Select Saved Profiles - + Apply         Image: Select Saved Profiles - + Apply       Image: Select Saved Profiles - + Apply         Image: Select Saved Profiles - + Apply       Image: Select Saved Profiles - + Apply         Image: Select Saved Profiles - + Apply       Image: Select Saved Profiles - + Apply         Image: Select Saved Profiles - + Apply       Image: Select Saved Profiles - + Apply         Image: Select Saved Profiles - + Apply       Image: Select Saved Profiles - + Apply         Image: Select Saved Profiles - + Apply       Image: Select Saved Profiles - + + + + + +                                                                                                    |                          |                        |                                                         | В            | Fereej Bi<br>Lu<br>عد Sidra<br>بو سدره                    | The P<br>Duhail تعمل<br>المرغ الم<br>المرغ الم<br>المرغ الم<br>المرغ الم<br>المرغ الم<br>المرغ الم<br>المرغ الم<br>المرغ الم<br>المرغ الم<br>المرغ الم<br>المرغ الم<br>الم<br>المرغ<br>الم<br>الم<br>الم<br>الم<br>الم<br>الم<br>الم<br>الم<br>الم<br>الم |
| Table     Sum as Fraction of Tr       - Select Saved Profiles - * Apply     © Reset       Image: Sum as Fraction of Tr     Image: Select Save       Image: Sum as Fraction of Tr     Astitudinal Answer Pating *       Image: Sum as Fraction of Tr     Astitudinal Answer Rating *       Image: Sum as Fraction of Tr     Astitudinal Answer Rating *       Image: Sum as Fraction of Tr     Astitudinal Answer Rating *       Image: Sum as Fraction of Tr     Astitudinal Answer Rating *                                                                                                    | aved P                   | ved Pr                 | rofiles -                                               | <b>v</b>     | A                                                         | pply                                                                                                    |
| - Select Saved Profiles - ▼ Apply                                                                                                    | ttitudin                 | titudina               | al Answe                                                | er Ratir     | ng t                                                      | 2                                                                                                    |
| 3       Sum as Fraction of Ti +         1       2         3       Attitudinal Answer Re +         Is Drive To Metro Available       Inal Question 1                                                                                                    | ٩s                       | < Sha                  | are 🗘                                                   | 🎗 Configu    | ure 🤇                                                     | <b>γ</b> Map                                                                                                    |
| Is Drive To Metro Available Inal Question 1 2                                                                                                    |                          |                        |                                                         |              |                                                           |                                                                                                    |
|                                                                                                    |                          |                        | 4 6                                                     | 9            | 10                                                        | Totals                                                                                                    |
| Spend Amount To Save 10 minute lution due to increased traffic volumes is a serious issue?                                                                                                    | 3                        | 3 4                    |                                                         |              | 8.3%                                                      | 11.1%                                                                                                    |
| Attitudinal Question 210 wait for a metro is uncomfortable? 0.8%                                                                                                    | 3                        | 3 4<br>2.7%            |                                                         |              | 9.1%                                                      | 9.9%                                                                                                    |
| 3 Attitudinal Answer Rating sing my car as I feel safe in my car? 1.78                                                                                                    | 3 2.7%                   | 3 4<br>2.7%            |                                                         |              |                                                           | 5.3%                                                                                                    |
| Travel Mode                                                                                                    | 3                        | 3 4<br>2.7%<br>3       | 3.6%                                                    |              |                                                           |                                                                                                    |
| willingly pay to park closer to my destination? 0.9%                                                                                                    | 3 2.7%                   | 3 4<br>2.7%<br>3<br>3  | 3.6%                                                    | 16           | 8.3%                                                      | 13.8%                                                                                                    |

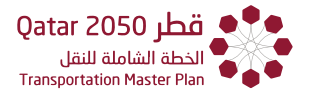

**Step 4.** Use filters to remove undesired question. Click on the "▼" from the "**Attitudinal Question**".

|                                | 1 +                  | t         |                                     |                                           |        |      |      |      |      |      |       |        |
|--------------------------------|----------------------|-----------|-------------------------------------|-------------------------------------------|--------|------|------|------|------|------|-------|--------|
|                                | Attitudinal Ans      | wer Ra 💌  |                                     |                                           |        |      |      |      |      |      |       |        |
| Spend Amount To Save 10 minute | Attitudinal Question |           |                                     | Attitudinal Answer Rating                 |        | 1    | 2    | 3    | 4    | 6    | 10    | Totals |
|                                |                      | Atti      | tudinal Question (10)               | t is a serious issue?                     |        |      |      | 4.5% |      |      | 13.7% | 18 29  |
| Travel Mode *                  |                      | Filter va | alues                               |                                           |        | 1.4% |      |      |      |      | 15.0% | 16.35  |
| Is Drive To Metro Available *  |                      | S         | select All Select None              |                                           |        |      | 2.7% |      | 6.0% |      |       | 8.7%   |
|                                |                      |           | luce public transport if my friend  | d colleagues did?                         |        |      |      |      |      | 9.0% | 13.7% | 22.79  |
|                                |                      |           | ruse public transport ir my menc    | an making the journey by car?             |        |      | 2.7% |      |      |      | 15.0% | 17.79  |
|                                |                      | U I would | I willingly pay to park closer to m | I space which I would find uncomfortable? |        | 1.4% |      |      |      |      | 15.0% | 16.39  |
|                                |                      | 🔲 My fan  | nily and friends would think it odd |                                           | Totals | 2.7% | 5.5% | 4.5% | 6.0% | 9.0% | 72.3% | 100.0% |
|                                |                      | 🔲 My per  | sonal travel decisions have an in   |                                           |        |      |      |      |      |      |       |        |
|                                |                      | 🔲 Transp  | ort has a major role to play in ou  |                                           |        |      |      |      |      |      |       |        |
|                                |                      | 🗹 Using F | Public Transport is more unreliab   |                                           |        |      |      |      |      |      |       |        |
|                                |                      | Using t   | ous/metro means sharing my per      |                                           |        |      |      |      |      |      |       |        |
|                                |                      |           | Apply Concel                        |                                           |        |      |      |      |      |      |       |        |

Figure 5-18: Results of SP Interview Example

Step 4 above only shows what the user is interested in the attitudinal questions related to usage of public transportation.

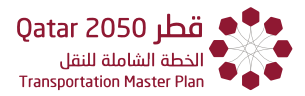

#### 5.13 PARKING

Finally, assume the user is interested in knowing the willingness to pay for parking by residency status and income level.

Step 1. Select "Parking" from the list of surveys and click on Search.

Step 2. Select the "Area Chart".

Step 3. Drag and Drop the "Income Range" and the "Willingness to Pay for Parking".

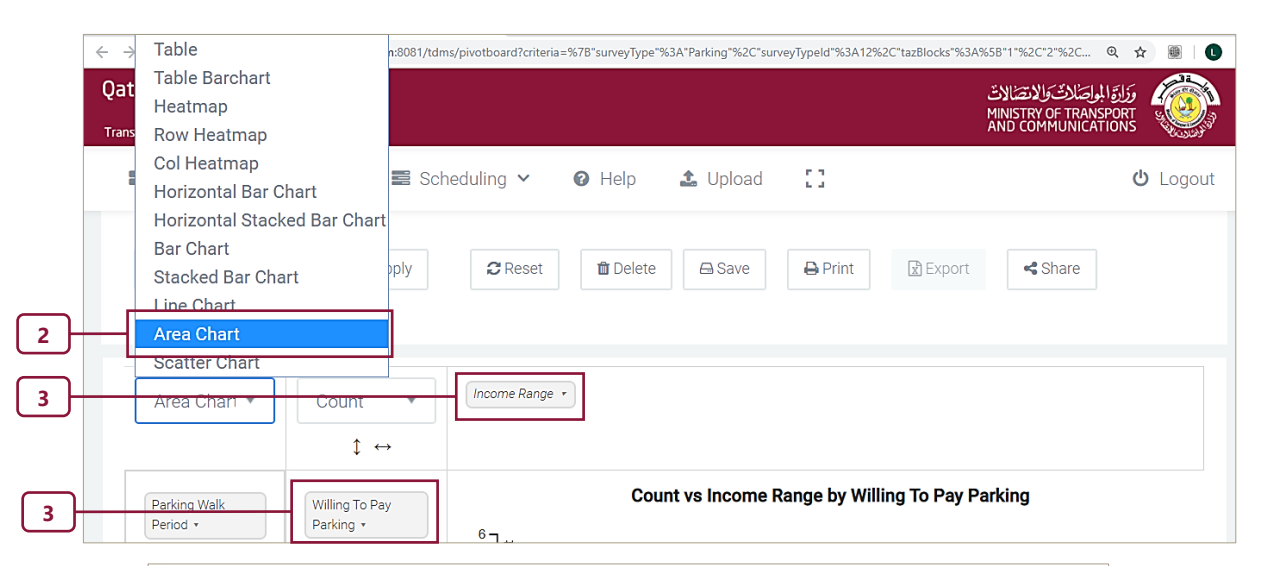

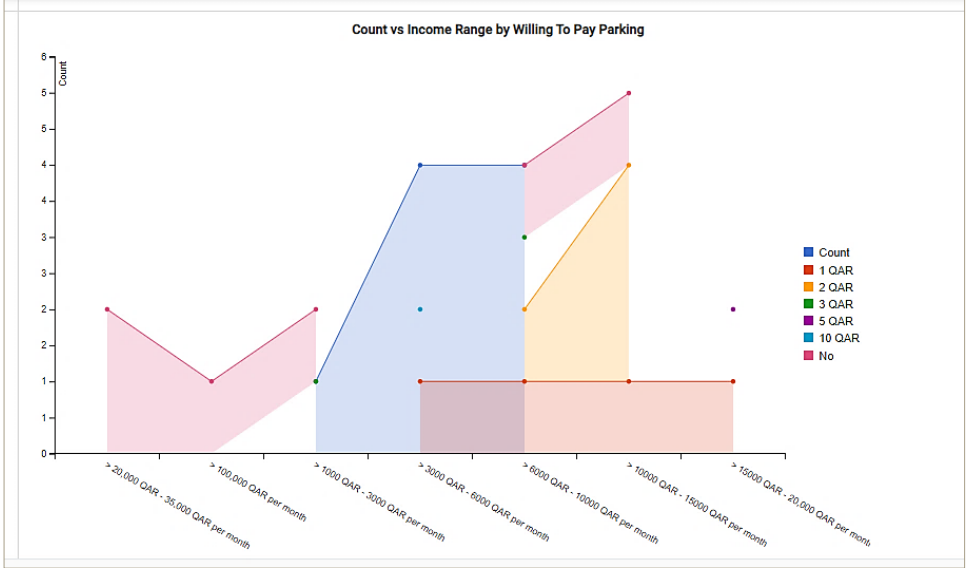

Figure 5-19: Results of Parking Interview Example

# CHAPTER 6

# Traffic Count Tools

## CHAPTER 6 TRAFFIC COUNT TOOLS

#### 6.1 OVERVIEW

This feature enables users to query, view, and upload traffic count survey data via the GIS interface.

The Search function (Chapter 3) must be used before the Interview-Based application can be accessed. After clicking the search button, a new window will open displaying the following four components (see also Figure 6-1).

**Item 1.** Summary of the site Information.

Item 2. Small Map with location of site.

- Item 3. Key Site Statistics.
- Item 4. Drop-down menu for details.

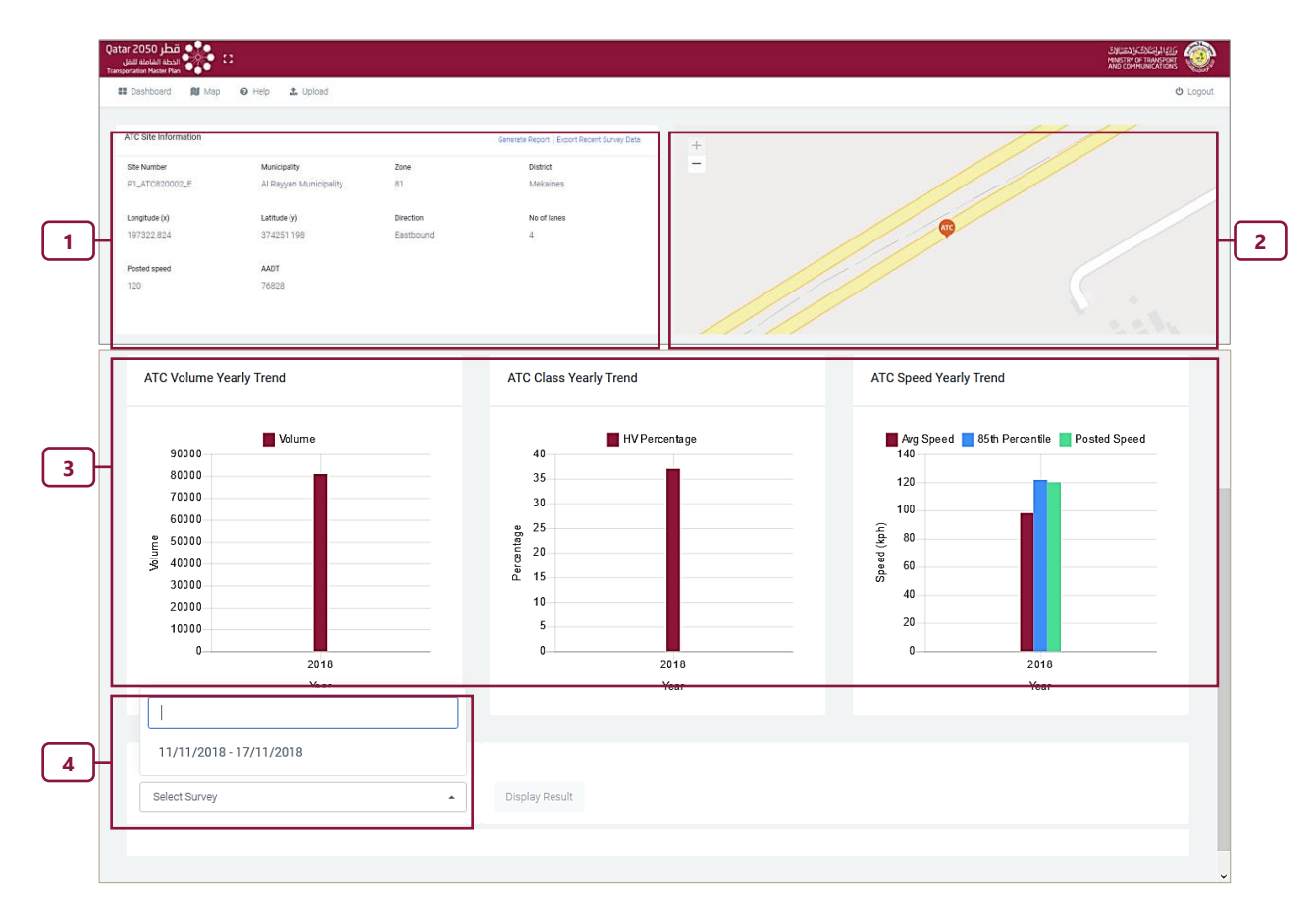

Figure 6-1: Traffic Count Survey: High Level Preview

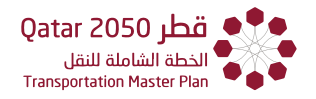

#### 6.2 AUTOMATED TRAFFIC COUNTS

Three templates are used to provide summary information for volume, vehicle classification and speed profiles for Automatic Traffic Counts (ATCs):

Traffic Volume summary (Figure 6-2).

Vehicle Classification summary (Figure 6-3).

Vehicle Speed Profile (Figure 6-4).

The summaries relate to a single count site. Where multiple observations are available at the same site, the summaries can be visualized on the same graph.

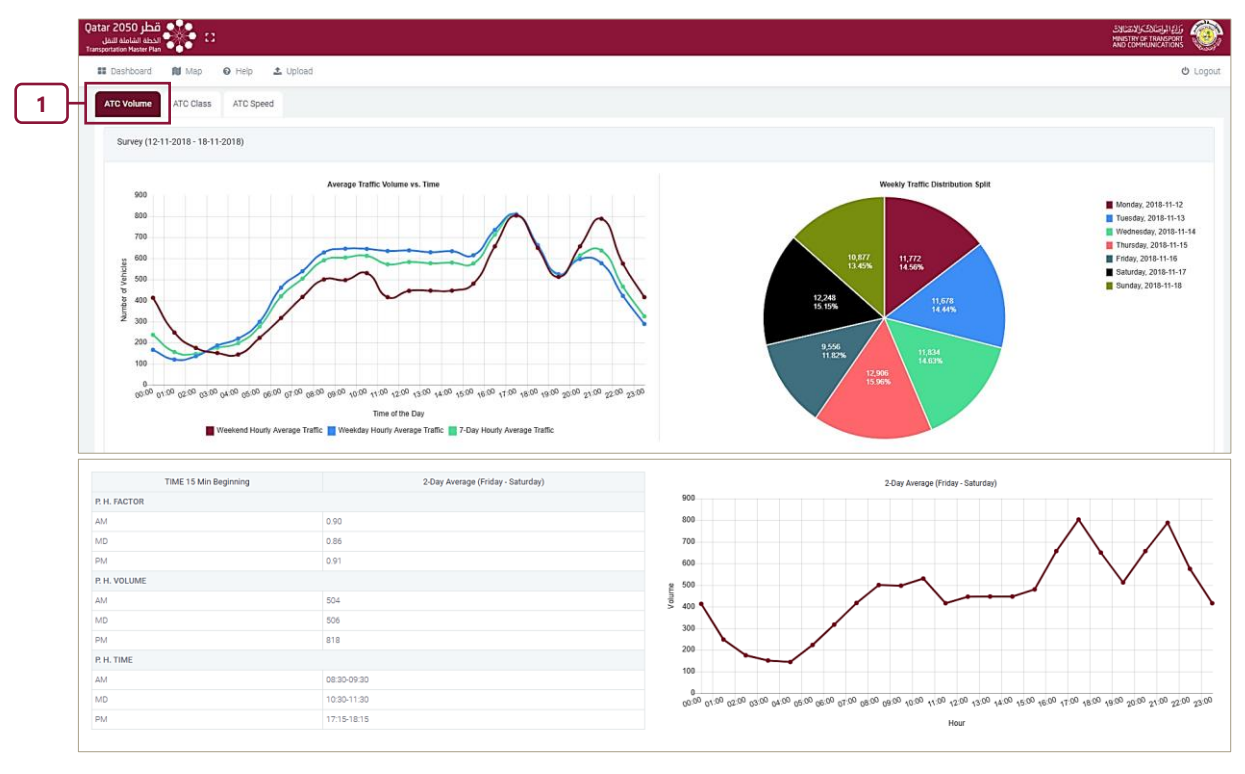

Step 1. Click on the ATC Volume tab to see volume information.

Figure 6-2: ATC - Traffic Volume Summary

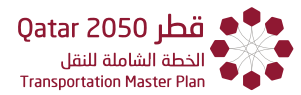

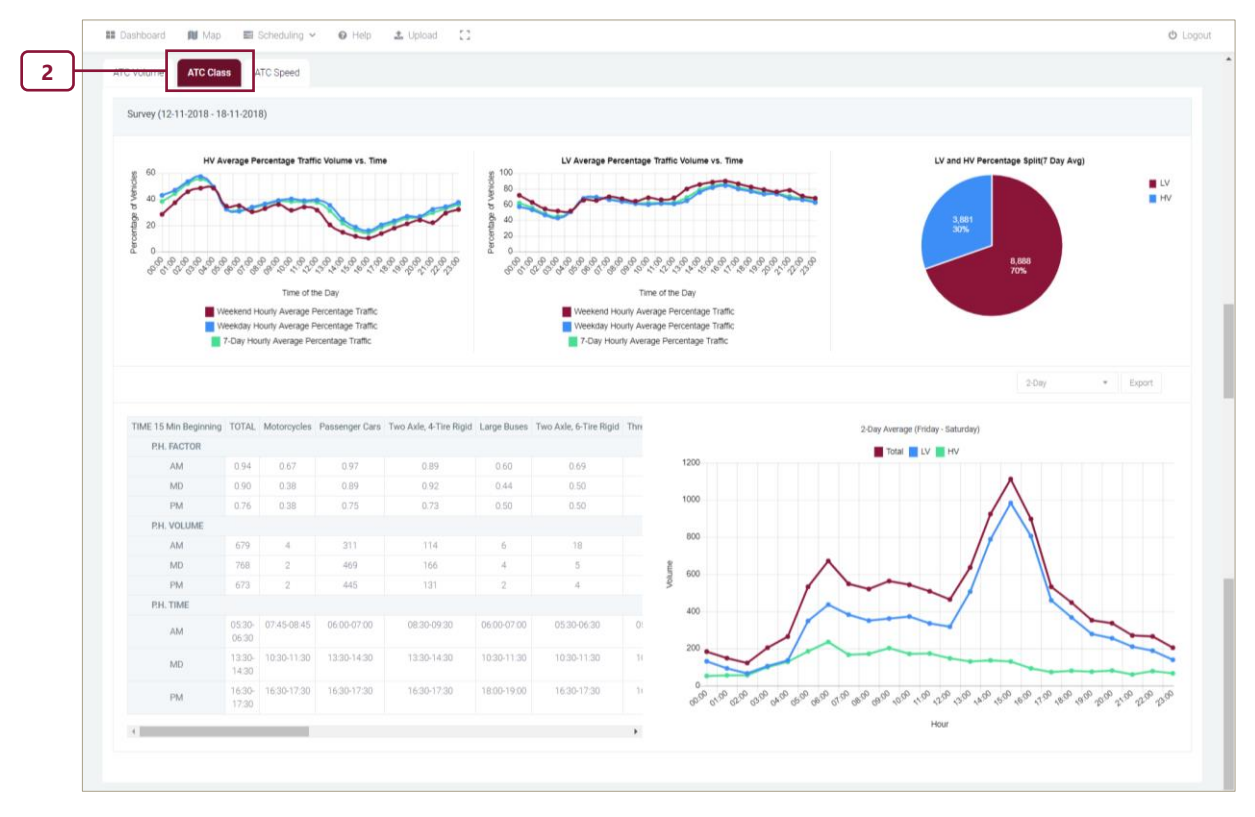

#### Step 2. Click on the ATC Class button to see vehicle classification.

Figure 6-3: ATC - Vehicle Classification Summary

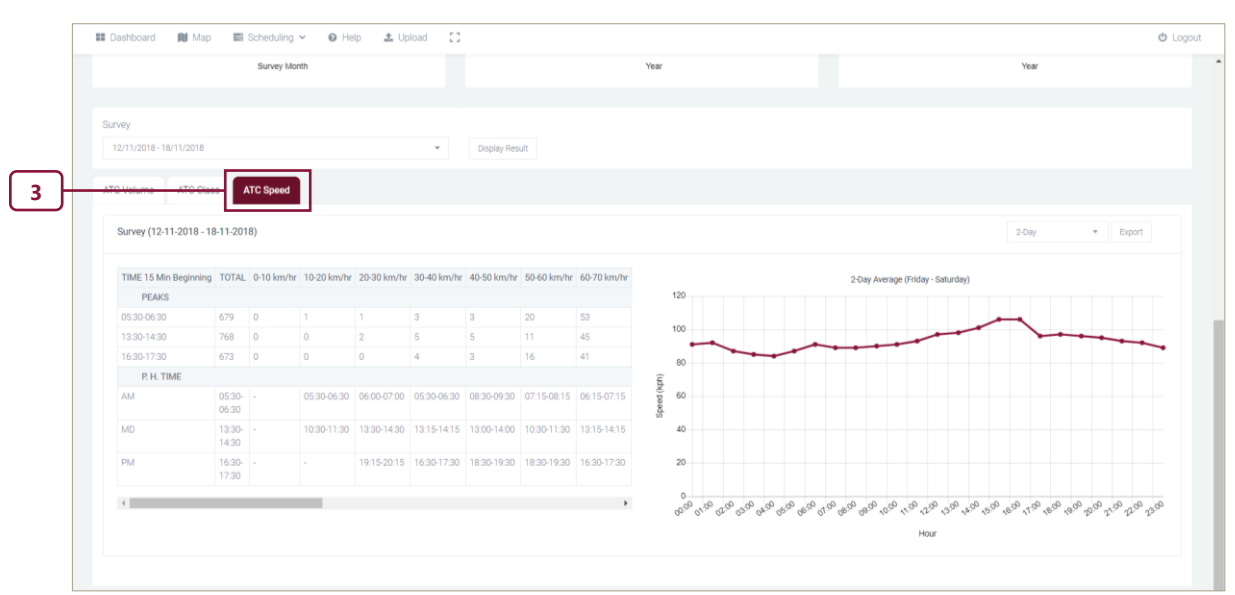

**Step 3.** Click on the ATC Speed to see speed information.

Figure 6-4: ATC - Traffic Speed Profile

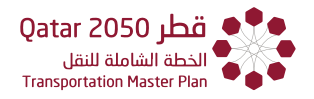

#### 6.3 TURNING MOVEMENT COUNTS

The Search by Location option also provides access to the Turning Movement Count data (TMC). A sample summary is shown in **Figure 6-5**.

Step 1. Select TMC from the drop-down list.

#### Step 2. Hit Search. (Not shown here)

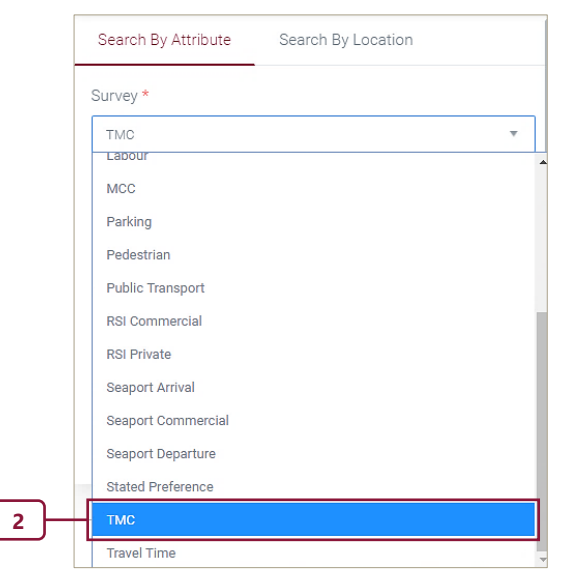

Step 3. Select "Show Details" from the TMC site on the map, or

Step 4. Select "Show Details" from the table.

|   | Dashboard                                              | 🚺 Map 📰       | Scheduling       | g <b>~ 0</b>   | Help | 🏦 Uploa      | d []                                       | ዕ Logout |
|---|--------------------------------------------------------|---------------|------------------|----------------|------|--------------|--------------------------------------------|----------|
|   | Search By Attribute                                    | Search By L   | ocation          |                |      | + =          | 9                                          |          |
|   | TMC Sites<br>Show 5 • ent                              | ries Sear     | ch:              |                |      | •            | Legin The Article                          |          |
|   | Site No.                                               | Show Detail 🜲 | Locate 🌲         | Zone 🌲         | <    |              | NC X                                       |          |
| 3 | • P1_TMC010002                                         | Show Detail   | Locate           | 1              |      | Dukha        | Municipality Al Sheehaniya<br>Municipality |          |
| ت | <ul> <li>P1_TMC010003</li> <li>P1_TMC020001</li> </ul> | Show Detail   | Locate<br>Locate | 2              |      |              | Show details 4                             |          |
|   | Previous                                               | Show Detail   | Locate           | 13<br>101 Next |      |              | Zoom to<br>Al Maszhabiya                   |          |
|   |                                                        |               |                  |                | 1    | 79806.245, 3 | 346554,523                                 |          |

Figure 6-5: TMC - High Level Preview

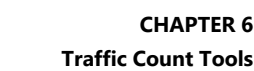

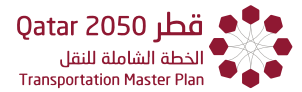

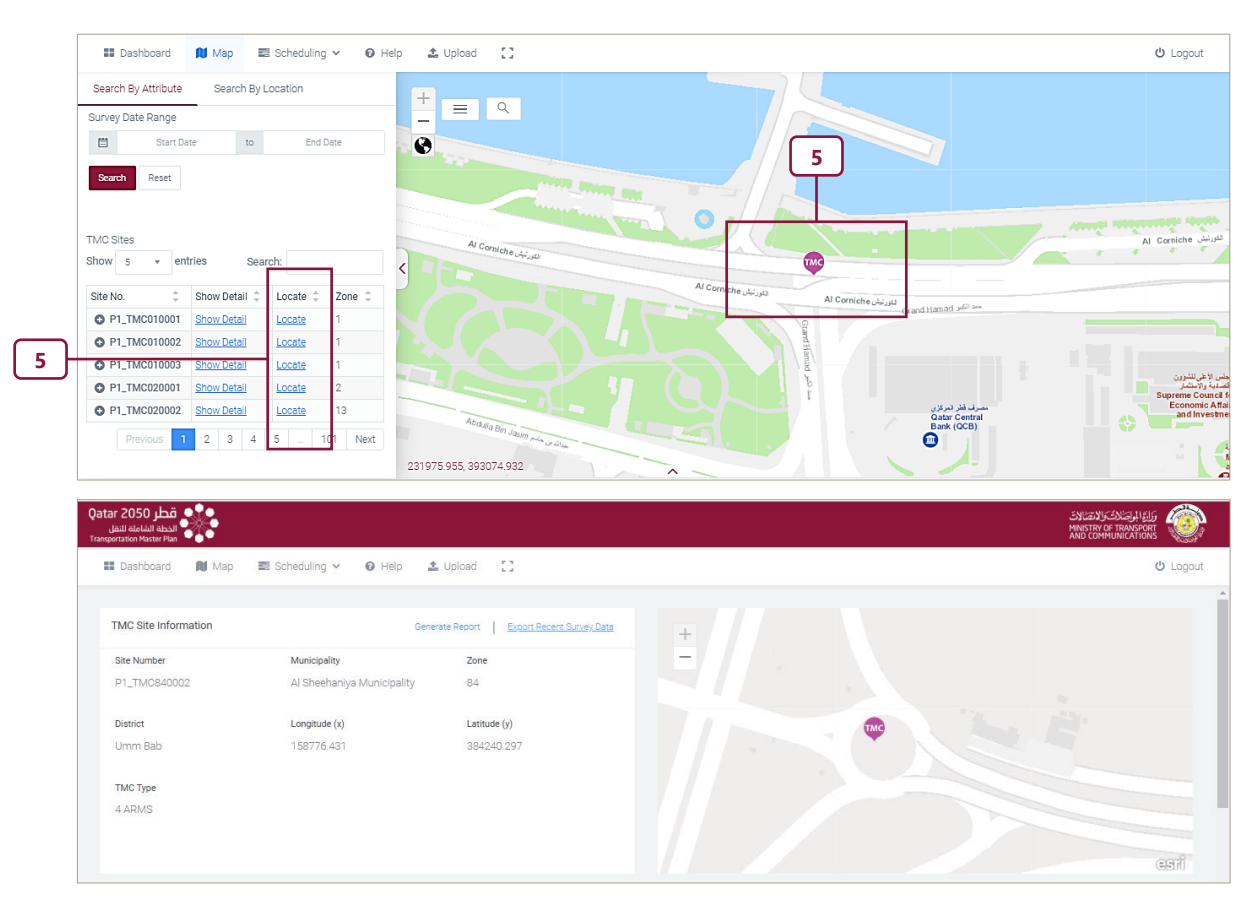

#### Step 5. The "Locate" serve to zoom into a given site.

Step 6. Click on a survey date from the drop-down to view further details.

#### Step 7. Click "Display Results".

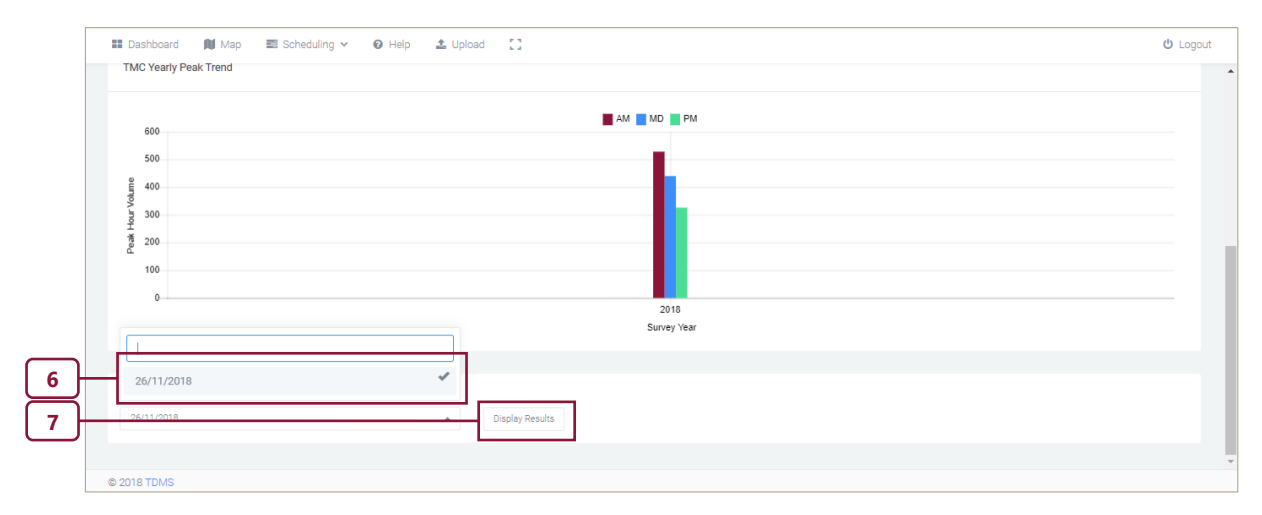

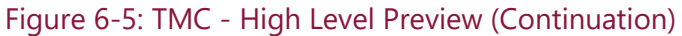

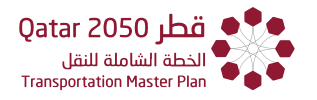

Detailed view of turning volumes for each movement are seen after selecting a given date (**Figure 6-6**). The summary provides aggregated counts for each peak period time. Vehicle class summaries can be seen on the tabular form next to the TMC diagram.

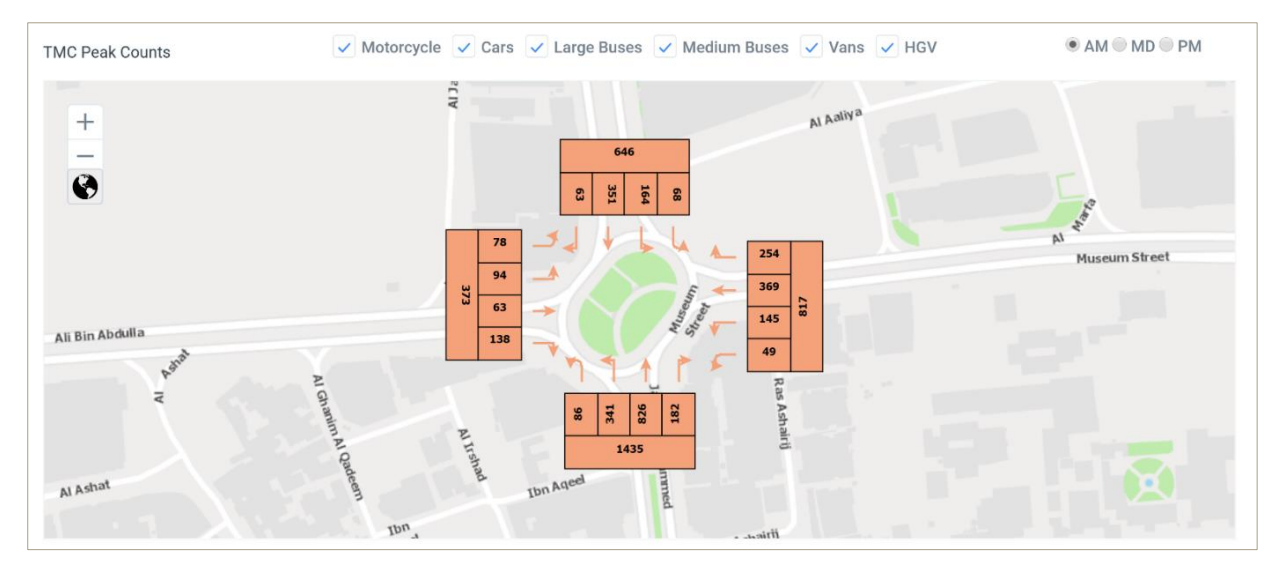

Figure 6-6: TMC - Graphical Summary

#### 6.4 MANUAL CLASSIFIED COUNTS

Manual Classified Counts (MCC) area also accessed using the Search by Location function. A sample high-level preview is shown in **Figure 6-7**.

| Dashboard            | o 📰 Scheduling 🗸  | 🛛 Help 🏦 Upload           | 13       |         | AND COMMUNICATIONS |
|----------------------|-------------------|---------------------------|----------|---------|--------------------|
| MCC Site Information | Generate Report   | Export Recent Survey Data | +        | Aasim   |                    |
| Site Number          | Municipality      | Zone                      |          |         | Maslar             |
| P1_MCC250002_N       | Doha Municipality | 25                        | AI Obash |         | Timed Bin          |
| District             | Longitude (x)     | Latitude (y)              |          | in Chin | Moha               |
| Fereej Bin Derhem    | 231379.004        | 391091.721                |          | ALAN    |                    |
| Direction            | No of lanes       | Posted speed              |          |         |                    |
| Northbound           | 3                 | 80                        |          | HI      |                    |

Figure 6-7: MCC - High Level Preview
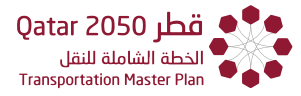

#### A typical traffic volume and vehicle classification summary is shown in Figure 6-8.

| ion Master Plan                                                                                                    |                                                                                                    |                                                                                                    |                                                                                                    |                                                  |                                  |                   |
|----------------------------------------------------------------------------------------------------|----------------------------------------------------------------------------------------------------|----------------------------------------------------------------------------------------------------|----------------------------------------------------------------------------------------------------|--------------------------------------------------|----------------------------------|-------------------|
| ashboard 🕅 Map 🛛 Help                                                                                                    | 1 Upload                                                                                                    |                                                                                                    |                                                                                                    |                                                  |                                  | d                 |
| rvey (02-05-2018)                                                                                                    |                                                                                                    |                                                                                                    |                                                                                                    |                                                  |                                  | ε                 |
| AM, MD, PM Per                                                                                                    | ik Values                                                                                                    | Southboun                                                                                                    | nd Approach                                                                                                    |                                                  | Volume by vehicle classification |                   |
| Peak Hou                                                                                                    | rs                                                                                                    |                                                                                                    | Total                                                                                                    |                                                  |                                  | UQV Divid         |
| V 06:45-07:45                                                                                                    | 7                                                                                                    | 743                                                                                                    |                                                                                                    |                                                  |                                  | HGV Semi          |
| D 13:30-14:30                                                                                                    | 1                                                                                                    | ,005                                                                                                    |                                                                                                    |                                                  |                                  | HGV Trate         |
| / 16:45-17:45                                                                                                    | 8                                                                                                    | 379                                                                                                    |                                                                                                    |                                                  | 542 905                          | Mini/Midi Bi      |
|                                                                                                    |                                                                                                    |                                                                                                    |                                                                                                    |                                                  | 4.506<br>27%<br>4.00<br>4.00     | SUMMPY<br>ViestOV |
|                                                                                                    |                                                                                                    |                                                                                                    |                                                                                                    |                                                  |                                  |                   |
| Time (Hourly Drop)                                                                                                    |                                                                                                    | Southbound                                                                                                    |                                                                                                    |                                                  | Light & Heavy Count              |                   |
| Time (Hourly Drop)                                                                                                    | Light Vehicle                                                                                                    | Southbound<br>Heavy Vehicle                                                                                                    | Total Vehicle                                                                                                    | 1400                                             | Light & Heavy Count              |                   |
| Time (Hourly Drop)                                                                                                    | Light Vehicle                                                                                                    | Southbound<br>Heavy Vehicle                                                                                                    | Total Vehicle                                                                                                    | 1400                                             | Light & Heavy Count              |                   |
| Time (Hourly Drop)<br>500 - 600<br>500 - 700                                                                                                    | Light Vehicle 103 383 162                                                                                                    | Southbound<br>Heavy Vehicle<br>15<br>73                                                                                                    | Total Vehicle 118 456 035                                                                                                    | 1400                                             | Light & Heavy Count              | 8                 |
| Time (Hourly Drop)<br>500 - 600<br>500 - 700<br>700 - 800<br>200 - 800                                                                                                    | Light Vehicle 103 383 163 170                                                                                                    | Southbound<br>Heavy Vehicle<br>15<br>73<br>52                                                                                                    | Total Vehicle 118 456 215 203                                                                                                    | 1400                                             | Light & Heavy Count              | A                 |
| Time (Hourly Drop)<br>500 - 6:00<br>500 - 7:00<br>700 - 8:00<br>500 - 9:00<br>200 - 9:00                                                                                                    | Light Vehicle 103 383 163 170 126                                                                                                    | Southbound<br>Heavy Vehicle<br>15<br>73<br>52<br>53<br>21                                                                                                    | Total Vehicle 118 456 215 223 100                                                                                                    | 1400                                             | Light & Heavy Count              |                   |
| Time (Hourly Drop)<br>500 - 6.00<br>500 - 7.00<br>700 - 8.00<br>800 - 9.00<br>800 - 1000<br>800 - 100                                                                                                    | Light Vehice Light Vehice 103 383 163 170 199 223                                                                                                    | Southbound           Heavy Vehicle           15           73           52           53           31           17                                                                                                    | Total Vehicle 118 456 215 223 180 200                                                                                                    | 1400                                             | Light & Heavy Count              |                   |
| Time (Hourly Drop)<br>500 - 600<br>500 - 700<br>700 - 800<br>500 - 800<br>800 - 900<br>800 - 1000<br>1000 - 1100<br>1100 - 1200                                                                                                    | Light Vehicle                                                                                                    | Southbound<br>Heavy Vehicle<br>15<br>53<br>53<br>53<br>53<br>53<br>53<br>53<br>53<br>53<br>53<br>53<br>53<br>53                                                                                                    | Total Vehicle 118 456 215 223 180 240 294                                                                                                    | 1400                                             | Light & Heavy Count              |                   |
| Time (Hourly Drop)<br>500 - 600<br>500 - 700<br>700 - 800<br>800 - 800<br>800 - 1000<br>1000 - 1100<br>1100 - 1200<br>1200 - 1300                                                                                                    | Light Vehicle Light Vehicle 103 883 163 170 170 149 223 270 243                                                                                                    | Southbound<br>Heavy Vehicle<br>15<br>53<br>53<br>31<br>17<br>34<br>31<br>31                                                                                                    | Total Vehicle           118           456           215           223           180           240           304           256                                                                                                    | 1400                                             | Light & Heavy Count              |                   |
| Time (Hourly Drop)<br>500 - 600<br>500 - 700<br>700 - 800<br>800 - 900<br>900 - 1000<br>1000 - 1100<br>1100 - 1200<br>1200 - 1300<br>1200 - 1400                                                                                                    | Light Vehicle                                                                                                    | Southbound<br>Heavy Vehicle<br>15<br>73<br>53<br>53<br>31<br>17<br>17<br>34<br>31<br>21                                                                                                    | Total Vehicle           118           456           215           223           180           240           304           256           251                                                                                                    | 1400<br>1200<br>1000                             | Light & Heavy Count              |                   |
| Time (Hourly Drop)<br>100 - 600<br>100 - 700<br>100 - 800<br>100 - 900<br>100 - 100<br>100 - 1100<br>100 - 1200<br>200 - 1300<br>300 - 1400<br>400 - 1500                                                                                                    | Light Vehicle                                                                                                    | Southbound           Heavy Vehicle           15           73           52           53           11           12           13           21                                                                                                    | Total Vehicle           118           456           215           223           180           240           256           251           593                                                                                                    | 1400<br>1200<br>1000<br>800<br>800               | Light & Heavy Count              |                   |
| Time (Hourly Drop)<br>500 - 6:00<br>500 - 7:00<br>700 - 8:00<br>700 - 8:00<br>700 - 10:00<br>10:00 - 11:00<br>11:00 - 12:00<br>12:00 - 13:00<br>13:00 - 14:00<br>14:00 - 15:00<br>15:00 - 16:00                                                                                                 | Light Vehicle                                                                                                    | Southbound           Heavy Vehicle           15           52           53           31           17           34           13           21           21           21           21           21           21           21           21           21           21           21           21           21           21           21           21           21           21           21           21           21           21           21           21           21           21           21           21           21           21           21           21           21           21           21           21           21           21           21           21           21           21           21 <td>Total Vehicle           118           456           215           223           180           240           240           256           251           251           251           251           251           251           251           251           251           251           253</td> <td>1400<br/>1200<br/>1000<br/>800<br/>600</td> <td>Light &amp; Heavy Count</td> <td></td> | Total Vehicle           118           456           215           223           180           240           240           256           251           251           251           251           251           251           251           251           251           251           253                                                                                                 | 1400<br>1200<br>1000<br>800<br>600               | Light & Heavy Count              |                   |
| Time (Hourly Drop)<br>500 - 600<br>500 - 700<br>700 - 800<br>700 - 800<br>800 - 1000<br>1000 - 1100<br>1100 - 1200<br>1200 - 1200<br>1200 - 1200<br>1200 - 1300<br>1300 - 1400<br>1500 - 1600<br>1500 - 1600                                                                                    | Light Vehicle                                                                                                    | Southbound<br>Heavy Vehicle<br>15<br>73<br>53<br>53<br>53<br>53<br>53<br>53<br>53<br>53<br>53<br>53<br>53<br>53<br>53                                                                                                    | Total Vehicle           118           486           215           223           180           240           240           256           251           593           1315                                                                                                    | 1400<br>1200<br>1000<br>600<br>600               | Light & Heavy Count              |                   |
| Time (Hourly Drop)<br>500 - 600<br>500 - 700<br>700 - 800<br>900 - 900<br>900 - 1000<br>1000 - 1100<br>1100 - 1200<br>1200 - 1300<br>1300 - 1400<br>1400 - 1500<br>1500 - 1600<br>1600 - 1700<br>1700 - 1800                                                                                    | Light Vehicle Light Vehicle Li | Southbound<br>Heavy Vehicle<br>15<br>53<br>53<br>53<br>31<br>17<br>34<br>31<br>31<br>21<br>21<br>21<br>21<br>21<br>55                                                                                                    | Total Vehicle           118           456           215           223           180           240           304           251           251           251           393           1,315           1,043                                                                                                    | 1400<br>1200<br>1000<br>000<br>400<br>400        | Light & Heavy Count              |                   |
| Time (Hourly Drop)<br>500 - 600<br>500 - 700<br>500 - 700<br>500 - 100<br>1000 - 1100<br>1100 - 1200<br>1200 - 1300<br>1300 - 1400<br>1400 - 1500<br>1500 - 1600<br>1500 - 1600<br>1500 - 1600                                                                                                  | Light Vehicle                                                                                                    | Southbound           Heavy Vehicle           15           73           52           53           31           31           34           33           21           23           39           55           77                                                                                                    | Total Vehicle           118           455           215           223           180           240           304           256           593           1,315           1,043           998           770                                                                                                    | 1400<br>1200<br>1000<br>600<br>600<br>400        | Light & Heavy Count              |                   |
| Time (Hourly Drop)<br>500 - 600<br>500 - 700<br>500 - 700<br>500 - 800<br>500 - 100<br>500 - 1100<br>1100 - 1200<br>1200 - 1100<br>1200 - 1100<br>1300 - 1400<br>1400 - 1500<br>1500 - 1600<br>1600 - 1700<br>1700 - 1800<br>1800 - 1900                                                        | Light Vehicle                                                                                                    | Southbound           Southbound           Heavy Vehicle           15           52           53           54           11           12           13           21           21           21           55           55           73                                                                                                    | Total Vehicle           118           456           215           223           180           240           240           25           251           251           251           251           251           1315           1,315           988           270                                                                                                    | 1400<br>1200<br>1000<br>600<br>600<br>400<br>200 | Light & Heavy Count              |                   |
| Time (Hourly Drop)<br>500 - 600<br>500 - 700<br>700 - 800<br>900 - 1000<br>900 - 1000<br>1100 - 1200<br>1200 - 1200<br>1200 - 1200<br>1200 - 1300<br>1200 - 1400<br>1500 - 1600<br>1500 - 1600<br>1500 - 1900<br>1900 - 2000<br>2000 - 2100                                                     | Light Vehicle                                                                                                    | Southbound           Heavy Vehicle           15           73           62           53           63           11           77           21           23           83           55           55           77           36           77           36           11                                                                                                    | Total Vehicle           118           486           215           23           180           240           240           25           251           593           1315           143           998           770           29                                                                                                    |                                                  | Light & Heasy Court.             |                   |
| Time (Hourly Drop)<br>500 - 600<br>500 - 700<br>500 - 800<br>700 - 800<br>500 - 1000<br>100 - 1100<br>1100 - 1200<br>1200 - 1300<br>1300 - 1400<br>1400 - 1500<br>1500 - 1600<br>1600 - 1700<br>1600 - 1700<br>1800 - 1900<br>1800 - 1900<br>1800 - 1900<br>1900 - 2000<br>100 - 2100<br>Totals | Light Vehicle                                                                                                    | Southbound<br>Heavy Vehicle<br>15<br>53<br>53<br>53<br>53<br>53<br>53<br>53<br>53<br>53<br>53<br>53<br>53<br>53                                                                                                    | Total Vehicle           118           456           215           230           180           240           240           25           25           260           251           251           251           251           251           251           251           251           251           251           251           251           251           251           252           253 |                                                  | Light & Heavy Count              |                   |

Figure 6-8: MCC - Volume and Vehicle Classification Summarized Information

For ATC, TMC and MCC data, the following functions are available:

- 1. **Export Traffic Count Survey data file:** The user is able to download a copy of the most recent traffic count survey data in Comma Separated Values (CSV) format.
- 2. **Export summary data to an Excel file:** The user can export summary data to MS Excel for a specific survey.
- 3. **View volume trend:** After selecting the Show Details option a bar chart is displayed showing traffic volumes for the selected site. Where multiple surveys have been conducted at the same location, they will be shown as separate bars allowing simple trend analysis.
- 4. View Volume/Speed and Class count summary by day: For ATC based survey, the user has the option of choosing to see the peak hour summary, all day summary, and 2-Day, 5-Day, 7-Day averages for traffic volume, traffic speed or vehicle class.

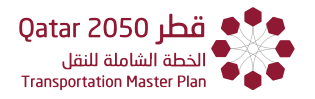

- 5. **Compare survey data of a site:** Available for ATC (Volume, Speed) and MCC (Volume regardless of class) based surveys at sites where multiple observations have been recorded. The comparison will be for two or more surveys conducted at the same site.
- 6. **TMC Survey data of a site:** Peak hour summaries and junction diagrams (by vehicle class and turning movement) can be displayed for a selected TMC site.
- 7. **Upload Traffic Count Survey data:** Authorized users will have the ability to upload new survey data.
- 8. **Export report:** The user can export a PDF report such as the example shown in **Figure 6-9.**

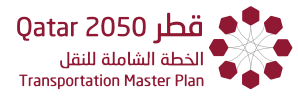

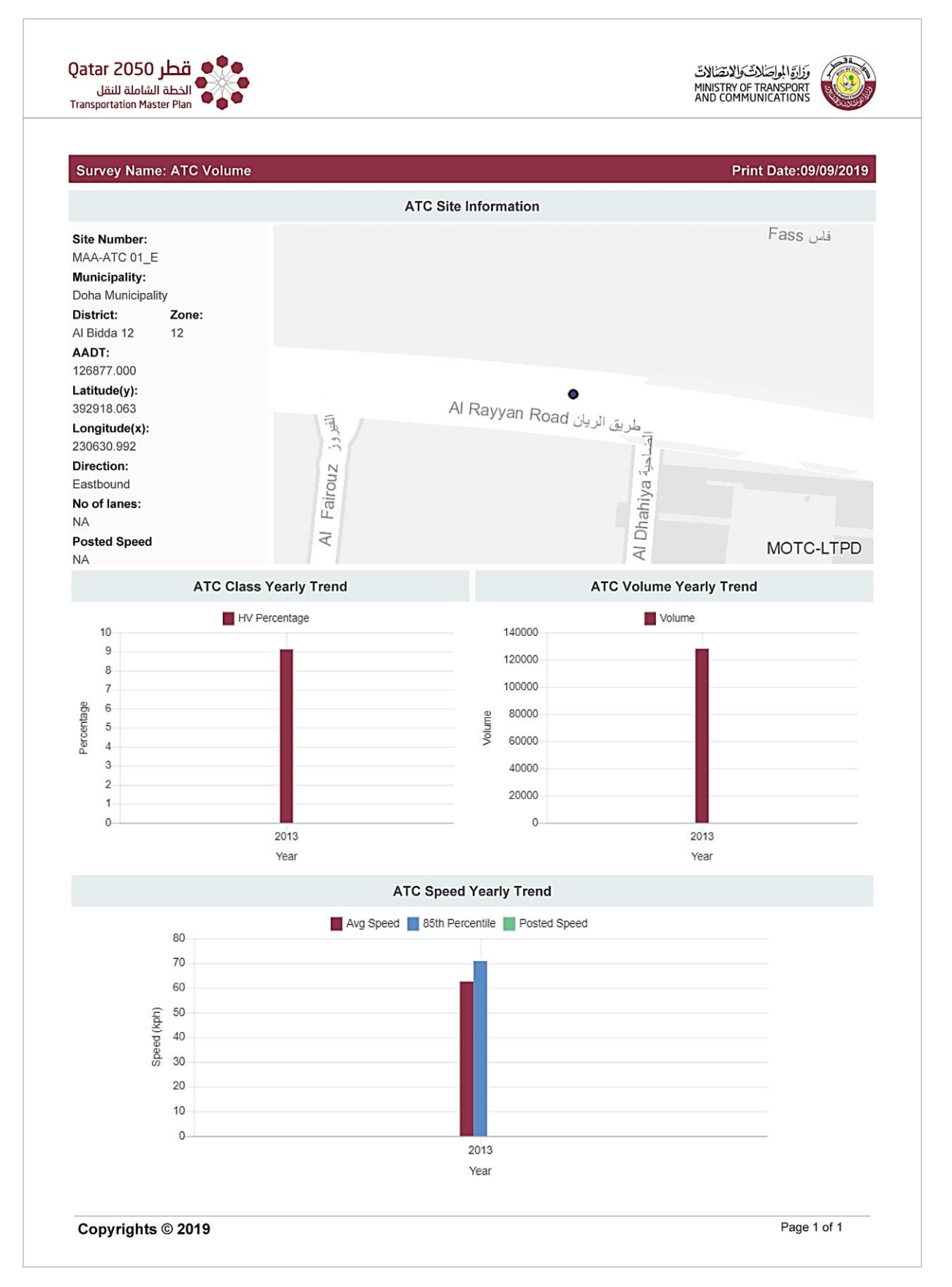

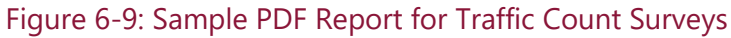

# CHAPTER 7

## Accident Data and Heatmap

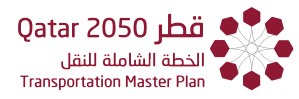

### CHAPTER 7 ACCIDENTS' DATA AND HEATMAP

This feature permits users to query, view, and upload road collisions (crash) data. These are stored as GIS point data and contain information relating to road characteristics, weather and visibility at the time of the collision, causal factors, and severity of the accident.

The TDMS contains only non-confidential attributes of crash data. All personal information has been removed. Data can be viewed in tabular format (for selected attributes) and in thematic map format (heatmaps) as illustrated in steps below and shown in **Figure 7-1** 

Step 1. From the Map menu, open Layers and Select Traffic Collisions.

Step 2. From the Map Menu, open Layers and Select Heatmap.

Step 3. On the Heatmap and Select Traffic Collision.

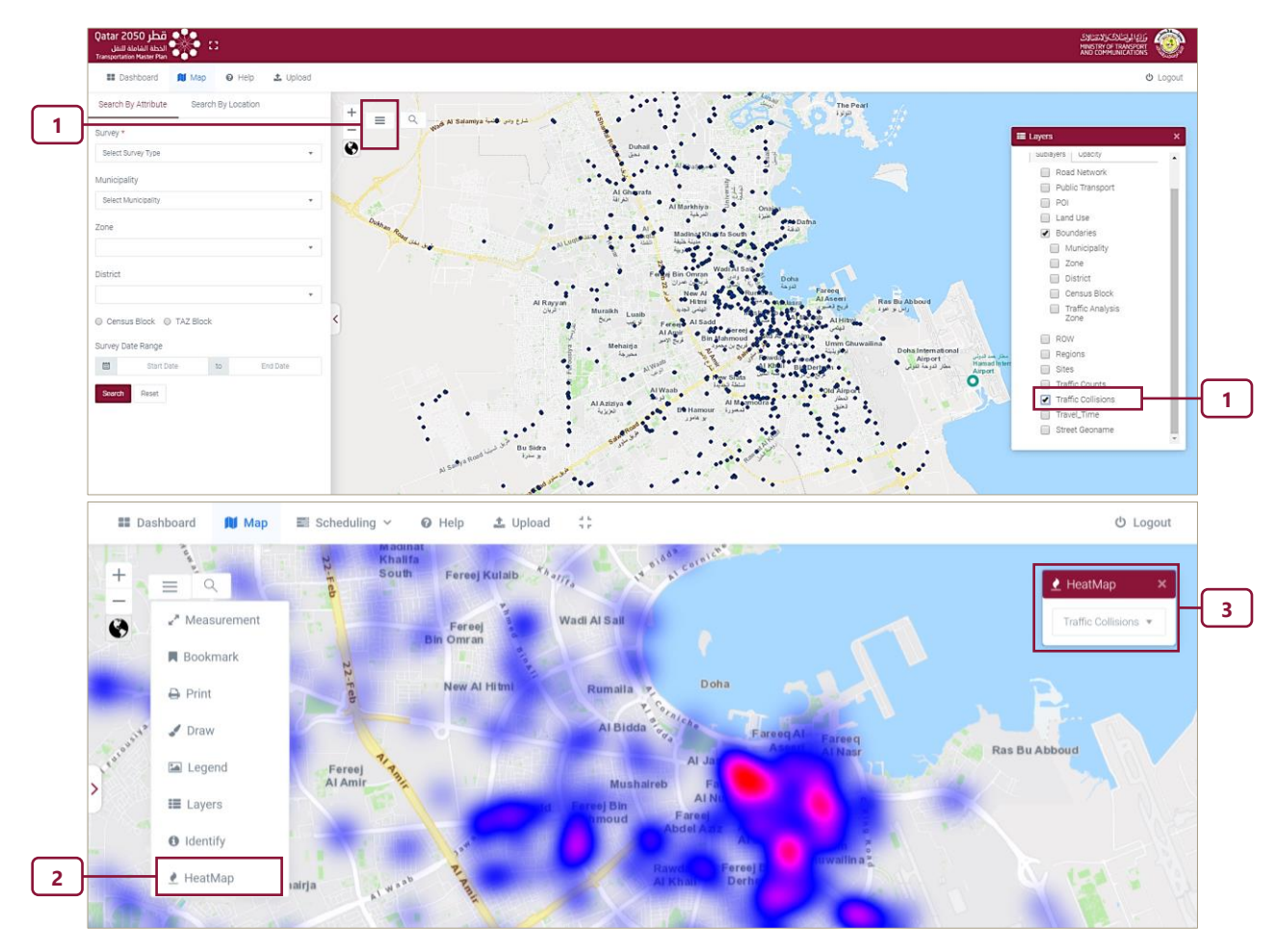

Figure 7-1: Accidents Data (Mock-up for Illustration only)

# CHAPTER 8

## Scheduling for Upcoming Surveys

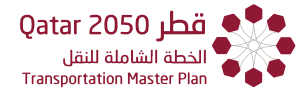

### CHAPTER 8 SCHEDULING FOR UPCOMING SURVEYS

#### 8.1 OVERVIEW

This feature enables users to schedule:

- 1. Traffic Count Surveys.
- 2. Interview-Based Surveys.

**Traffic Count Survey** The user will first choose the type of survey to be conducted (ATC, MCC or TMC) and then either select an existing survey site from the map or add a new one. After identifying the site location, the user enters the required information as prompted.

**Interview-based Survey** The user first chooses the required survey type (Household, Parking etc.) and then selects the relevant TAZ(s) or zones(s) from the map and completes the required information to schedule a new survey.

The minimum information required for scheduling a survey is as follows:

- 1. Data Collection Purpose.
- 2. Data Collection Type (ATC, TMC, MCC, HHI, etc.).
- 3. Supervisor (MOTC staff).
- 4. Assigned Consultant.
- 5. Project Name.
- 6. Planned Start Date.
- 7. Planned End Date.
- 8. Actual Start Date.
- 9. Actual End date.

For each scheduled task, the current status will be monitored and updated by the Ministry of Transport and Communications (Qatar) - Land Transport Planning Department (MOTC-LTPD), using the following designations.

- 1. Planned.
- 2. In Progress.
- 3. Cancelled.
- 4. Overdue.
- 5. Completed.

Users can search for scheduled surveys based on the survey type, the date and the status then display them via the GIS portal showing their current reported status. As most of the data objects

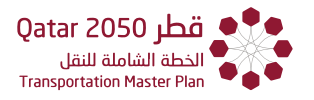

are accessible via the portal, right-clicking on an object of interest (e.g. a site location pin or TAZ) will display a pop-up window with all recorded attribute values for that object.

#### 8.2 APPROACH TO SCHEDULE A NEW SURVEY

#### 8.2.1 SCHEDULE TRAFFIC COUNT SURVEY ON EXISTING SITE

Follow these steps to schedule a new traffic survey:

Step 1. From the Main Menu, select "Scheduling" then click on "New Survey".

#### Step 2. Select the type of survey (i.e., ATC, TMC, or MCC)

| Dashboard           | 🚺 Мар                                                                                                    | 🗐 Scheduling 🗸 | 🕜 Help | 🏝 Upload [] |
|---------------------|----------------------------------------------------------------------------------------------------|----------------|--------|-------------|
| Search By Attribute | Search                                                                                                    | New Survey     |        | +           |
| Survey *            |                                                                                                    | Survey Detail  |        |             |
| Select Survey Type  |                                                                                                    |                | <      |             |
|                     |                                                                                                    | 1              |        |             |
| 2-                  | Survey<br>ATC<br>Select Survey<br>Airport Arrival<br>Airport Depar<br>Hotel<br>Household<br>Labor<br>MCC<br>Parking<br>Pedestrian<br>Public Transp<br>RSI Commerc<br>RSI Private<br>Seaport Arrivy<br>Seaport Com<br>Seaport Opa<br>Stated Prefere<br>TMC<br>Travel Time<br>Taz Block<br>Add New Site | Type<br>ture   |        | ▼<br>       |

Figure 8-1: Schedule Traffic Count Survey on an Existing Site

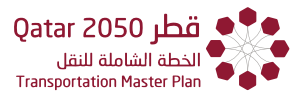

Step 3. From the Drop-down select "Municipality".

| e! | Note: Notice | the existing | sites are | now shown | on the r | map interface |
|----|--------------|--------------|-----------|-----------|----------|---------------|
|----|--------------|--------------|-----------|-----------|----------|---------------|

|   | Survey                     |          |
|---|----------------------------|----------|
|   | ATC                        | ~        |
|   | Municipality               |          |
|   | Select Municipality        | Ψ        |
| ר | Select Municipality        |          |
|   | Al Rayvan Municipality     |          |
|   | Al Wakra Municipality      |          |
|   | Umm Slal Municipality      |          |
|   | Al Daayen Municipality     |          |
|   | Al Shamal Municipality     |          |
|   | Al Sheehaniya Municipality |          |
|   |                            |          |
|   |                            |          |
|   | Street                     |          |
|   | Street                     | <b>v</b> |
|   | Street<br>Taz Block        | T        |
|   | Street<br>Taz Block        | •        |

| Qatar 2050 مطر<br>الدامة القامل<br>Transportation Muster Plan | යායන්ත්රයාත්ත<br>Materia is Transford<br>And Communication                                                                                                    | ۲        |
|---------------------------------------------------------------|----------------------------------------------------------------------------------------------------|----------|
| 📰 Dashboard 🛛 Map 🔤 Scheduling 🛩 😡 H                          | Help 🕹 Upload 🚺 🕹                                                                                                    | > Logout |
| Search By Attribute                                           | Honarmea b                                                                                                    |          |
| Survey                                                        | Al Kharafyat<br>ukyu                                                                                                    |          |
| ATC .                                                         | Al Sheehaniya                                                                                                    |          |
| Municipality                                                  | traut Conner Road out                                                                                                    |          |
| Dohe Municipality +                                           | Al Oharah Contraction of Contraction of Contractio  |          |
| Zone                                                          | Desay Road Use 1100 1000 Parts                                                                                                    |          |
| Select Zone •                                                 | Al Raysan                                                                                                    |          |
| District                                                      | Kenner and Antonio and Antonio and                                                                                                    |          |
| Select District *                                             | Alway and a stranger and a stranger  |          |
| Street                                                        | Al Portan<br>المعادي المعادي المعادي المعادي المعادي المعادي المعادي المعادي المعادي المعادي المعادي المعادي المعادي المعادي<br>المعادي المعادي المعادي المعادي المعادي المعادي المعادي المعادي المعادي المعادي المعادي المعادي المعادي المعادي                                                                                                    |          |
|                                                               |                                                                                                    |          |
| Taz Block                                                     |                                                                                                    |          |
| Select TAZ *                                                  | AlWates                                                                                                    |          |
| Add New Site Reset                                            | Stars for all                                                                                                    |          |
|                                                               | and the second second s |          |

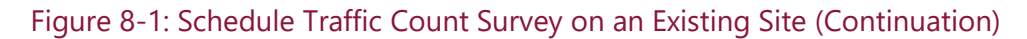

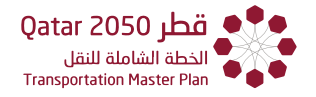

Step 4. Zoom into the desired area, and click on the desired site

#### Step 5. Click on "Schedule Survey".

**Note:** a pop-up window appears

Step 6. Fill out the details on the "Schedule New Survey" window

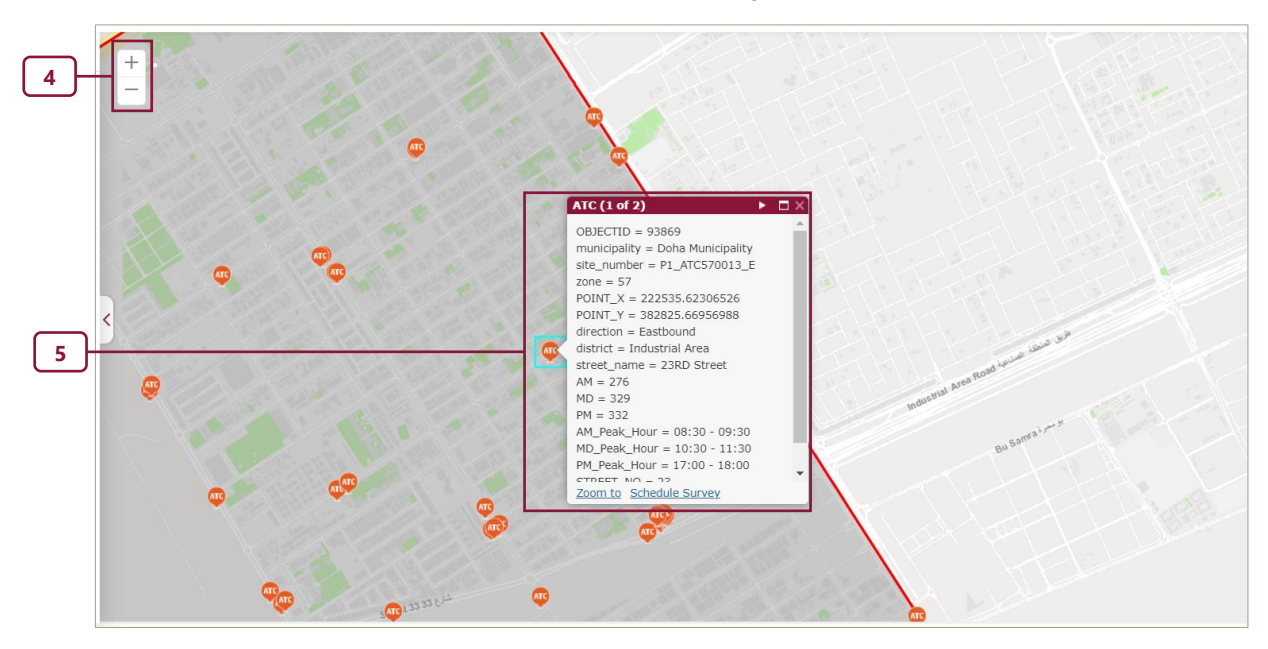

| Survey Type : ATC         Data Collection Purpose       Supervisor (MOTC staff)         Update Counts       Mr. Muhammad         Assigned Consultant       Project name         Abc Consultant       Project Alpha         Planned Survey Dates       12/24/2019       10       12/30/2019         Actual Survey Dates                                                                                                    |  |
|----------------------------------------------------------------------------------------------------|--|
| Data Collection Purpose     Supervisor (MOTC staff)       Update Counts     Mr. Muhammad       Assigned Consultant     Project name       Abc Consultant     Project Alpha       Planned Survey Dates     12/24/2019       to     12/30/2019       Actual Survey Dates                                                                                                    |  |
| Image: Construction of the second second      |  |
| Assigned Consultant     Project name       Abc Consultant     Project Alpha       Planned Survey Dates     12/24/2019       Actual Survey Dates     12/30/2019                                                                                                    |  |
| Abc Consultant     Project Alpha       Planned Survey Dates     12/24/2019     to     12/30/2019       Actual Survey Dates     4     4     4                                                                                                    |  |
| Planned Survey Dates           Image: Data set in the set of the set of the |  |
| 12/24/2019     to     12/30/2019       Actual Survey Dates     12/30/2019                                                                                                    |  |
| Actual Survey Dates                                                                                                    |  |
|                                                                                                    |  |
| Actual Start Date to Actual End Date                                                                                                    |  |

Figure 8-1: Schedule Traffic Count Survey on an Existing Site (Continuation)

#### 8.2.2 SCHEDULE TRAFFIC COUNT SURVEY ON A NEW SITE

To schedule a Traffic Count Survey on a new site, follow steps 1 to 7 below, notice that steps 1 to 3 are the same as the ones in the previous section:

Step 1. From the Main Menu, select "Scheduling" then click on "New Survey".

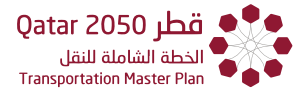

Step 2. Select the type of survey (i.e., ATC, TMC, or MCC)

Step 3. From the Drop-down select "Municipality".

Step 4. Zoom into the desired area where the new site will be located

Step 5. Click on "Add New Site".

Step 6. Click on the desired location

Solution Note: the pointer will now include a message "Click to add a point"

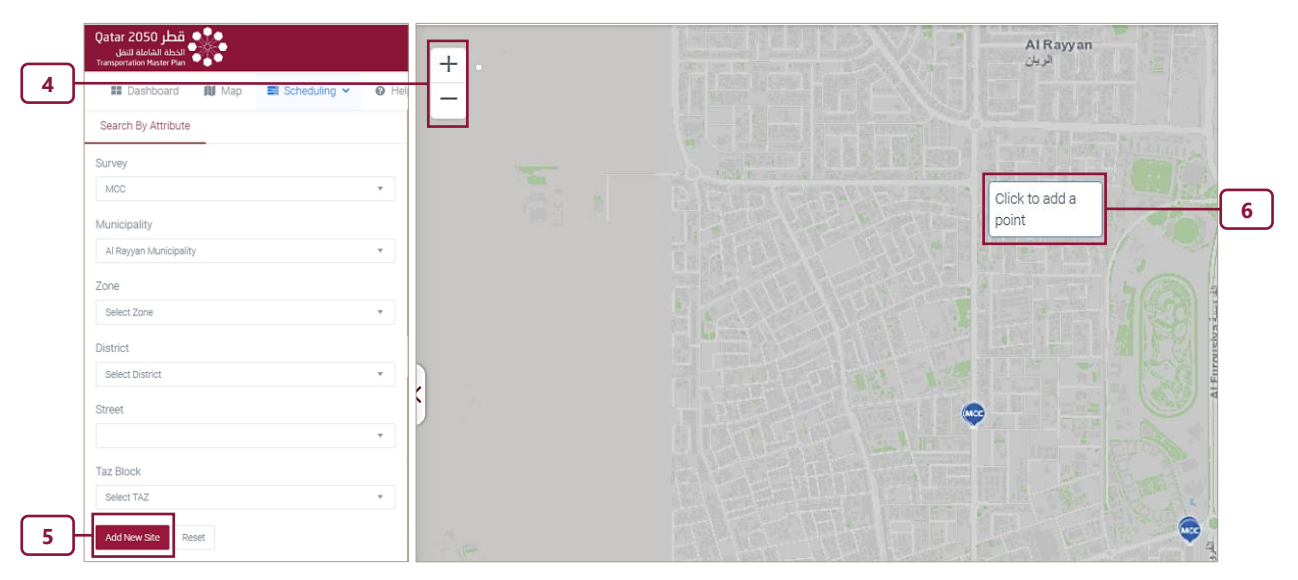

Step 7. Fill out the details on the "Schedule New Survey" window.

| Survey T  | ype:ATC           |         |                  |
|-----------|-------------------|---------|------------------|
| Data Col  | lection Purpose   | Supervi | sor (MOTC staff) |
| Update    | Counts            | Mr. Mt  | hammad           |
| Assigned  | d Consultant      | Project | name             |
| Abc Co    | nsultant          | Projec  | t Alpha          |
| Planned S | Survey Dates      |         |                  |
|           | 12/24/2019        | to      | 12/30/2019       |
| Actual Su | irvey Dates       |         |                  |
| P44       | Actual Start Date | to      | Actual End Date  |

Figure 8-2: Schedule Traffic Count Survey on a New Site

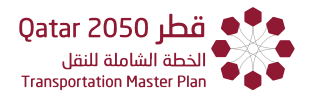

#### 8.2.3 SCHEDULE INTERVIEW BASED SURVEY

To schedule a new interview-based survey follow steps 1 through 6 below. The list of Interview-based surveys can be seen on **Section 1.3.** 

Step 1. From the Main Menu, select "Scheduling" then click on "New Survey".

Step 2A. Select the type of Interview Survey to be scheduled (i.e., Household.)

Step 2B (optional). From the Drop-down select "Municipality", "Zone", "District", "Street" or "TAZ Block".

Solution of the new survey.

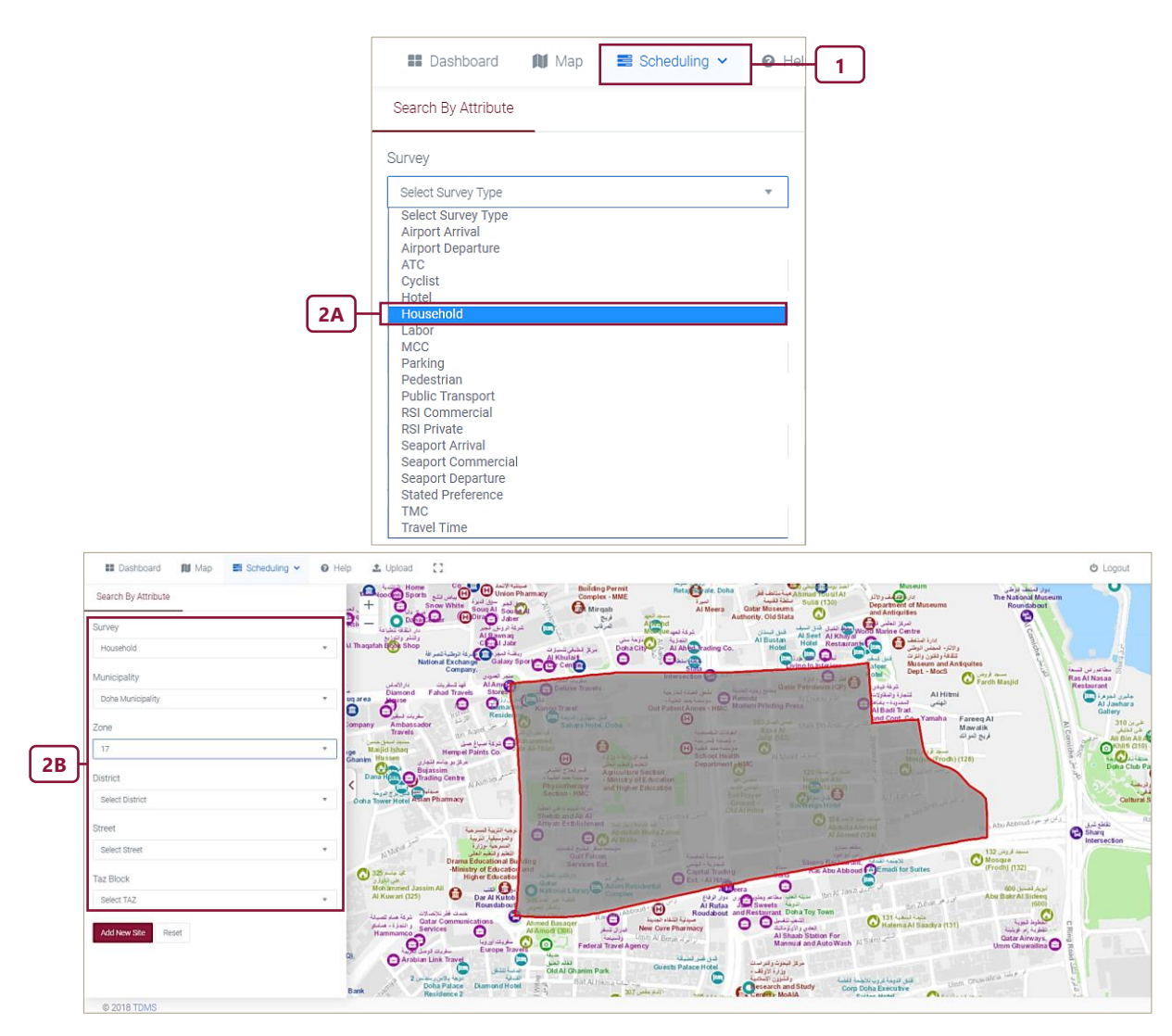

Figure 8-3: Schedule Interview Based Survey

#### Step 3. Hit "Add new site".

**Step 4.** Click on the map to confirm the location.

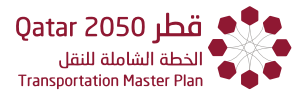

Note: the system will gather the zone or TAZ information automatically. Also notice you can click on a different zone than the one selected on step 2.

**Step 5.** Fill out the Scheduling Menu fields (status, data collection purpose, supervisor from MOTC, assigned consultant, project name and dates.

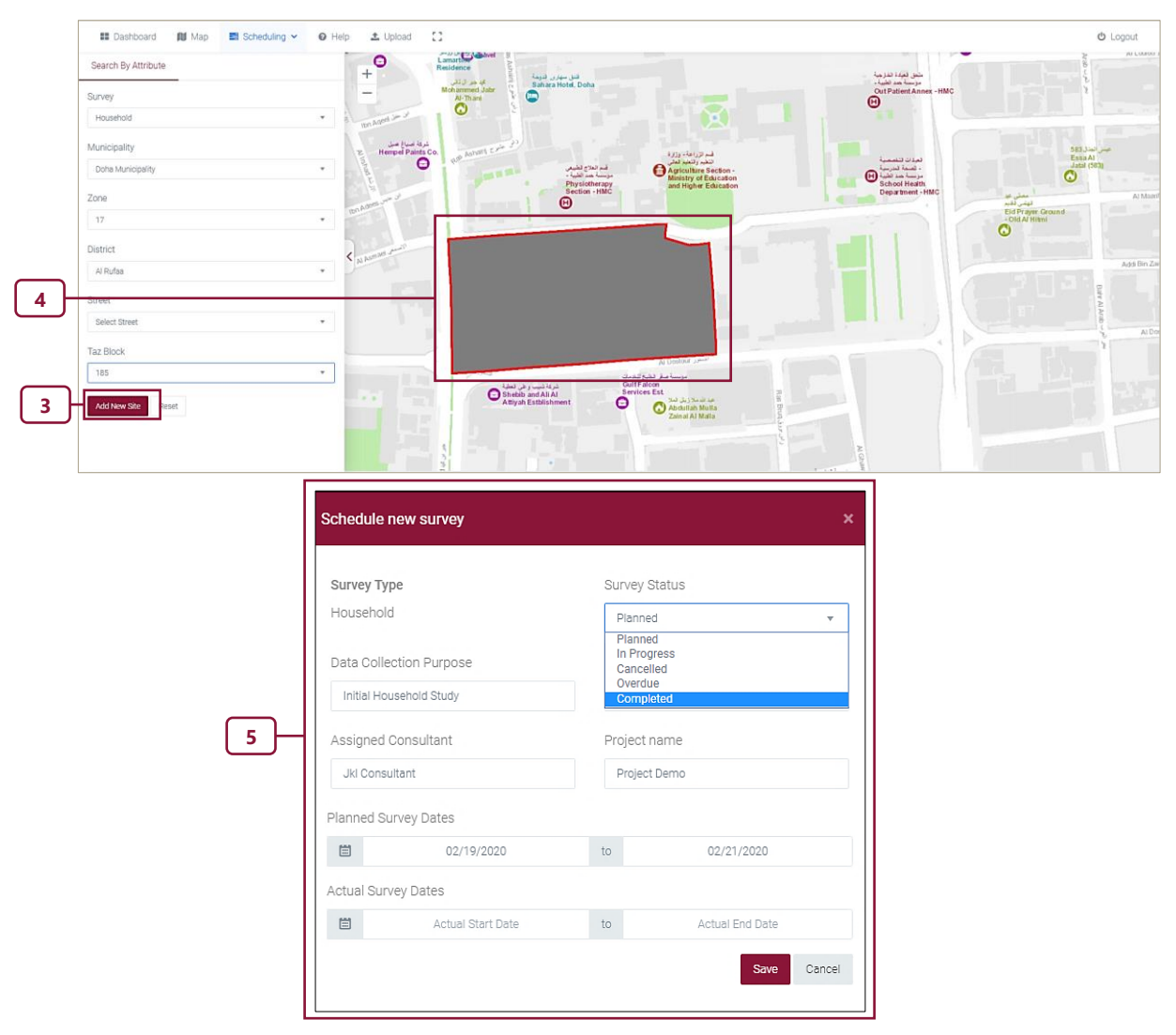

Figure 8-3: Schedule Interview Based Survey (Continuation)

#### 8.3 APPROACH TO SEE DETAILS OF SURVEY WORKS

To see the details of the survey works follow these steps:

#### Step 1. From the Main Menu, select "Scheduling" and "Survey Detail"

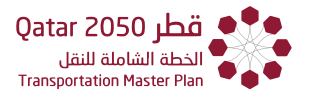

**Step 2**. Select the "**Status**" of surveys to be visualized. The available options include planned, in progress, overdue, completed and cancelled.

Note: you can also filter by data collection purpose, supervisor (MOTC staff), assigned consultant, and project name.

Step 3. Click on Search.

Notice the system will display **pointers** on the map with the **details of each survey and a legend** with the survey status.

|                         | E Dashboard Map      |                                                                                                  |                                                                              |
|-------------------------|----------------------|--------------------------------------------------------------------------------------------------|------------------------------------------------------------------------------|
|                         | Search By Attribute  | New Survey                                                                                       |                                                                              |
|                         | Survey               | Survey Detail                                                                                    | -1                                                                           |
|                         | Cyclist              | •                                                                                                |                                                                              |
|                         | Status               |                                                                                                  |                                                                              |
|                         | Select Status        | •                                                                                                |                                                                              |
|                         |                      |                                                                                                  |                                                                              |
|                         | Planned              | _                                                                                                |                                                                              |
|                         | In Progress          |                                                                                                  | - 2                                                                          |
|                         | Cancelled            | -                                                                                                |                                                                              |
|                         | Overdue              |                                                                                                  |                                                                              |
|                         | Completed            | -                                                                                                |                                                                              |
|                         | Project name         |                                                                                                  |                                                                              |
|                         |                      |                                                                                                  |                                                                              |
|                         | Planned Survey Dates |                                                                                                  |                                                                              |
|                         | 🗎 Start Date t       | to End Date                                                                                      |                                                                              |
|                         | Actual Survey Dates  |                                                                                                  |                                                                              |
|                         | 🗎 Start Date t       | to End Date                                                                                      |                                                                              |
| 3                       |                      | Search Clear                                                                                     |                                                                              |
|                         |                      |                                                                                                  |                                                                              |
|                         |                      | Household                                                                                        | مدرسة ام ايس التقوية<br>مستقا تانيت<br>الاستم Ayman Secondary                |
|                         |                      | Survey Type: Household<br>Data Collection Purpose: Initial<br>Household Study                    | School for Girls                                                             |
| K                       |                      | Supervisor (MOTC staff): Mr. Mu<br>Assigned Consultant: Jkl Consul<br>Project Name: Project Demo | ihammad<br>tant روهة اللبية                                                  |
|                         | POINTER              | Planned Start Date: 19-02-20<br>Planned End Date: 21-02-20<br>Actual Start Date:                 | الاستان للبين<br>A Q addeseys<br>Mcdel Indopendent<br>Kinder gurten for Boys |
|                         |                      | Actual End Date:<br>Status: Planned                                                              |                                                                              |
|                         |                      | Zoom to                                                                                          | Lebretha 🥪                                                                   |
|                         |                      |                                                                                                  | Al Ruwats الروس Al Ruwats الروسية                                            |
| Planned     In Progress | DET                  | AILS OF THE SURV                                                                                 | EY CONTRACTOR                                                                |
| Cancelled               |                      |                                                                                                  |                                                                              |
| Completed               | Al Rafe              | الربد او                                                                                         | Al Russell do J                                                              |
|                         |                      |                                                                                                  |                                                                              |

Figure 8-4: Approach to see the Details of the Survey Work

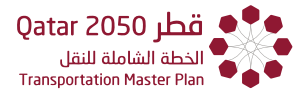

#### 8.3.1 EDITING THE DETAILS OF A SURVEY

To edit the details of a new survey, follow the steps presented before to "See details of survey works at the beginning of **Section 8.3**", then do the following:

Step 1. Click on Edit next to the scheduled Survey.

**Step 2.** Change the details of "**Survey Status**", "**Actual Survey Dates**" or any other information directly in the "Schedule New Survey" box.

**Step 3.** Click on "**Save**" when the editing is finished.

|                                             | So            | chedule ne                     | w survey          |                                             |                 | ×      |
|---------------------------------------------|---------------|--------------------------------|-------------------|---------------------------------------------|-----------------|--------|
|                                             | 1             | Survey Type                    |                   | Survey St                                   | atus            |        |
| an analysis                                 |               | Household                      |                   | Planned                                     |                 | -      |
| cheduled Surveys<br>how 5 + entries Search: |               | Data Collecti<br>Initial House | on Purpose        | Planned<br>In Progre<br>Cancelle<br>Overdue | ss<br>d         |        |
| Project Name 🌲 Survey Type 🌲 Status 🗧       | Locate        |                                |                   |                                             |                 |        |
| Project Demo Household Planned              | Locate   Edit | Assigned Co                    | nsultant          | Project na                                  | me              |        |
|                                             | us 1 Next     | Jkl Consulta                   | int               | Project D                                   | emo             |        |
|                                             | P             | Planned Surv                   | ey Dates          |                                             |                 |        |
|                                             |               | <b></b>                        | 02/19/2020        | to                                          | 02/21/2020      |        |
| © 2018 TDMS                                 | A             | Actual Survey                  | / Dates           |                                             |                 |        |
|                                             |               | <b></b>                        | Actual Start Date | to                                          | Actual End Date |        |
|                                             |               |                                |                   |                                             | Save            | Cancel |
|                                             |               |                                |                   |                                             |                 |        |

Figure 8-5: Editing the Details of a Survey

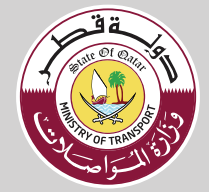

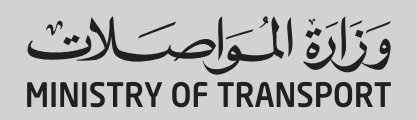

ص.ب. P.O. Box 24455 الدوحة, قطر Doha, Qatar ت 1974 4045 1111 motc.gov.qa